## 生命健康科学部 2025年 FD・SD研修会 AIで広がる医学教育の可能性

### 中部大学 生命健康科学部 生命医科学科 AI数理データサイエンスセンター 新谷正嶺

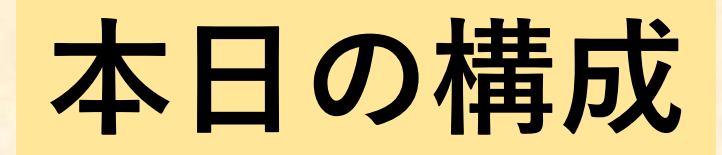

前半(メイン) 国家試験対策におけるAI活用 <del>後半(+α)</del> 2023年10月2日に行った高校生向けのAI授業 研究者向けのAI活用の紹介

※前半も後半も、「今までAIを活用したことのない方」を対象として 想定しています。 大学全体のAIリテラシー向上を目指して、AI数理の実践を通して一人 でも活用できる方を増やすことが目的です。

## それでは早速本日のメインである <mark>前半(メイン)</mark>

## 「国家試験対策におけるAI活用」 の発表を始めます。

<u>ChatGPTの基本的な使い方を説明します。</u>

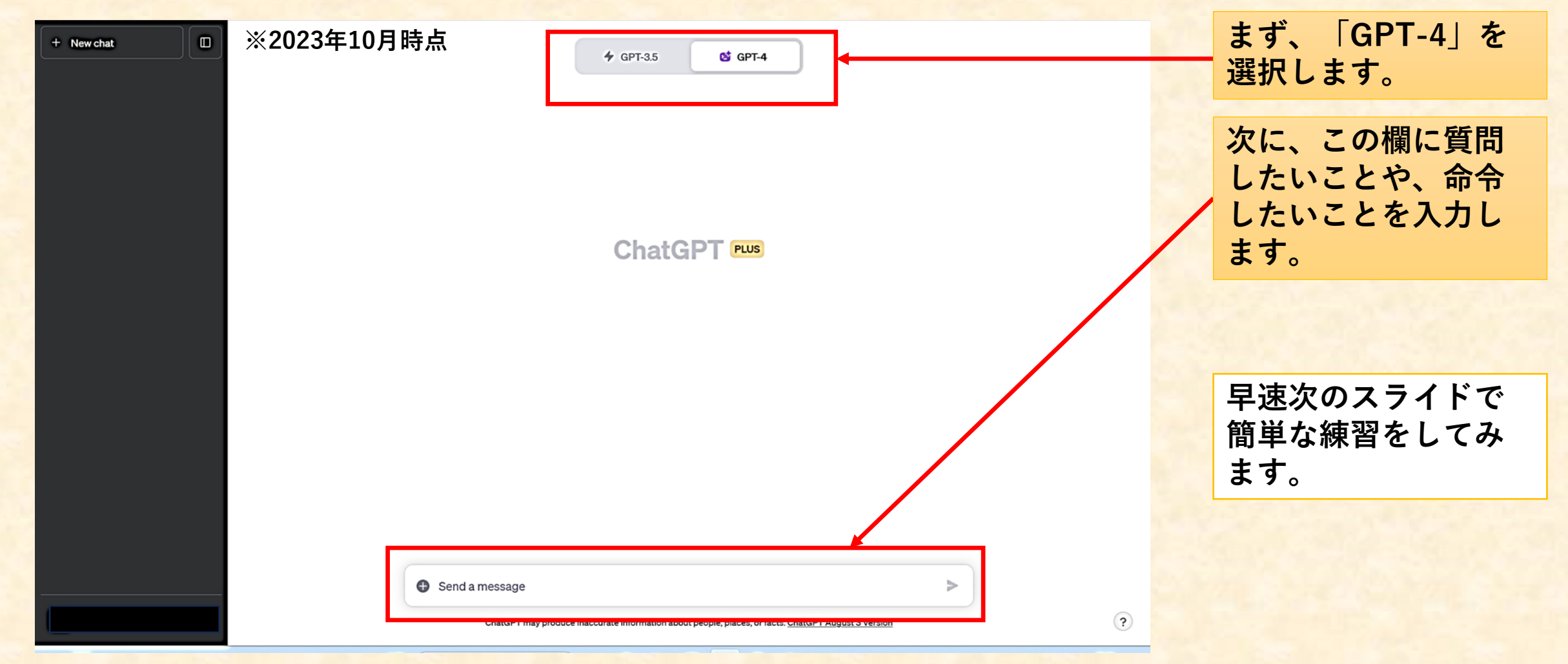

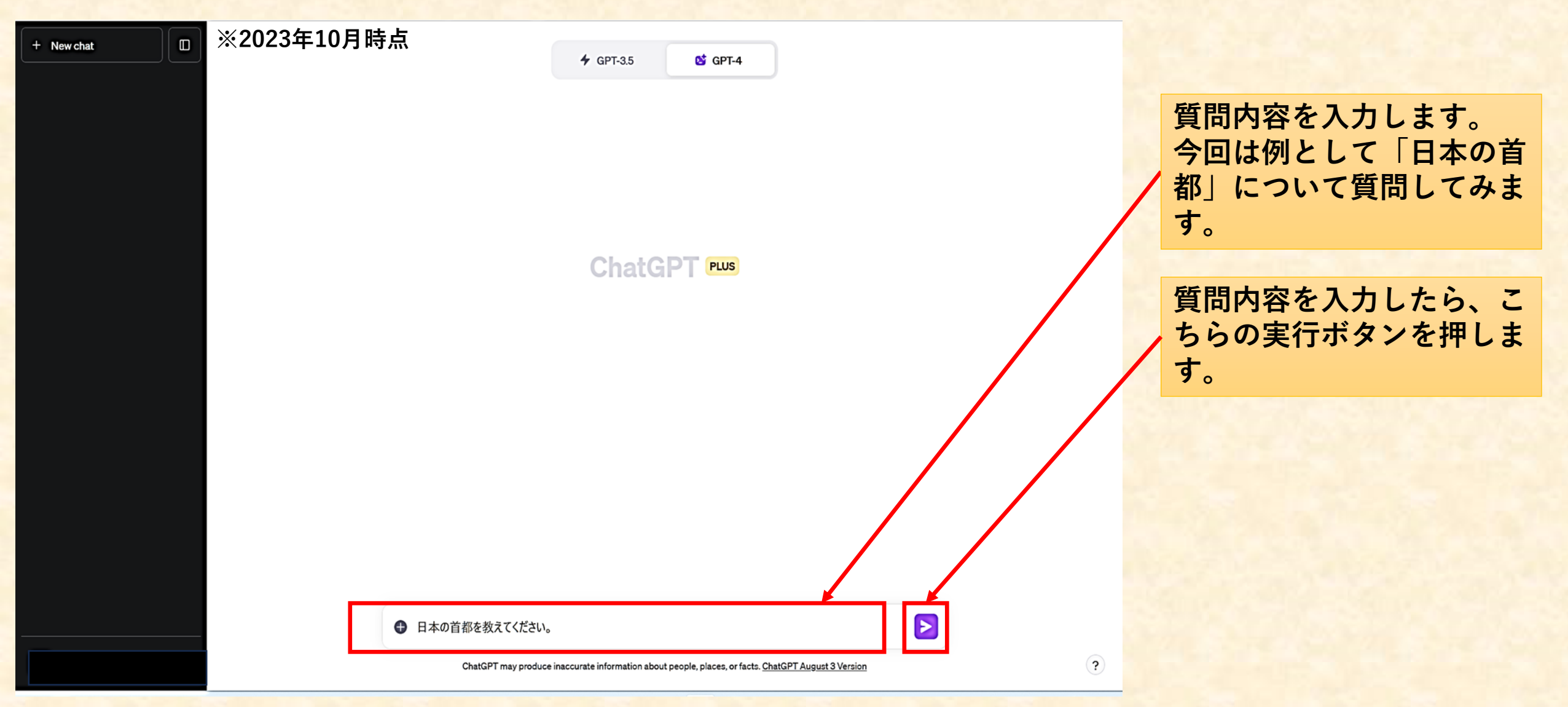

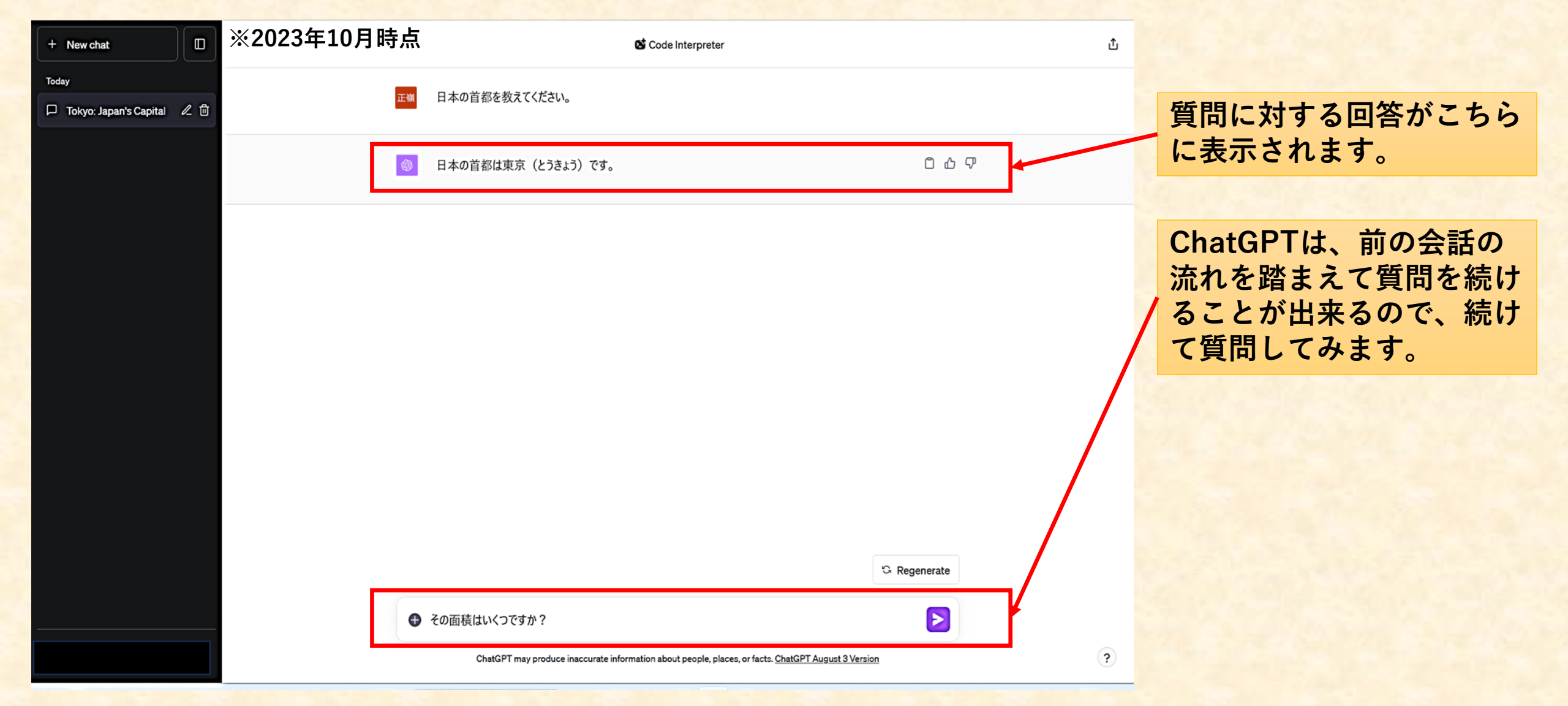

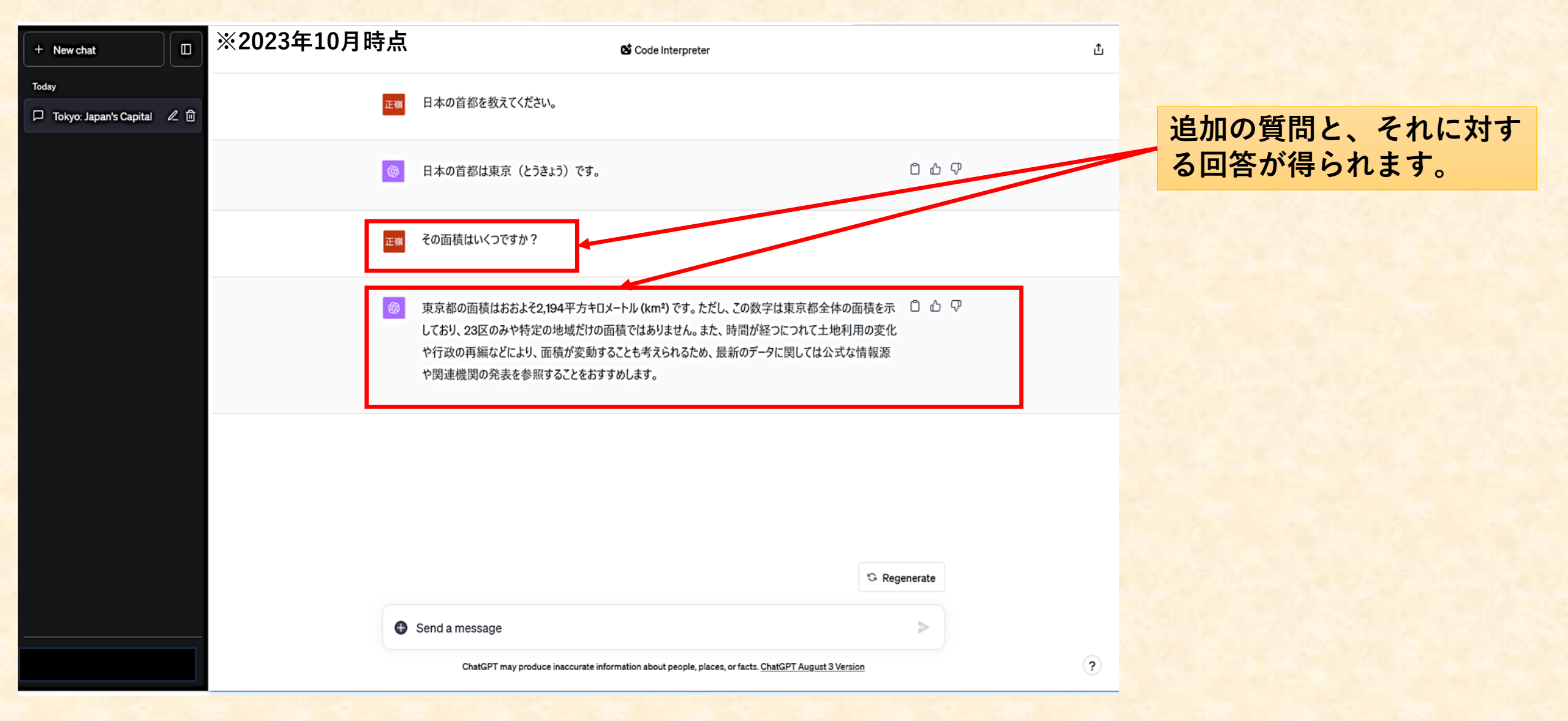

# ②ChatGPTの国家試験における実践

前項ではChatGPTの基本的な使用方法について紹介しました。

<mark>本講演では、特にChatGPTの「国家試験」における活用方法をご紹介します。</mark>

本学部は各学科に国家試験が存在し、その国家試験の合格率は大学の水準維持において重要な意味を持ちます。 各学科の先生方が日々国家試験に対し様々な対策をされている中で、ChatGPTという「AI」を上手く活用することにより、「鬼に金棒」のまさに「金棒」の部分を 提供できる講演を目指しています。

# ③国家試験問題とChatGPTの回答

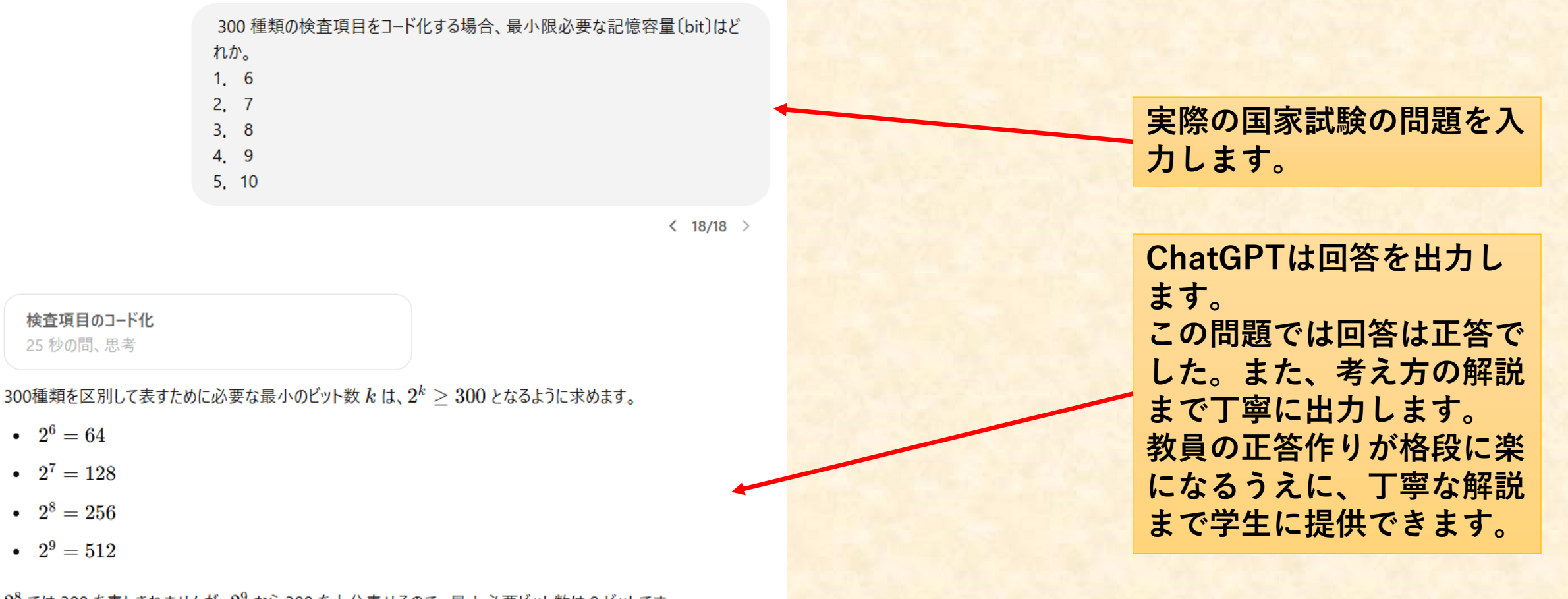

 $2^8$ では 300 を表しきれませんが、 $2^9$ なら 300 を十分表せるので、最小必要ビット数は 9 ビットです。

よって、答えは9(選択肢4)となります。

(ም ው ው ም

•  $2^6 = 64$ 

•  $2^7 = 128$ 

\$

## ④Chat GPTの各種モデルの正答率

先ほどは例として一問のみ出力させましたが、ChatGPTは実際の国家試験の問題に対してどれほど精度よく正 答出来るでしょうか。仮にChatGPTで正答集を作ったとしてもその答えが間違っていたら元も子も有りません。 そこで、2023年10月~2025年1月までにかけて、実際の国家試験の問題に対する正答率を継続的に研究しまし た。以下が、その正答率です。結論から申しますと、2025年1月現在の正答率はほぼ100%でした。

| ※2023年10月時点                  | ChatGPT3                    | .5の場合                  |                         | ※2023年10月間             | 持点 ChatGP              | T4の場合                            | ※2025年1月時点 ChatGPT4o   |                        |                             |  |  |
|------------------------------|-----------------------------|------------------------|-------------------------|------------------------|------------------------|----------------------------------|------------------------|------------------------|-----------------------------|--|--|
|                              | 正答数                         | 問題数                    | 正答率                     | 正答数                    | 、 問題数                  | 正答率                              | 正答数                    | 問題数                    | 正答率                         |  |  |
| 全問                           | 31問                         | 55問                    | 56%                     | 48問                    | 55問                    | 87%                              | 54問                    | 55問                    | 98%                         |  |  |
| 単数単語<br>単数文章<br>複数単語<br>複数文章 | 13問<br>7問<br>4問<br>0問<br>7問 | 18問<br>13問<br>7問<br>1問 | 72%<br>50%<br>50%<br>0% | 17問<br>11問<br>5問<br>1問 | 18問<br>13問<br>7問<br>1問 | 94%<br>84%<br>71%<br>100%<br>87% | 17問<br>13問<br>7問<br>1問 | 18問<br>13問<br>7問<br>1問 | 94%<br>100%<br>100%<br>100% |  |  |

全体の正答率と各問題形式の正答率 (臨床検査技師国会試験のうち医用工学の範囲の問題が対象) ほぼ100%の正答率!! 1問のみ不正解

### ⑤国家試験問題におけるChat GPTの位置づけ

先ほどのスライドからも分かるように、AI技術の日進月歩により、2023年10月時点では全体の正答率が56%で あったにもかかわらず、2025年1月時点では98%(不正解1問のみ)にまで上昇しました。

ここで重要なのが、ChatGPTの性能向上により正答率が格段に向上し、正答作成も丁寧な解説付きで短時間で 上質なものが作成できるようになった一方で、<mark>不正解を出力する可能性が存在する</mark>という事実です。

講演の最初に「鬼に金棒」の「金棒」となるようなChatGPTの使用例を紹介します、と申し上げましたが、 ChatGPTはどこまでいっても「金棒」に過ぎない</mark>ということです。 つまり、われわれ教員側が「鬼」である必要が今まで同様に必要であるということです。 実際に学生に正答集を作成させ、「誤答」を見極める作業をやらせてみましたが、ChatGPTの出力が「正答」 か「誤答」かを見分けるのが非常に困難だった、との感想を得ました。

ですから、AIの進歩により国家試験の問題を、その分野の知識が全くない人でもChatGPTがあれば正答集を作ることが出来るわけではないのです。その正誤を見極める我々の存在価値は引き続き重要であり、むしろ、 ChatGPTで素早く丁寧な回答作成を行い、余った時間を教育や研究に割いていくことが出来るわけです。

### ⑥最新のChat GPTの性能比較

先ほどのChatGPTの位置づけを踏まえた上で、現在の最新の有料版のChatGPTの性能をご紹介します。 先ほどと同じ問題を解かせたところ、ChatGPTo1、とChatGPTo1 proでは先ほどと同じ問題で1問不正解でし たが、2025年2月時点のChatGPTo3 mini-highでは全問正解することが出来ました。 AI技術の進歩速度がかなり速いことが分かります。

ここまでのスライドでは臨床検査技師国家試験のうち「医用工学」の範囲のみについて検証しましたが、臨床 検査技師国家試験の全範囲について検証した結果を次ページにて述べます。

| ※2025年1月時点 | ChatGPTo1の場合 |     | ChatGPTo1の場合 |     | ChatGPTo1の場合 |      |     | ※2025年1月時点 | <b>ChatGPTo1</b> | L proの場合 | ※2025年2月時点 | ChatGPT | o3 mini-hi | gł |
|------------|--------------|-----|--------------|-----|--------------|------|-----|------------|------------------|----------|------------|---------|------------|----|
|            | 正答数          | 問題数 | 正答率          | 正答数 | 問題数          | 正答率  | 正答数 | 問題数        | 正答率              |          |            |         |            |    |
| 全問         | 54問          | 55問 | 98%          | 54問 | 55問          | 98%  | 55問 | 55問        | 100%             |          |            |         |            |    |
|            |              |     |              |     |              |      |     |            |                  |          |            |         |            |    |
| 単数単語       | 17問          | 18問 | 94%          | 17問 | 18問          | 94%  | 18問 | 18問        | 100%             |          |            |         |            |    |
| 単数文章       | 13問          | 13問 | 100%         | 13問 | 13問          | 100% | 13問 | 13問        | 100%             |          |            |         |            |    |
| 複数単語       | 7問           | 7問  | 100%         | 7問  | 7問           | 100% | 7問  | 7問         | 100%             |          |            |         |            |    |
| 複数文章       | 1問           | 1問  | 100%         | 1問  | 1問           | 100% | 1問  | 1問         | 100%             |          |            |         |            |    |
| 計算         | 16問          | 16問 | 100%         | 16問 | 16問          | 100% | 16問 | 16問        | 100%             |          |            |         |            |    |

全体の正答率と各問題形式の正答率 (臨床検査技師国会試験のうち医用工学の範囲の問題が対象) 100%の正答率!! 全問正解!!

### ⑦臨床検査技師国家試験の全範囲に対する正答率

※2025年1月時点 Chat GPTo1 proの場合(講演依頼を頂いたのが2025年1月だったため、 Chat GPTo1 proを使用しています。)

| 第68回の臨床検査技師国 | 家試験の問題につい          |     |      |       |       |         |
|--------------|--------------------|-----|------|-------|-------|---------|
| 臨床検査総論       | 1~10               | 20問 | 図2問  | 図無18問 | 正解17問 | 正答率94%  |
| 臨床検査医学総論     | $1 \ 1 \sim 1 \ 5$ | 10問 | 図1問  | 図無9問  | 正解9問  | 正答率100% |
| 臨床生理学        | 16~28              | 26問 | 図14問 | 図無12問 | 正解12問 | 正答率100% |
| 臨床化学         | 29~44              | 32問 | 図2問  | 図無30問 | 正解29問 | 正答率97%  |
| 病理組織細胞学      | 4 5 ~ 5 8          | 28問 | 図4問  | 図無24問 | 正解22問 | 正答率92%  |
| 臨床血液学        | 59~67              | 18問 | 図8問  | 図無10問 | 正解10問 | 正答率100% |
| 臨床微生物学       | 68~78              | 22問 | 図5問  | 図無17問 | 正解16問 | 正答率94%  |
| 臨床免疫学        | 79~89              | 22問 | 図3問  | 図無19問 | 正解17問 | 正答率89%  |
| 公衆衛生学        | 90~94              | 10問 | 図0問  | 図無10問 | 正解9問  | 正答率90%  |
| 医用工学         | 95~100             | 12問 | 図0問  | 図無12問 | 正解12問 | 正答率100% |

計200問(片野坂先生が纏めてくださった臨床検査技師国家試験の過去問を使用しました。) 全範囲においても高 図計39問⇒検証していない い正答率を得ました。

### 図無計161問中正解153問 平均正答率95%

※本講義の作成時間効率の兼ね合いから図有の問題は検証を割愛しています。モデルによって図の入力が出来るものと出来ないものが有るため、文章問題に特化して検証しました。

## ⑧ChatGPTの不正解出力への対処方法

現在のChatGPTではかなりの精度で正答回答を作成することは分かりましたが、不正解を出力した場合はどの ように対処するべきかの例を示します。「鬼」として「金棒」を使う腕の見せ所となります。 先ほど「医用工学」の範囲で多くのモデルで「不正解」を出力し続けた問題を例に対処法をご紹介します。

100 kHz の交流電流が体表の2か所に張り付けた電極間に流れたとき、およそ の最小感知電流と考えられるのはどれか。

問題

- 1. 10µA
- 2. 100µA
- 3. 1mA
- 4. 100mA
- 5. 1A

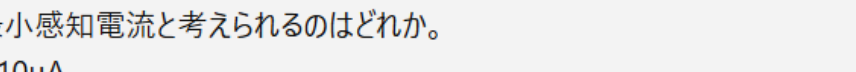

## 不正解!!正答は4.100mAです。

一般的にヒトが低周波 (50-60 Hz) の交流を「ビリッと感じる」ようになる最小感知電流は、成人でおよそ1 mA 前 後とされています。一方、周波数が高くなるほど神経や筋肉の刺激は生じにくくなり、代わりに熱作用が支配的に なる傾向があります。したがって 100 kHz 程度の高周波電流では、むしろ「熱感」のような形で感知される場合が多 いですが、最小感知レベルのオーダーとしては低周波における感知閾と同程度(1 mA 程度)と考えられます。

選択肢のうち、実際に感知しうる下限としてもっとも妥当なのは

3 1 mA

です。

回答

このように不正解を出力した場合、専門知識を 持った我々教員はChatGPTにポイントとなる 知識を与え、再考を促すことで正答を得られま す。次ページにて紹介いたします。

#### 10 µA や 100 µA は、通常の体表刺激でヒトが知覚できるにはかなり小さい値です。

100 mAや1Aは、もはや感知レベルではなく大きな刺激や熱傷を引き起こしかねないレベルです。

以上より、100 kHz の交流を体表電極間に流した場合の「およその最小感知電流」は1 mA 程度とされています。

## ⑧ChatGPTの不正解出力への対処方法

### 不正解の出力

一般的にヒトが低周波 (50–60 Hz) の交流を「ビリッと感じる」ようになる最小感知電流は、成人でおよそ 1 mA 前後とされています。一方、周波数が高くなるほど神経や筋肉の刺激は生じにくくなり、代わりに熱作用が支配的になる傾向があります。したがって 100 kHz 程度の高周波電流では、むしろ「熱感」のような形で感知される場合が多いですが、最小感知レベルのオーダーとしては低周波における感知閾と同程度(1 mA 程度)と考えられます。

選択肢のうち、実際に感知しうる下限としてもっとも妥当なのは

3.1 mA

です。

- 10 µA や 100 µA は、通常の体表刺激でヒトが知覚できるにはかなり小さい値です。
- 100 mA や 1 A は、もはや感知レベルではなく大きな刺激や熱傷を引き起こしかねないレベルです。

以上より、100 kHz の交流を体表電極間に流した場合の「およその最小感知電流」は1 mA 程度とされています。

### ↓こちらが追加で以下のように指摘を入力します。

不正解です。最小感知電流の周波数依存性を考えて解答を再考してください。

結論から述べると、100 kHz 程度の高周波交流電流を「体表の2か所に貼り付けた電極」間に流したときの最小 感知電流は、選択肢の中では 「4. 100 mA」 がもっとも妥当と考えられます。

不正解⇒正解に変わります。また、より

詳細な解説を求めることも可能です。

## 9ChatGPT活用による国家試験対策の紹介

### 国家試験におけるChatGPTの活用法は正答作成のみに限りません。より、詳細な解説はもちろん同様の問題か ら問われる可能性のある問題や知識をまとめることもできます。以下に例を示します。

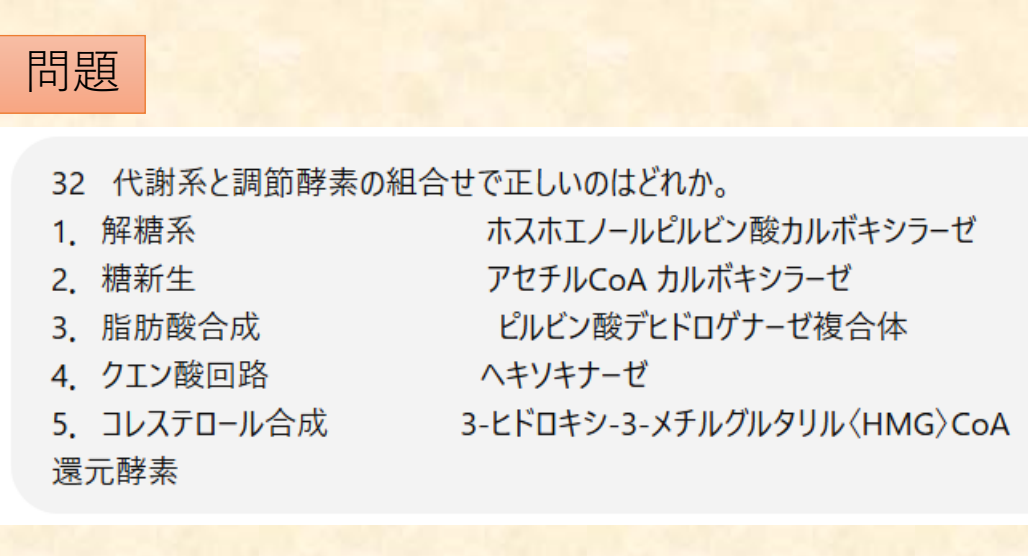

回答のみならず各代謝系と調節酵素の解説をしています。 さらに、この問題に類似した問題を作成することも可能 です。次ページにて例を示します。 次のとおり各経路の代表的な調節酵素を考えると、該当する正しい組合せは「5. コレステロール合成 - HMG-CoA還元酵素」です。

1. 解糖系 (glycolysis)

回答

- 代表的な調節酵素: ヘキソキナーゼ/グルコキナーゼ、ホスホフルクトキナーゼ-1 (PFK-1)、ビルビン酸キナー ゼ など
- 選択肢の「ホスホエノールビルビン酸カルボキシラーゼ」は主にグルコース合成(糖新生)やC4植物での CO2固定に関与する酵素であり、解糖系の調節酵素ではありません。
- 2. 糖新生(gluconeogenesis)
  - 代表的な調節酵素:ビルビン酸カルボキシラーゼ、PEPCK、フルクトース-1,6-ビスホスファターゼ、グルコー ス-6-ホスファターゼ など
  - 選択肢の「アセチルCoAカルボキシラーゼ」は脂肪酸合成の制限酵素であり、糖新生の主要な調節酵素ではありません。
- 3. 脂肪酸合成(fatty acid synthesis)
  - 代表的な調節酵素:アセチルCoAカルボキシラーゼ(Acetyl-CoA Carboxylase)
  - 選択肢の「ビルビン酸デヒドロゲナーゼ(PDH) 複合体」は、ビルビン酸をアセチルCoAに変換する酵素複合体であり、脂肪酸合成そのものの調節酵素ではありません。

4. クエン酸回路 (TCA回路)

- 代表的な調節酵素:クエン酸シンターゼ、イソクエン酸デヒドロゲナーゼ、α-ケトグルタル酸デヒドロゲナーゼ など
- 選択肢の「ヘキソキナーゼ」は解糖系の最初の段階でグルコースをリン酸化する酵素です。TCA回路の調 節酵素ではありません。

5. コレステロール合成(cholesterol synthesis)

- 代表的な調節酵素:HMG-CoA還元酵素(3-ヒドロキシ-3-メチルグルタリルCoA還元酵素)
- 選択肢の通り、コレステロール合成の律速段階を担う調節酵素として正しい組み合わせです。

#### よって、正しい組み合わせは

5. コレステロール合成 — 3-ヒドロキシ-3-メチルグルタリル (HMG) CoA 還元酵素 のみとなります。

## 9ChatGPT活用による国家試験対策の紹介

←選択肢

と正解の

まとめ

先ほどと同じ問題に関してさらに以下の指示を出すと選択肢にないものや、次の試験で問われる可能性がある 問題も作成することが出来ます。また、それらを分かりやすい表にまとめることも可能です。

### 追加の指示

この問題から得られる関連知識を、体系的に整理して文章でまとめてください。 選択肢に無いものの、次の試験では問われるかもしれない知識があれば、それも 補って加えてください。また、まとめるに当たって表が適切なら表も用いてください。

#### 1. 問題で提示された組合せと正解

- 選択肢1:解糖系 (glycolysis)
- 調節酵素として提示された「ホスホエノールビルビン酸カルボキシラーゼ(PEP-Case)」は、C4植物のCO2固定や一部生体内反応に関与する酵素であり、解糖系の主な調節酵素ではない。
- 解糖系の実際の主要調節酵素は以下(後述)。
- 選択肢2:糖新生 (gluconeogenesis)
  - 調節酵素として提示された「アセチルCoAカルポキシラーゼ」は脂肪酸合成の主要な律速酵素。
  - 糖新生の代表的調節酵素は後述。
- 選択肢3:脂肪酸合成(fatty acid synthesis)
  - 調節酵素として提示された「ビルビン酸デヒドロゲナ−ゼ(PDH)複合体」は、ビルビン酸 → アセチルCoAの 変換を担う酵素複合体。脂肪酸合成を律速する直接の調節酵素ではない。
  - 脂肪酸合成の律速酵素は後述。
- 選択肢4:クエン酸回路(TCA回路)
  - 調節酵素として提示された「ヘキソキナーゼ」は解糖系の初発反応を触媒する酵素。TCA回路の直接的な調節酵素ではない。
  - TCA回路の代表的調節酵素は後述。
- 選択肢5:コレステロール合成(cholesterol synthesis)
  - 「HMG-CoA還元酵素(3-ヒドロキシ-3-メチルグルタリルCoA還元酵素)」はコレステロール合成の律速酵素。

2. 主な代謝経路の調節酵素一覧

以下の表は、今回の問題に関連する代表的な代謝経路と、その主な(ないし律速となりやすい)調節酵素をまと めたものです。「追加で問われるかもしれないポイント」も含めています。

| 代謝経路                | 主な調節酵素                                                                                                    | 調節の特徴/補足事項                                                                                              |  |  |  |  |
|---------------------|----------------------------------------------------------------------------------------------------|----------------------------------------------------------------------------------------------------|--|--|--|--|
| 解糖系                 | - ヘキソキナーゼ/グルコキナーゼ<br>- <b>ホスホフルクトキナーゼ</b> -1(PFK-1)<br>- ピルピン酸キナーゼ                                                         | - PFK-1 は ATP/クエン酸によるフィードバック阻害、<br>AMP/フルクトース2,6-ビスP で活性化<br>- ヘキソキナーゼはグルコースのリン酸化を触媒                    |  |  |  |  |
| 糖新生                 | - フルクトース-1,6-ビスホスファターゼ<br>(FBPase-1)<br>- ビルビン酸カルボキシラーゼ(Pyr<br>Carboxylase)<br>- PEPCK (PEPカルボキシキナーゼ)<br>- グルコース-6-ホスファターゼ | - FBPase-1 は AMP/フルクトース2,6-ビスP により阻<br>客<br>- ビルビン酸カルボキシラーゼはアセチルCoAにより活性<br>化                           |  |  |  |  |
| 脂肪酸合成               | - アセチルCoAカルボキシラーゼ(ACC)<br>- (ファッティアシドシンターゼ)                                                                                | <ul> <li>ACC はクエン酸により活性化、パルミトイルCoAなど<br/>長親脂肪酸により阻害</li> <li>ホルモン調節(インスリンで活性化、グルカゴンで低<br/>下)</li> </ul> |  |  |  |  |
| 脂肪酸分解(β<br>酸化)      | - カルニチンパルミトイルトランスフェラーゼ-I<br>(CPT-I)                                                                                        | - マロニルCoAによる阻害(脂肪酸合成と分解が同時に進行しないよう調節)                                                                   |  |  |  |  |
| クエン酸回路<br>(TCA回路)   | - クエン酸シンターゼ<br>- <b>イソクエン酸デヒドログナーゼ</b><br>- α-ケトグルタル酸デヒドロゲナーゼ                                                              | - ATPやNADHによる負のフィードバック<br>- Ca <sup>zー</sup> はイソクエン酸デヒドロゲナーゼとα-KGデヒドロゲ<br>ナーゼを活性化 (筋収縮時など)              |  |  |  |  |
| コレステロール合成           | - <b>HMG-CoA還元酵素</b> (3-ヒドロキシ-3-メ<br>チルグルタリルCoA還元酵素)                                                                       | - スタチン系薬剤で選択的に阻害される(高コレステ<br>ロール血症の治療)                                                                  |  |  |  |  |
| 糖原合成                | - グリコーゲンシンターゼ                                                                                                    | - インスリンで活性化、グルカゴンやアドレナリンで阻害                                                                             |  |  |  |  |
| 糖原分解                | - グリコーゲンホスホリラーゼ                                                                                                    | - アドレナリンやグルカゴンで活性化、インスリンで阻害                                                                             |  |  |  |  |
| ペントースリン酸経<br>路(PPP) | - グルコース-6-リン酸デヒドロゲナーゼ<br>(G6PD)                                                                                            | - NADPH産生に必須<br>- NADPHは脂肪酸合成やコレステロール合成にも重<br>要                                                         |  |  |  |  |
| 電子伝達系(酸化<br>的リン酸化)  | - シトクロムcオキシダーゼ(Complex IV) など<br>が重要だが、全体は多段階                                                                              | - TCA回路や解糖系と連動してATP産生<br>- ATP/ADP比、O2量、NADH/NAD*比などによる制<br>御                                           |  |  |  |  |
| 尿素回路                | - カルバモイルリン酸シンターゼI(CPS-I)                                                                                                   | - アセチルグルタミン酸(NAG)による活性化<br>- アンモニア解毒の要                                                                  |  |  |  |  |

#### Copyright © 2025 Seine A. Shintani Chubu Univ. All Rights Reserved

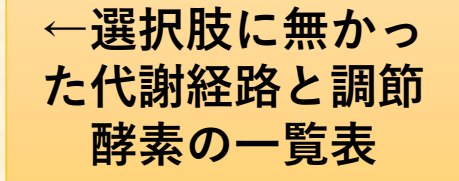

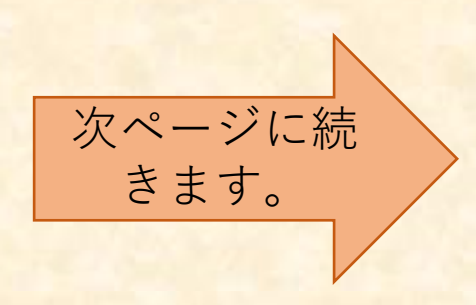

17

本問題の正解。

## 9ChatGPT活用による国家試験対策の紹介

### 先ほどと同じ問題に関してさらに以下の指示を出すと選択肢にないものや、次の試験で問われる可能性がある 問題も作成することが出来ます。また、それらを分かりやすい表にまとめることも可能です。

#### 3. 問題で特に注目すべき点・追加で問われそうな内容

#### 1. 解糖系 vs 糖新生の調節ポイント

- 解糖系と糖新生は同じ分子(ビルビン酸/PEP/フルクトース1,6-ビスリン酸など)を経由するため、相互に逆方向の経路として厳密に調節される。
- 特にフルクトース2,6-ビスリン酸(F2,6BP)は解糖系(PFK-1)と糖新生(FBPase-1)を相反調節する強力な エフェクターとして重要。
- 試験問題では、これら相反調節に関する記述がしばしば出題される。

#### 2. 脂質代謝(脂肪酸合成・分解)の調節

- 脂肪酸合成はアセチルCoAカルボキシラーゼが律速酵素。インスリンが活性化を促進し、グルカゴンやアドレナリンでは活性が低下する。
- 脂肪酸分解(β酸化)はミトコンドリアで行われ、マロニルCoAによりCPT-Iが阻害されることで、合成と 分解が同時に起きないよう調節。

#### 3. TCA回路の調節とエネルギー産生

- TCA回路は細胞のエネルギー状態(ATP/ADP比、NADH/NAD\*比)に強く依存。
- Ca<sup>2+</sup>(細胞内シグナル)は筋収縮時などエネルギー需要の高まる状況でTCA回路を活性化する。
- 試験では「Ca<sup>2+</sup>によってイソクエン酸デヒドロゲナーゼやα-ケトグルタル酸デヒドロゲナーゼが活性化される」点が問われる場合がある。
- 4. コレステロール合成とスタチン
  - HMG-CoA還元酵素阻害薬(スタチン)は高脂血症治療で頻出の薬理知識。
  - 血中LDL濃度を低下させるメカニズム(肝細胞のLDL受容体発現増加など)まで問われる場合もある。
- 5. 糖原合成・分解 (グリコーゲンメタボリズム)
  - 糖原合成の律速酵素はグリコーゲンシンターゼ。
  - 糖原分解の律速酵素はグリコーゲンホスホリラーゼ。
  - ホルモンによる調節(インスリン、グルカゴン、アドレナリンなど)は典型的な出題テーマ。

#### 6. ペントースリン酸経路(PPP)とG6PD欠損症

- グルコース-6-リン酸デヒドロゲナーゼ(G6PD)はNADPHを生成する重要酵素。
- G6PD欠損症による溶血性貧血など臨床と結びつけて出題される可能性がある。

#### 7. 尿素回路

- タンパク質・アミノ酸分解に伴うアンモニア解毒で必須となる経路。
- 律速酵素であるカルパモイルリン酸シンターゼ (CPS-I)は、アセチルグルタミン酸(AGAまたはNAG)による活性化を受ける。
- 8. 補酵素・補因子の重要性
  - 例:ビタミンB群(B1, B2, B3, B5, B6, B12 など)
  - 特にB1(チアミン)はピルビン酸デヒドロゲナーゼ複合体やα-ケトグルタル酸デヒドロゲナーゼの補酵素。欠 乏すると脚気やウェルニッケ脳症に繋がる。
  - 次の試験などでは「ビタミン欠乏がどの酵素・どの経路に影響するか」が問われる可能性もある。

### ←同じ内容に関して違 う問題で問われそうな 内容のまとめ

## 以上が<mark>前半(メイン)</mark>の 「国家試験対策におけるAI活用」の紹介でした。

## 次に、<mark>後半(+ α)</mark>

・2023年10月2日に行った高校生向けのAI授業 ・研究者向けのAI活用の紹介

を始めます。

まず、「2023年10月2日に行った高校生向けのAI 授業」をご紹介します。

## 講演の目標

現在AIの活用は一般にも広く知れ渡り注目を集めています。 しかし、実際にAIを使いこなしている人はどれほどいるでしょうか?

本講演では、Alの中でも今話題のChatGPTを例として挙げ、実際に解 析を行い、Alの持つメリットやデメリットを紹介します。

その後、特にAIの持つデメリットであるブラックボックス性の危険性 について考えます。そこでこのデメリットを排除する為、私が提唱し たAI2L(AI to Learn:AIを自身の学習に使う)という指針を紹介します。 これにより、AIの正しい使用方法の理解を深めることを目的とします。

<u>ChatGPTの基本的な使い方を説明します。</u>

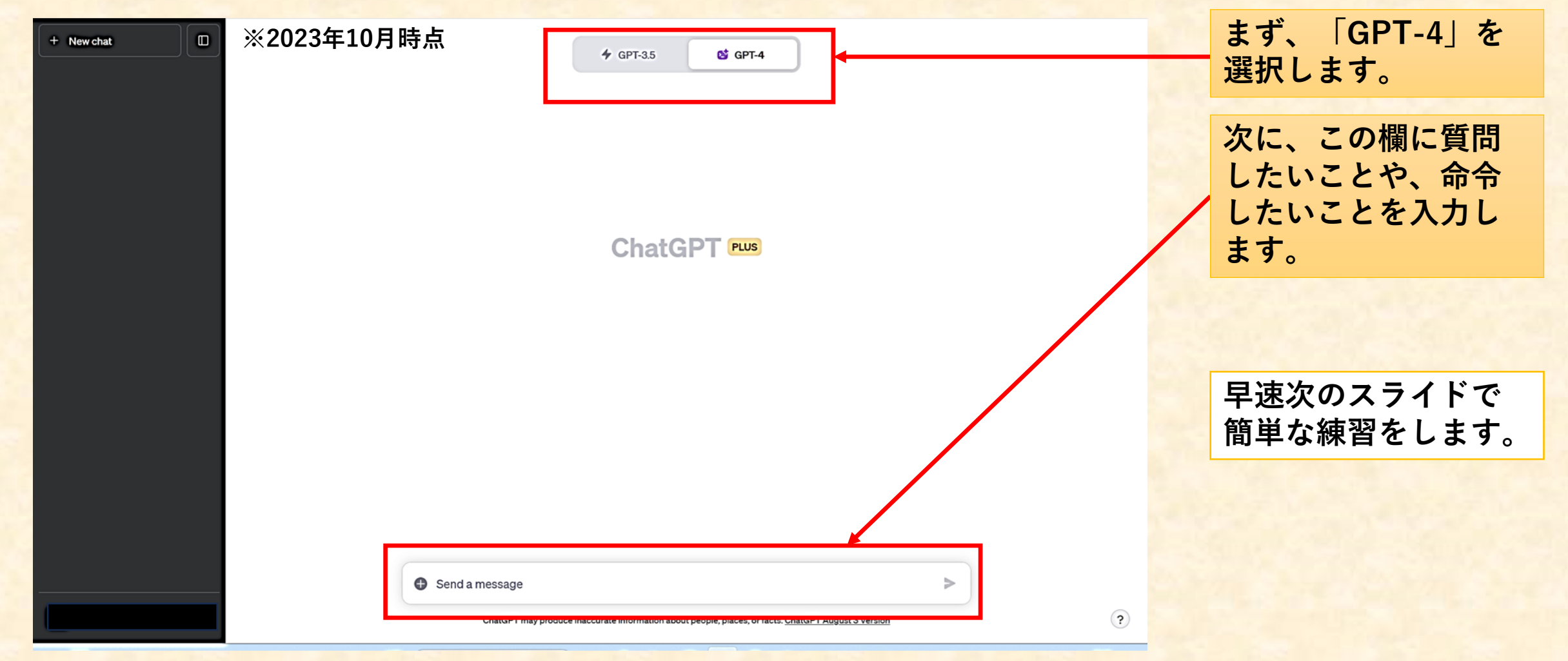

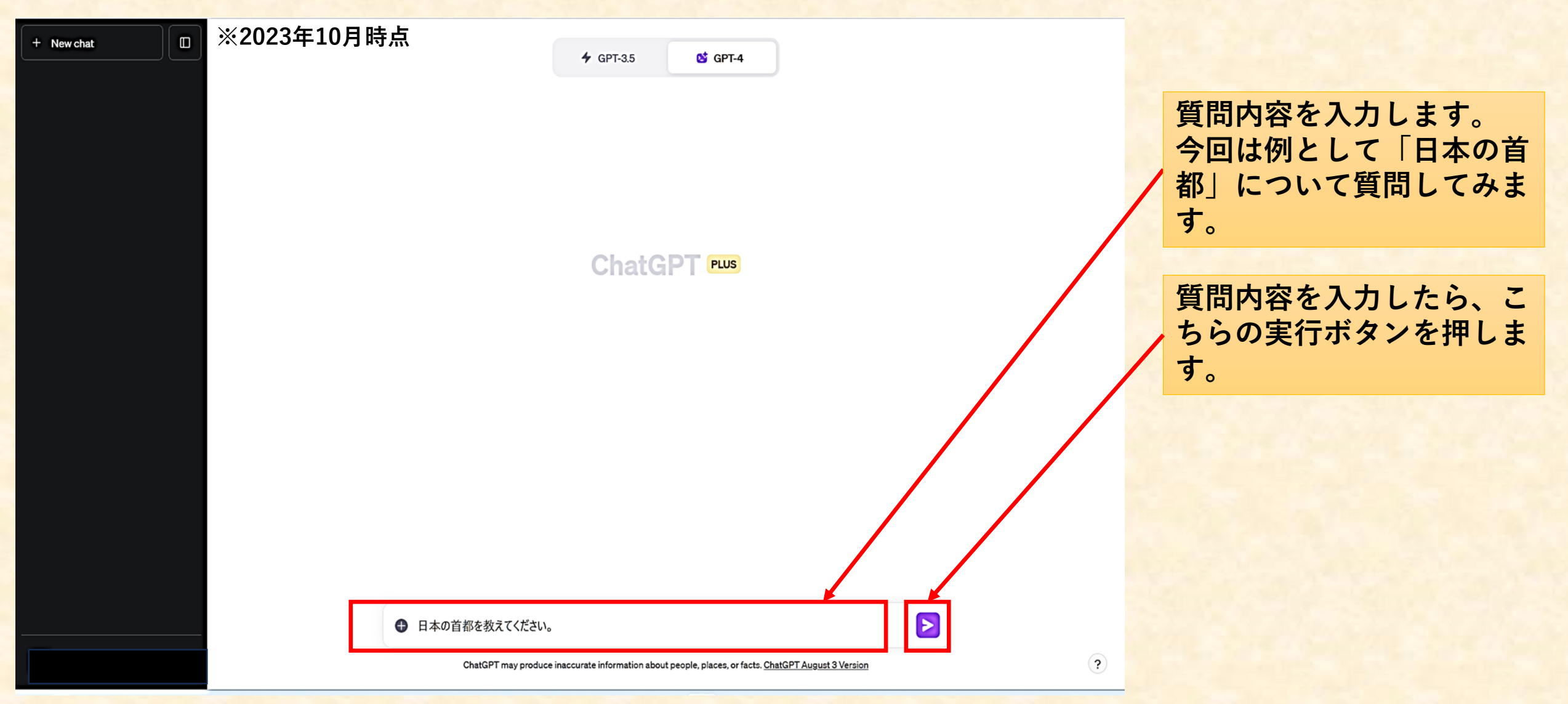

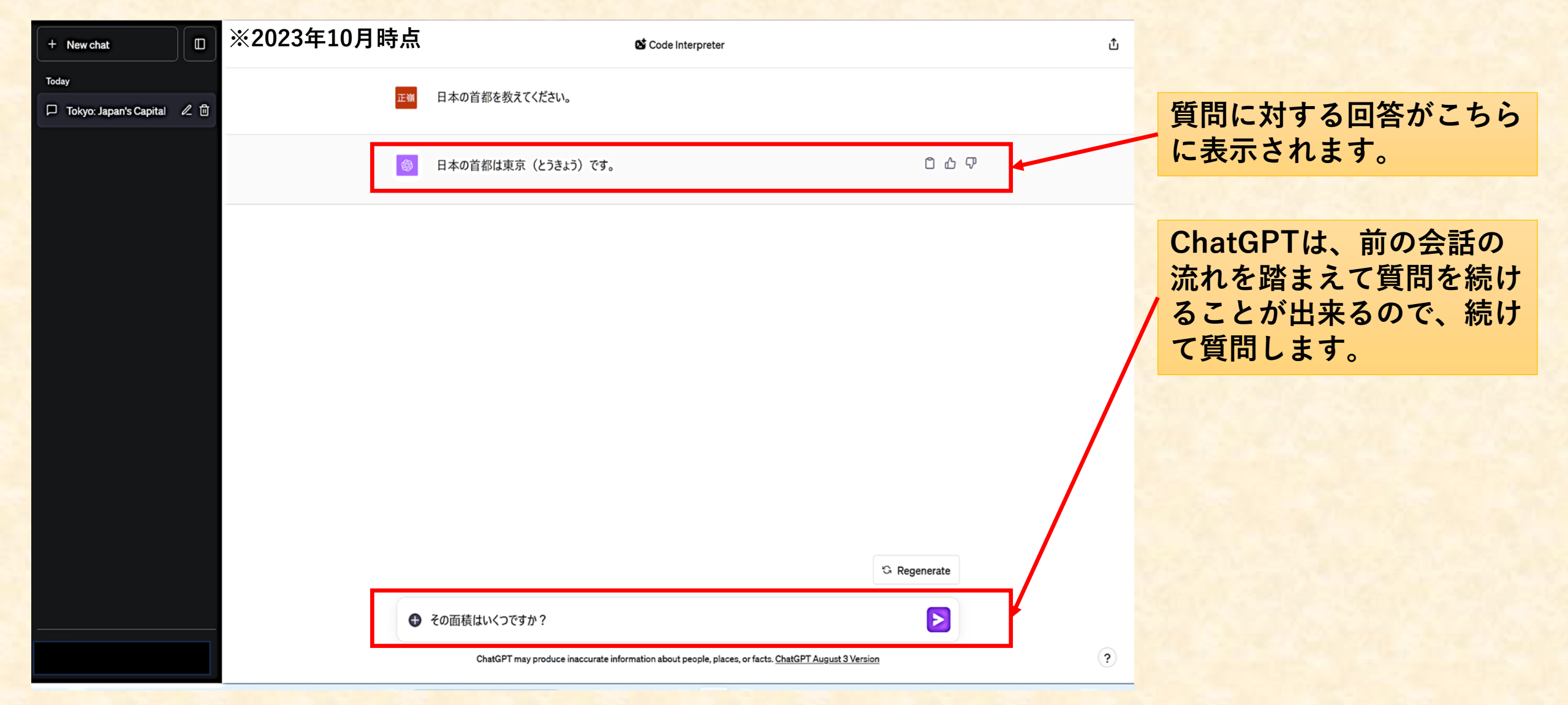

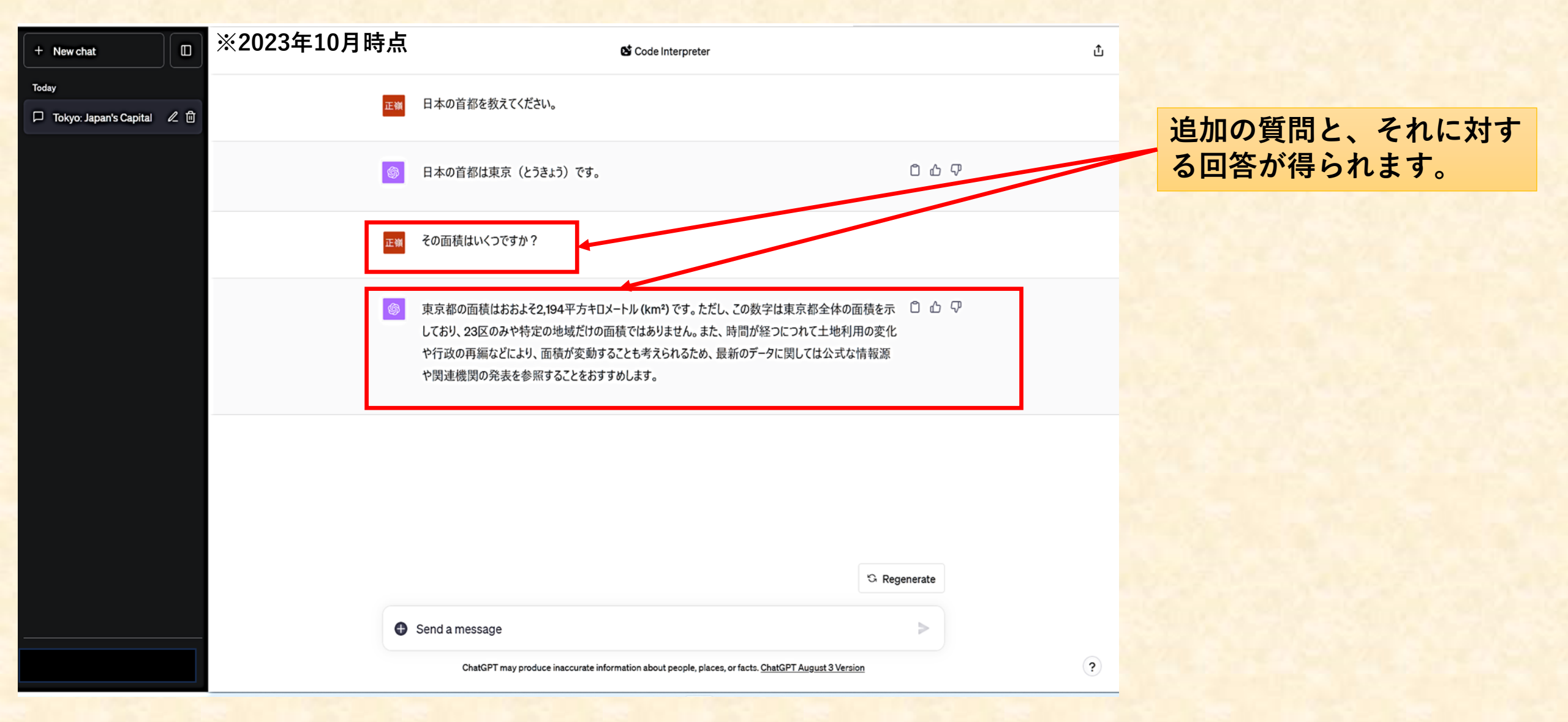

# ④データ解析の練習 ~データ解析の基本であるExcelも練習~

本講演では、皆様にも馴染みのあるコンビニを例として使用します。

### 【設定】 あなたは、あるコンビニの店長です。 より売上を上げるためにはどのような商品を積極的に仕入れれば良いか?何をすれ ばいいのか?について悩んでいます。 まずは、現状を理解するための解析を行います。

# ④データ解析の練習 ~データ解析の基本であるExcelも練習~

コンビニには様々な商品が売られています。 また、同じ「酒」「たばこ」「雑誌」でもメーカーが多く種類も様々です。

今回はそのように複雑なデータから現状を理解するための解析として何が出来るの かを紹介します。

次ページにてコンビニの売上データを提示しますので、一度じっくりと見てどのようなことが分かりそうか考えてみてください。

コンビニの売上データ ~例題にて練習~

| ファイル ホーム 挿入 描画 ページレイアウト 数式 データ 校閲 表示 /                                                                                                    |                                                                                      |                  |
|----------------------------------------------------------------------------------------------------|--------------------------------------------------------------------------------------|------------------|
|                                                                                                    | <ul> <li>         ・ 設折の返して全体を表示する         標準         ・         ・         ・</li></ul> | 2023年7月1日~31日のコン |
| $ \begin{array}{c c} \text{Isophy} & \blacksquare & I \\ \bullet & \checkmark & \blacksquare & \blacksquare & \blacksquare & \bullet & \blacksquare & \bullet & \bullet$ | · 正 図 セルを結合して中央揃え 、 『 · · · · · · · · · · · · · · · · · ·                            | ビーの主り レビニークた体    |
|                                                                                                    |                                                                                      | ヒーの元ッエリナーダを使     |
|                                                                                                    |                                                                                      |                  |
| $L_{15}  \checkmark :  \times  \checkmark  J_{x}$                                                                                                    |                                                                                      | 用しより。(EXCEI形式)   |
|                                                                                                    |                                                                                      | 、唯つ口吐            |
|                                                                                                    |                                                                                      | ・時八口吋            |
| A B C D E F                                                                                                    | G H I J K L M N                                                                      | 話方し              |
| 1 購入日時 顧客ID 購入額 (¥) 性別 年齢層 天                                                                                                    | 気」 購入商品 【                                                                            | ・<br>概谷ID        |
| 2 2023-07-01 04:54:00 1 1378 女性 50代以上 雲                                                                                                    | り 雑誌2、ダハコ2 1 1 雑誌2、ダハコ2 1 1 1 1 1 1 1 1 1 1 1 1 1 1 1 1 1 1 1                        |                  |
| 4 2023-07-01 10:46:00 3 2080 里性 10代 量                                                                                                    | ク 神話02、ヘノウク3<br>) 雑話3、443-9 タバコ4                                                     | ・購入額             |
| 5 2023-07-01 16:19:00 4 102 男性 20代 量                                                                                                    |                                                                                      |                  |
| 6 2023-07-01 16:13:00 5 806 女性 20代 量                                                                                                    | リータパコ5、お茶4                                                                           | • 性別             |
| 7 2023-07-01 17:40:00 6 1011 女性 30代 曇り                                                                                                    | り 雑誌4、インスタント食品5                                                                      |                  |
| 8 2023-07-01 15:16:00 7 1385 女性 40代 曇り                                                                                                    | り アイスクリーム1、弁当5、酒1                                                                    | • 午龄届            |
| 9 2023-07-01 10:02:00 8 126 男性 20代 曇い                                                                                                    |                                                                                      |                  |
| 10 2023-07-01 05:21:00 9 159 男性 50代以上 曇                                                                                                    |                                                                                      | 、工生              |
| 11 2023-07-01 08:26:00 10 1973 男性 10代 雲                                                                                                    | リー潤り、おにさり5、雑誌1、アイスクリーム5                                                              | ・入え              |
| 12 2023-07-01 14.39.00 11 1490 万任 101 雲                                                                                                    |                                                                                      | ᄜᇽᆇᆸ             |
| 14 2023-07-01 06:17:00 13 593 男性 20代 量                                                                                                    |                                                                                      | ・賄人間品            |
| 15 2023-07-01 06:20:00 14 1180 男性 20代 量                                                                                                    | り 酒4、インスタント食品2、弁当3                                                                   |                  |
| 16 2023-07-01 13:32:00 15 484 男性 50代以上 曇り                                                                                                    | り 弁当5                                                                                |                  |
| 17 2023-07-01 10:23:00 16 785 女性 30代 曇り                                                                                                    | り 雑誌2                                                                                | <b>A</b>         |
| 18 2023-07-01 04:29:00 17 1058 男性 10代 曇                                                                                                    | り 酒1、アイスクリーム4、お茶2、おにぎり3 /                                                            | ト記のデータが入力されて     |
| 19 2023-07-01 08:00:00 18 925 女性 40代 曇り                                                                                                    | リインスタント食品5、お茶5、スナック1、弁当5                                                             |                  |
| 20 2023-07-01 09:55:00 19 1226 男性 40代 雲                                                                                                    | リアイスクリーム2、 酒5、 井当5                                                                   | います              |
| 21 2023-07-01 13:54:00 20 044 男性 501 以上 雲                                                                                                    |                                                                                      | いより。             |
| 23 2023-07-01 16:00:00 22 764 男性 10代 量                                                                                                    |                                                                                      |                  |
| 24 2023-07-01 12:48:00 23 829 女性 50代以上 量                                                                                                    | ) 雑誌5,おにぎり2                                                                          |                  |
| 25 2023-07-01 22:50:00 24 1110 女性 30代 量                                                                                                    | り 酒2、タバコ4 // // // // // // // // // // // // //                                     |                  |
| 26 2023-07-01 14:16:00 25 1014 男性 50代以上 曇り                                                                                                    | り タバコ1、インスタント食品3、スナック3                                                               |                  |
| 27 2023-07-01 10:03:00 26 425 女性 40代 曇り                                                                                                    | り アイスクリーム5、お茶1                                                                       |                  |
| 28 2023-07-01 20:13:00 27 1042 男性 30代 曇                                                                                                    |                                                                                      | まずけ データの確認を行     |
| 29 2023-07-01 22:38:00 28 750 女性 40代 雪                                                                                                    |                                                                                      |                  |
| 30 2023-07-01 09:30:00 29 903 女性 40代 雲                                                                                                    |                                                                                      | います              |
| く > 売り上げデータ +                                                                                                    |                                                                                      | 6.4 2 °          |
| 準備完了 🏌 アクセシビリティ: 問題ありません                                                                                                    | III II                                                                               |                  |

## コンビニの売上データ:Excel内容の確認

| 購入日時顧客                                                                                                    | 客ID 購 | 春入額(¥) 性別 | 年齢層   | 天気 | 購入商品                   |      |                     |
|----------------------------------------------------------------------------------------------------|-------|-----------|-------|----|------------------------|------|---------------------|
| 2023-07-01 04:54:00                                                                                             | 1     | 1378女性    | 50代以上 | 曇り | 雑誌2、タバコ2               | -    | 本講演では一般的にデータ        |
| 2023-07-01 04:36:00                                                                                             | 2     | 944男性     | 50代以上 | 曇り | 雑誌2、スナック5              |      |                     |
| 2023-07-01 10:46:00                                                                                             | 3     | 2080男性    | 10代   | 曇り | 雑誌3、弁当2、タバコ4           |      | 所作でよく使用されるEXCel     |
| 2023-07-01 16:19:00                                                                                             | 4     | 102男性     | 20代   | 曇り | アイスクリーム4               |      | 形式のデータを用います。        |
| 2023-07-01 16:13:00                                                                                             | 5     | 806女性     | 20代   | 曇り | タバコ5、お茶4               |      |                     |
| 2023-07-01 17:40:00                                                                                             | 6     | 1011女性    | 30代   | 曇り | 雑誌4、インスタント食品5          |      |                     |
| 2023-07-01 15:16:00                                                                                             | 7     | 1385女性    | 40代   | 曇り | アイスクリーム1、弁当5、酒1        |      | <b>失ほどのデータの内</b> 突を |
| 2023-07-01 10:02:00                                                                                             | 8     | 126男性     | 20代   | 曇り | お茶5                    | 1.00 |                     |
| 2023-07-01 05:21:00                                                                                             | 9     | 159男性     | 50代以上 | 曇り | スナック5                  | 100  | 一部を抜き出して確認しま        |
| 2023-07-01 08:26:00                                                                                             | 10    | 1973男性    | 10代   | 曇り | 酒5、おにぎり5、雑誌1、アイスクリーム5  | -    | <b>*</b>            |
| 2023-07-01 14:39:00                                                                                             | 11    | 1496男性    | 10代   | 曇り | タバコ1、アイスクリーム3、スナック4、酒4 |      | <b>9</b> o          |
| the second second second second second second second second second second second second second second second se |       |           |       |    |                        | _    |                     |

### どのぐらいの年齢層の人(男性or女性)がいつ、どんな天気の時に何を買ったのかを知ることができます。

※データ情報の補足事項:

・「雑誌1」や「雑誌2」は雑誌を買った個数ではなく、雑誌の種類を示しています。

・今回のデータでは練習用として簡単にするために、同じ商品を複数買うことはなく、一つの商品を一個だけ購入した場合の データになっています。よって、複数の別の商品を同時に購入することはあっても、各商品の購入個数は1個です。 つまり、「雑誌2、タバコ2」の場合、「雑誌2」を1個、「タバコ2」を1個買ったことになります。

### もし、このデータを「解析して分かったこと」を報告するように依頼されたら、どのような項目に注目して進めていけばいい でしょうか?

## コンビニの売上データ:Excelの解析

| 購入日時                | 顧客ID | 購入額(¥) 性別 | 年齡層   | 天気 | 購入商品                   |
|---------------------|------|-----------|-------|----|------------------------|
| 2023-07-01 04:54:00 | 1    | 1378女性    | 50代以上 | 曇り | 雑誌2、タバコ2               |
| 2023-07-01 04:36:00 | 2    | 944男性     | 50代以上 | 曇り | 雑誌2、スナック5              |
| 2023-07-01 10:46:00 | 3    | 2080男性    | 10代   | 曇り | 雑誌3、弁当2、タバコ4           |
| 2023-07-01 16:19:00 | 4    | 102男性     | 20代   | 曇り | アイスクリーム4               |
| 2023-07-01 16:13:00 | 5    | 806女性     | 20代   | 曇り | タバコ5、お茶4               |
| 2023-07-01 17:40:00 | 6    | 1011女性    | 30代   | 曇り | 雑誌4、インスタント食品5          |
| 2023-07-01 15:16:00 | 7    | 1385女性    | 40代   | 曇り | アイスクリーム1、弁当5、酒1        |
| 2023-07-01 10:02:00 | 8    | 126男性     | 20代   | 曇り | お茶5                    |
| 2023-07-01 05:21:00 | 9    | 159男性     | 50代以上 | 曇り | スナック5                  |
| 2023-07-01 08:26:00 | 10   | 1973男性    | 10代   | 曇り | 酒5、おにぎり5、雑誌1、アイスクリーム5  |
| 2023-07-01 14:39:00 | 11   | 1496男性    | 10代   | 曇り | タバコ1、アイスクリーム3、スナック4、酒4 |
|                     |      |           |       |    |                        |

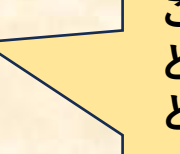

このデータを眺めて、あなたは どのようなことを調べてみたい と考えたでしょうか?

「解析」は自由な発想で切り口 を見つけることが大切です。

今回は簡単な練習として例①の「一番

売れている商品をランキング形式で調

べる」に取り組みます。

・お題:このデータを「解析して分かったこと」を報告する。

あなたはどのようなことを調べたいと考えましたか?

以下に、解析の切り口の例を挙げます。 例) ①一番売れている商品をランキング形式で調べる。 ②性別や年代別に売上金額の違いを調べる。 ③天気によってよく売れる商品がないか調べる。

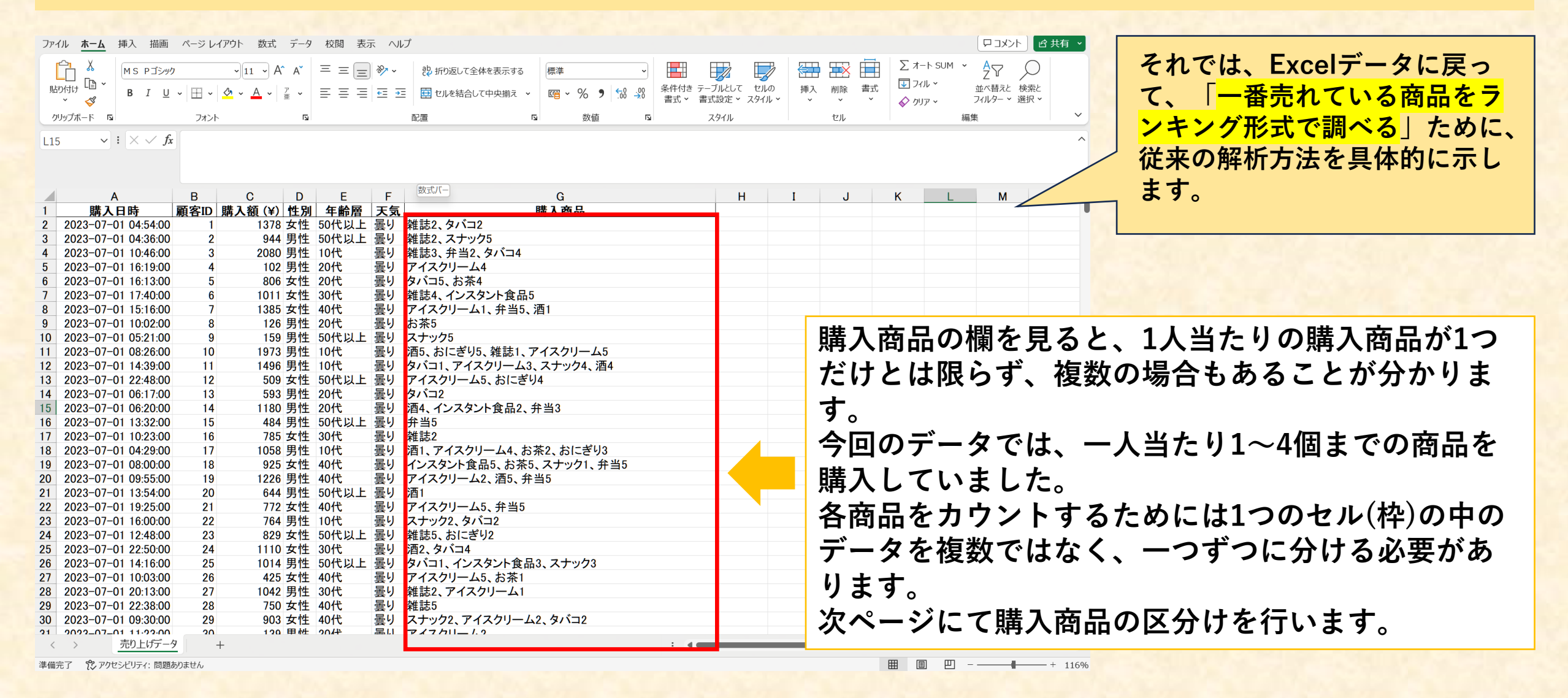

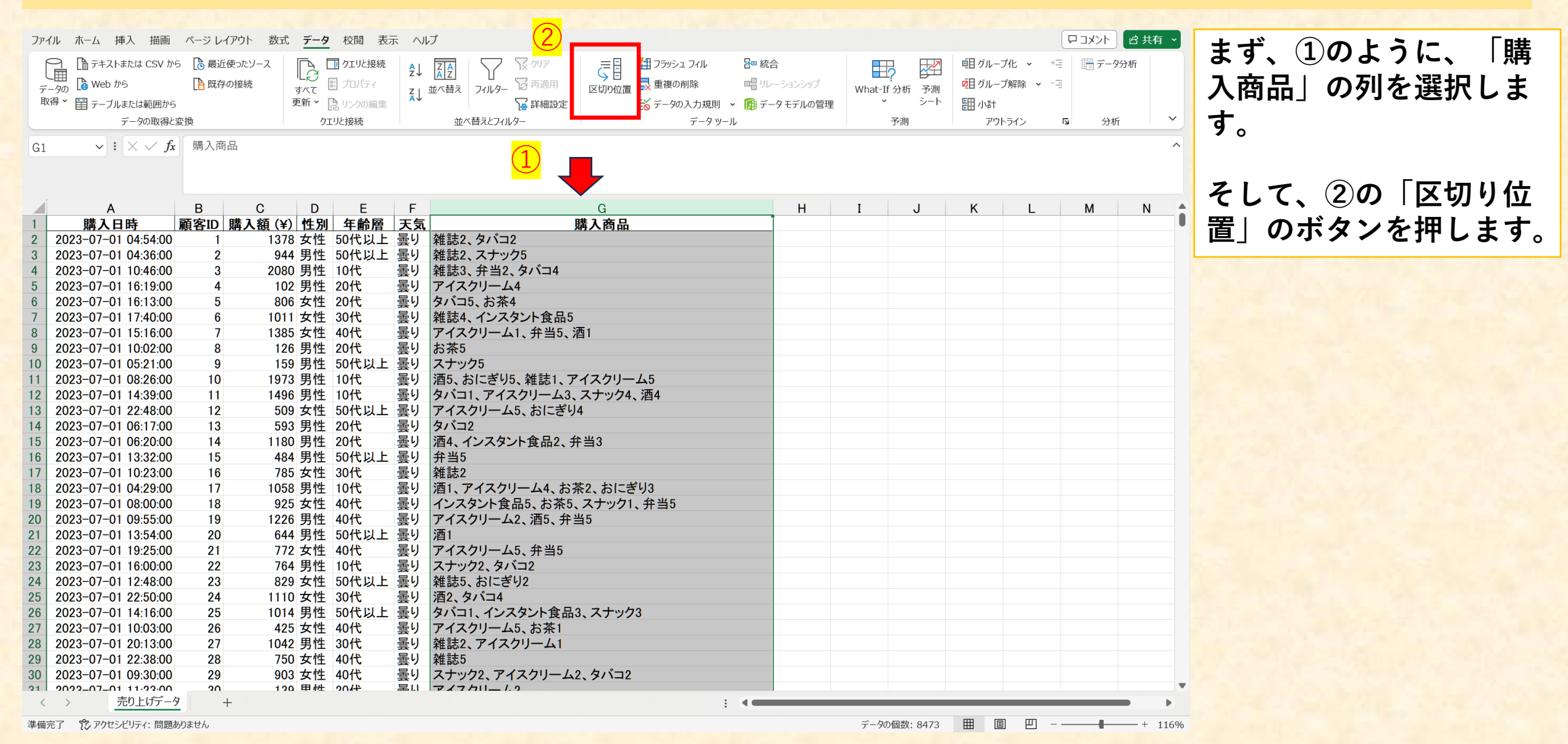

Copyright © 2025 Seine A. Shintani Chubu Univ. All Rights Reserved

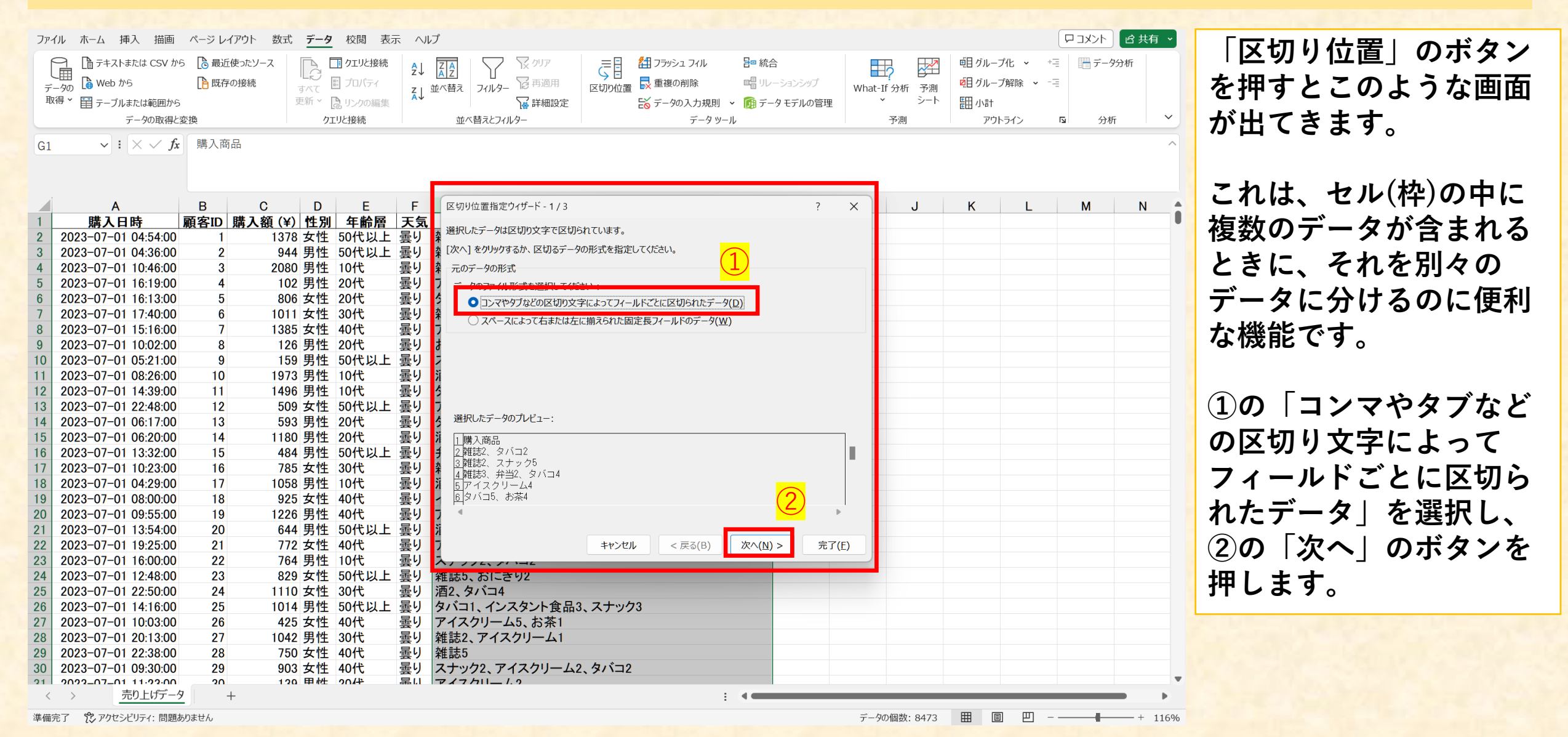

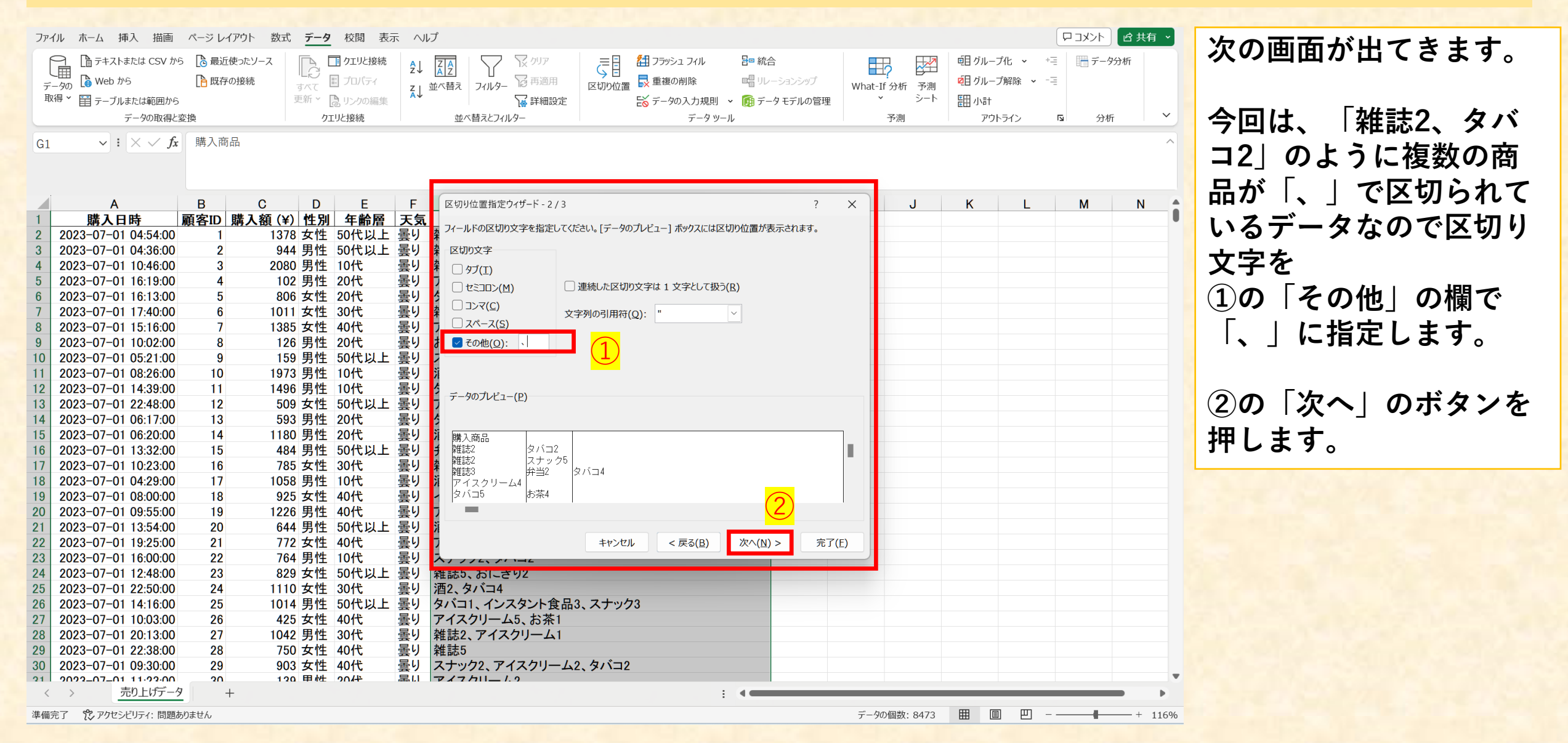

| ファイル ホーム 挿入 描画 ページ レイアウト 数式                                     | データ 校閲 表示 ヘル                            | プ                                                                                                    |                                         |                                                                                                    | シュホエビリィナント    |
|-----------------------------------------------------------------|-----------------------------------------|----------------------------------------------------------------------------------------------------|-----------------------------------------|----------------------------------------------------------------------------------------------------|---------------|
| ○ ◎ テキストまたは CSV から ◎ 最近使ったソース                                   |                                         |                                                                                                    |                                         | ■ グループ化、× +三 □ 開 データ分析                                                                                                    | 次の画面か出てさます。   |
|                                                                 |                                         |                                                                                                    |                                         |                                                                                                    |               |
|                                                                 |                                         |                                                                                                    | B S D D D D D D D D D D D D D D D D D D |                                                                                                    |               |
| ▲ 「「「「」」」、「「」」」、「「」」、「」」、「」」、「」、「」、「」、「」、「                      | <sup>史新</sup>                           |                                                                                                    | テータモテルの管理                               |                                                                                                    | マのまエイルクィシックル  |
| テータの取得と変換                                                       | クエリと接続                                  | 並べ替えとノイルター テータ ツール                                                                                                    | 予測                                      | アワトライン 国 分析 *                                                                                                    | この画面では何も設定せ   |
| G1 ~ : × ✓ <i>fx</i> 購入商品                                       |                                         |                                                                                                    |                                         | ^                                                                                                    | ギルファナナ「ケー」の   |
|                                                                 |                                         |                                                                                                    |                                         |                                                                                                    | すにそのよよ   次へ」の |
|                                                                 |                                         |                                                                                                    |                                         |                                                                                                    |               |
| A B C                                                           | DEE                                     | 区 切り位置 指定 ウノザード - 3 / 3                                                                                                    | 2 X                                     | K I M N A                                                                                                    | 「ホダンを押しよす。    |
| 1 購入日時 顧客ID 購入額 (¥)                                             | 性別 年齢層 天気                               |                                                                                                    |                                         |                                                                                                    |               |
| 2 2023-07-01 04:54:00 1 1378                                    | 女性 50代以上 曇り                             | 区切ったあとの列のデータ形式を選択してください。                                                                                                    |                                         |                                                                                                    |               |
| 3 2023-07-01 04:36:00 2 944                                     | 男性 50代以上 曇り                             | 森 列のデータ形式                                                                                                    |                                         |                                                                                                    |               |
| 4 2023-07-01 10:46:00 3 2080                                    | 男性 10代 曇り                               | 森 OG/標準(G)                                                                                                    |                                         |                                                                                                    |               |
| 5 2023-07-01 16:19:00 4 102                                     | 男性 20代 曇り                               | 「     「     (     文字列(T)     「     「     (     「     (     文字列(T)     (     の     伝/標準]     を選択すると、 数字は数値に     他の     値は 立字列に ずぬ まれます | 、日付は日付形式の値に、その                          |                                                                                                    |               |
| 6 2023–07–01 16:13:00 5 806                                     | 女性 20代 曇り                               |                                                                                                    |                                         |                                                                                                    |               |
| 7 2023-07-01 17:40:00 6 1011                                    | 女性 30代 曇り                               |                                                                                                    |                                         |                                                                                                    |               |
| 8 2023-07-01 15:16:00 7 1385                                    | 女性 40代 曇り                               | > ○ 削除する(I)                                                                                                    |                                         |                                                                                                    |               |
| 9 2023-07-01 10:02:00 8 126                                     | 男性 20代 曇り                               | 8                                                                                                    |                                         |                                                                                                    |               |
| 10 2023-07-01 05:21:00 9 159                                    | 男性 50代以上 曇り                             | → 表示先(E): \$G\$1                                                                                                    | <u> </u>                                |                                                                                                    |               |
| 11 2023-07-01 08:26:00 10 1973                                  | 男性 10代 曇り                               | <b>3</b>                                                                                                    |                                         |                                                                                                    |               |
| 12 2023-07-01 14:39:00 11 1496                                  | 男性 10代 曇り                               | データのプレビュー(P)                                                                                                    |                                         |                                                                                                    |               |
| 13 2023-07-01 22:48:00 12 509                                   | 女性 50代以上 曇り                             |                                                                                                    |                                         |                                                                                                    |               |
| 14 2023-07-01 06:17:00 13 593                                   | 男性 20代 曇り                               | 3 G/標準 G/標準 G/標準                                                                                                    |                                         |                                                                                                    |               |
| 15 2023-07-01 06:20:00 14 1180                                  | 男性 20代 曇り                               | <b>)</b> 購入商品                                                                                                    |                                         |                                                                                                    |               |
| 16 2023–07–01 13:32:00 15 484                                   | 男性 50代以上 曇り                             | #################################                                                                                                    |                                         |                                                                                                    |               |
| 17 2023-07-01 10:23:00 16 785                                   | 女性 30代 雪り                               | ###3                                                                                                    |                                         |                                                                                                    |               |
| 18 2023-07-01 04:29:00 17 1058                                  | 労性 10代 雪り                               |                                                                                                    |                                         |                                                                                                    |               |
| 19 2023-07-01 08:00:00 18 925<br>00 0002 07 01 00 FF 00 10 1000 | 女性 40代 雲り                               |                                                                                                    |                                         |                                                                                                    |               |
| 20 2023-07-01 09:55:00 19 1226                                  |                                         | 5                                                                                                    |                                         |                                                                                                    |               |
| 21 2023-07-01 13:34:00 20 044                                   | カロ 5011以上 雲り                            |                                                                                                    |                                         |                                                                                                    |               |
| 22 2023-07-01 15:23:00 21 //2                                   | スは 401 、 雲り 目性 10分 早川                   |                                                                                                    | ×(IV) ~ 75 J (E)                        |                                                                                                    |               |
| 20 2023-07-01 10.00.00 22 704                                   | カロ 1010 雲り                              | ベノフランション<br>雑誌5 おにギリ2                                                                                                    |                                         |                                                                                                    |               |
| 25 2023-07-01 22:50:00 23 829                                   | 女性 30代 累り                               |                                                                                                    |                                         |                                                                                                    |               |
| 26 2023-07-01 14:16:00 25 1014                                  | 1 男性 50代 11 長い                          | タバコ1 インスタント食品3 スナック3                                                                                                    |                                         |                                                                                                    |               |
| 27 2023-07-01 10:03:00 26 425                                   | 女性 40代 墨り                               | アイスクリーム5 お茶1                                                                                                    |                                         |                                                                                                    |               |
| 28 2023-07-01 20:13:00 27 1042                                  | (11 101 101 101 101 101 101 101 101 101 |                                                                                                    |                                         |                                                                                                    |               |
| 29 2023-07-01 22:38:00 28 750                                   | 女性 40代 墨り                               | ¥誌5                                                                                                    |                                         |                                                                                                    |               |
| 30 2023-07-01 09:30:00 29 903                                   | 女性 40代 墨り                               | スナック2、アイスクリーム2、タバコ2                                                                                                    |                                         |                                                                                                    |               |
| 21 2022_07_01 11:22:00 20 120                                   | 甲性 20/4 黒山                              | マイフクリー 1.9                                                                                                    |                                         | <b>•</b>                                                                                                    |               |
| く > 売り上げデータ +                                                   |                                         | E 40                                                                                                    |                                         |                                                                                                    |               |
| 準備完了 🏠 アクセシビリティ: 問題ありません                                        |                                         |                                                                                                    | データの個数: 8473                            | Image: Image: Image |               |

| ファ・ | イル ホーム 挿入 描画                           | ページ レイアウト  | 数式 <u>データ</u> | 校閲表示                                      |                 | プ            |                      |               |                        |                      |         |         |      | ピ 共有 🗸  | 宗アオスと このようか                                        |
|-----|----------------------------------------|------------|---------------|-------------------------------------------|-----------------|--------------|----------------------|---------------|------------------------|----------------------|---------|---------|------|---------|----------------------------------------------------|
| 1   | ○ □ テキストまたは CSV から                     | 🔓 最近使ったソース |               | 1 クエリと接続                                  | A               |              | 三日 🔠 フラッシュ フィル       | ₽□ 統合         | E                      |                      | 回日 グルーフ | 化、+=    | データ5 | 祈       |                                                    |
| _   | Web から                                 | 日既存の接続     |               | ま プロパティ                                   | 2.4             |              | ◇ □<br>区切り位置 ■ 重複の削除 | ■ リレーションシップ   | What                   | I H H I H H          | ☑目 グルーフ | 「解除 🖌 🖃 |      |         | 両面にたり 1つのセル                                        |
| テ   | - 700 CV<br>7得 Y 🔛 テーブルまたは範囲から         |            | 9八()          | ▶ リンクの編集                                  | Z↓              |              |                      | · 👩 データ モデルの管 | what-                  | Ⅱ ファ/ハ ファ/則<br>▼ シート |         |         |      |         | 回回になり、1707と70                                      |
|     | ニータの取得と変                               | 5.摘        | דת            | ロリンチの調索                                   |                 | 並べ 持っとつノルター  |                      |               | ·±                     | 予測                   |         | 542     | 5 分析 | ~       | (协)に 佐粉 記載 それ てい                                   |
|     | 7 70401902                             |            | 1             |                                           |                 |              |                      | /             |                        | 1-140                |         |         |      |         | (作)に仮奴記載でんしい                                       |
| G1  | $\checkmark$ : $\times \checkmark f_x$ | 購入商品       |               |                                           |                 |              |                      |               |                        |                      |         |         |      | ^       | ちまりぶ 「 」 にとっ                                       |
|     |                                        |            |               |                                           |                 |              |                      |               |                        |                      |         |         |      |         | に間吅か、「、」によつ                                        |
|     |                                        |            |               |                                           |                 |              |                      |               |                        |                      |         |         |      |         | マハ切とわ タエロバ                                         |
|     | ٨                                      |            | D             | F                                         | Г               |              | 0                    |               | T                      |                      | V       |         | M    | NL A    | ( ⑦ 脌 さ れ 、 谷 問 品 か                                |
| 1   | A<br>BELDE                             |            | (X) 計明        | 「日本の日本の日本の日本の日本の日本の日本の日本の日本の日本の日本の日本の日本の日 | 「<br>「<br>工与    |              |                      |               | 1                      | J                    | n       | L       | IVI  | IN      | $\square \mu \mu \sigma \mu \mu (h) \mu \pm - \mu$ |
| 2   | <u> </u>                               |            | (平) 111月      | <u> 年町眉</u><br>50代に上                      | <u>入义</u><br>景山 | 24年11年20     | <b>肼入简吅</b>          | タバコク          |                        |                      |         |         |      |         | 別々のセル(傑)に表示さ                                       |
| 2   | 2023-07-01-04:34:00                    | 2          | 944 里性        | 50代以上                                     | 景り              | 本住中心と        |                      | スナック          | 1                      |                      |         |         |      |         |                                                    |
| 4   | 2023-07-01 10:46:00                    | 3 2        | 080 男性        | 10代                                       | 基り              | <b>维</b> 誌3  |                      | 4 当 2         | ,<br>タバコ4              |                      |         |         |      |         | れます。                                               |
| 5   | 2023-07-01 16:19:00                    | 4          | 102 男性        | 20代                                       | 呈り              | アイスクリーム4     |                      | 7 42          | <b>2</b> · · · · · · · |                      |         |         |      |         |                                                    |
| 6   | 2023-07-01 16:13:00                    | 5          | 806 女性        | 20代                                       | 量り              | タバコ5         |                      | お茶4           |                        |                      |         |         |      |         |                                                    |
| 7   | 2023-07-01 17:40:00                    | 6 1        | 011 女性        | 30代                                       | 量り              | 雑誌4          |                      | インスタ          | 小食品5                   |                      |         |         |      |         |                                                    |
| 8   | 2023-07-01 15:16:00                    | 7 1        | 385 女性        | 40代                                       | 量り              | アイスクリーム1     |                      | 弁当5           | 酒1                     |                      |         |         |      |         | この状能にされげタカル                                        |
| 9   | 2023-07-01 10:02:00                    | 8          | 126 男性        | 20代                                       | 曇り              | お茶5          |                      |               |                        |                      |         |         |      |         | この心心にすれる方でで                                        |
| 10  | 2023-07-01 05:21:00                    | 9          | 159 男性        | 50代以上                                     | 曇り              | スナック5        |                      |               |                        |                      |         |         |      |         | (抗)にこわされていて声                                       |
| 11  | 2023-07-01 08:26:00                    | 10 1       | 973 男性        | 10代                                       | 曇り              | 酒5           |                      | おにぎり          | 5 雑誌1                  | アイスクリー               | ーム5     |         |      |         | (作)に八刀されている問                                       |
| 12  | 2023-07-01 14:39:00                    | 11 1       | 496 男性        | 10代                                       | 曇り              | タバコ1         |                      | アイスク          | ノスナック4                 | 酒4                   |         |         |      |         | ロルイクギリトにもてのて                                       |
| 13  | 2023-07-01 22:48:00                    | 12         | 509 女性        | 50代以上                                     | 曇り              | アイスクリーム5     |                      | おにぎり          | 4                      |                      |         |         |      |         | 「品は」つたけになるので                                       |
| 14  | 2023-07-01 06:17:00                    | 13         | 593 男性        | 20代                                       | 曇り              | タバコ2         |                      |               |                        |                      |         |         |      |         |                                                    |
| 15  | 2023-07-01 06:20:00                    | 14 1       | 180 男性        | 20代                                       | 曇り              | 酒4           |                      | インスタン         | ノ弁当3                   |                      |         |         |      |         | カワントするのが簡里に                                        |
| 16  | 2023-07-01 13:32:00                    | 15         | 484 男性        | 50代以上                                     | 雪り              | 并当5          |                      |               |                        |                      |         |         |      |         |                                                    |
| 1/  | 2023-07-01 10:23:00                    | 16         | /85 女性        | 301七                                      | 雲り              | 発生誌2         |                      | 7/75          | 1+>+                   | ナリーナントロ              |         |         |      |         | - なります                                             |
| 18  | 2023-07-01 04:29:00                    | 10         | 058 男性        | 1017                                      | 雲り              | 四日 사고 사고 슈머리 |                      | アイスク          | ノお余2                   | おにさり3                |         |         |      |         | ·6 / 6 / 0                                         |
| 19  | 2023-07-01 08:00:00                    | 10 1       | 923 女性        | 401℃                                      | 雲り              | イノスダノト良品3    |                      | の余3           | 大ナック                   | 井크2                  |         |         |      |         | Sec. 1                                             |
| 20  | 2023-07-01 09.55.00                    | 20         | 220 方住        | 50/+ 11 F                                 | 悪り              | ブイスシリーム2 流1  |                      | 185           | 77 I J                 |                      |         |         |      |         |                                                    |
| 21  | 2023-07-01 19:25:00                    | 20         | 772 女性        | 30代以上<br>40代                              | 豊り<br>暴り        | アイスクリー 人5    |                      | 弁当5           |                        |                      |         |         |      |         | ただ マの伴能だと目ず                                        |
| 23  | 2023-07-01 16:00:00                    | 21         | 764 里性        | 10/+                                      | 曇り<br>曇り        | スナック2        |                      | タバコ2          |                        |                      |         |         |      |         | にに、この1人態にと兄り                                       |
| 24  | 2023-07-01 12:48:00                    | 23         | 829 女性        | 50代以上                                     | 量り              | 雑誌5          |                      | おにぎり          | 2                      |                      |         |         |      |         | こいのズタレル(抗)の症                                       |
| 25  | 2023-07-01 22:50:00                    | 24 1       | 110 女性        | 30代                                       | 量り              | 酒2           |                      | タバコ4          | -                      |                      |         |         |      |         | らいので谷セル(倅)の幅                                       |
| 26  | 2023-07-01 14:16:00                    | 25 1       | 014 男性        | 50代以上                                     | 量り              | タバコ1         |                      | インスタ          | スナック3                  | 8                    |         |         |      |         | ナケ市コーファトトト                                         |
| 27  | 2023-07-01 10:03:00                    | 26         | 425 女性        | 40代                                       | 曇り              | アイスクリーム5     |                      | お茶1           |                        |                      |         |         |      |         | と疴鹿にてクスます。                                         |
| 28  | 2023-07-01 20:13:00                    | 27 1       | 042 男性        | 30代                                       | 曇り              | 雑誌2          |                      | アイスク          | J—ム1                   |                      |         |         |      |         |                                                    |
| 29  | 2023-07-01 22:38:00                    | 28         | 750 女性        | 40代                                       | 曇り              | 雑誌5          |                      |               |                        |                      |         |         |      |         |                                                    |
| 30  | 2023-07-01 09:30:00                    | 29         | 903 女性        | 40代                                       | 曇り              | スナック2        |                      | アイスク          | ノタバコ2                  |                      |         |         |      |         |                                                    |
| 21  | <u>0002_07_01 11.02.00</u><br>売り トげデ_タ | 30         | 120 甲杜        | 2014                                      | 黒い              | マイフカリー 1.0   |                      |               |                        |                      |         |         |      |         |                                                    |
| <   | 元9上のデータ                                | +          |               |                                           |                 |              |                      |               |                        |                      |         |         |      |         |                                                    |
| 淮備  | 完了 デアクセンドリティ・問題あり                      | りません       |               |                                           |                 |              |                      |               | データ                    | の個数・8473             | III II  |         |      | -+ 116% |                                                    |

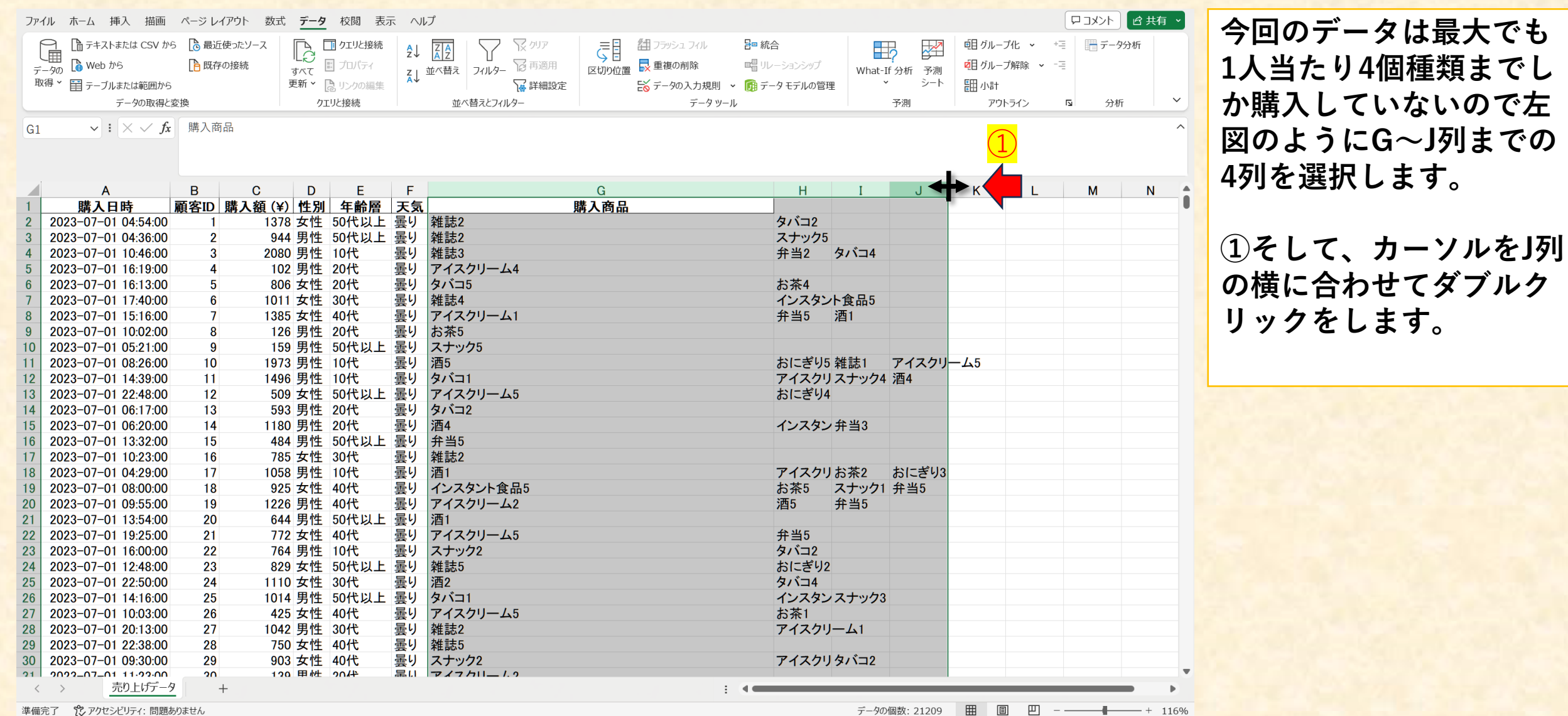
| ファ | ァイル ホーム 挿入 描画                | ページ レイアウト        | 数式 <u>デー</u>               | <b>9</b> 校閲 表          | 示へ              | プ                |                       |              |              |               |            |                      | 1X>F) 🖻 🗦 | ŧ有 × | オスと 左図のとうに                        |
|----|------------------------------|------------------|----------------------------|------------------------|-----------------|------------------|-----------------------|--------------|--------------|---------------|------------|----------------------|-----------|------|-----------------------------------|
|    | テキストまたは CSV から               | 🔓 最近使った)         | 1-2 B                      | 🔲 クエリと接続               | ₽↓              |                  |                       | 🚰 フラッシュ フィル  | ₽= 統合        |               | 値 グループ化 ~  | +=                   | 🖶 データ分析   |      |                                   |
| ÷  | ⊂Ⅲ<br>データの 🔓 Web から          | 🔓 既存の接続          | ,<br>すべて                   | ☷ プロパティ                | ZI              | 並べ替え フィルター 12    | 再適用 区切り位置             | 🛃 重複の削除      | ■■ リレーションシップ | What-If 分析 予測 | 🔄 グループ解除 💉 | <ul><li>-≡</li></ul> |           |      | 各セル(枠)の幅が綺麗に                      |
| ]  | 取得 🎽 🗐 テーブルまたは範囲から           |                  | 更新 >                       | 🔒 リンクの編集               | Ā↓              |                  | 詳細設定                  | 🕉 データの入力規則 🖌 | 🗊 データ モデルの管理 | ▼ シート         | ┣田 小計      |                      |           |      |                                   |
|    | データの取得と変                     | 換                |                            | クエリと接続                 |                 | 並べ替えとフィルター       |                       | データ ツール      | ,            | 予測            | アウトライン     | Iي.                  | 分析        | ~    | 整います。                             |
| G  | $1 \rightarrow i \times f_r$ | 購入商品             |                            |                        |                 |                  |                       |              |              |               |            |                      |           | ^    | <b>T</b> • O • • 0                |
| G. | 1 · · · · · ·                | ATT CITED BE     |                            |                        |                 |                  |                       |              |              |               |            |                      |           |      |                                   |
|    |                              |                  |                            |                        |                 |                  |                       |              |              |               |            |                      |           |      |                                   |
|    |                              |                  |                            |                        |                 |                  |                       |              |              |               |            |                      |           |      | 今回のデータは1人当た                       |
|    |                              | B<br>Tarta Hatta | C D                        | E<br>E                 | F               | G                | H                     | I            | J            | К             | L M        | N                    | 0         | -    |                                   |
| 1  | 第八日時<br>第八日時<br>第八日時         | <u> </u>         | <u>、観(半)1生み</u><br>1270 女性 | <u>川 午齢</u> 増<br>50代にト | <u>大丸</u><br>湯い | <u> 第人間品</u> #註2 | ね バ つ つ               |              |              |               |            |                      |           | -    | り1~4つの商品を購入し                      |
| 2  | 2023-07-01 04:34:00          | 2                | 944 里州                     | 50代以上                  | 曇り<br>墨り        | 推动2 独志2          | スナック5                 |              |              |               |            |                      |           |      |                                   |
| 4  | 2023-07-01 10:46:00          | 3                | 2080 男性                    | E 10代                  | 曇り              | 雑誌3              | 并当2                   | タバコ4         |              |               |            |                      |           |      | ているテータです。                         |
| 5  | 2023-07-01 16:19:00          | 4                | 102 男性                     | E 20代                  | 曇り              | アイスクリーム4         |                       |              |              |               |            |                      |           |      |                                   |
| 6  | 2023-07-01 16:13:00          | 5                | 806 女性                     | E 20代                  | 曇り              | タバコ5             | お茶4                   |              |              |               |            |                      |           |      |                                   |
| 7  | 2023-07-01 17:40:00          | 6                | 1011 女性                    | E 30代                  | 曇り              | 雑誌4              | インスタント食品5             |              |              |               |            |                      |           |      |                                   |
| 8  | 2023-07-01 15:16:00          | 7                | 1385 女性                    | E 40代                  | 曇り              | アイスクリーム1         | 弁当5                   | 酒1           |              |               |            |                      |           |      | 購入した商品は左のセル                       |
| 9  | 2023-07-01 10:02:00          | 8                | 126 男性                     | E 20代                  | 雪り              | お茶5              |                       |              |              |               |            |                      |           |      |                                   |
| 10 | 2023-07-01 05:21:00          | 9                | 1072 田樹                    | E 50代以上                | 雲り              | ステック5            | たにギル5                 | か# =≠ 1      | マイフクリームを     |               |            |                      |           |      | (枠)から順に表示されて                      |
| 12 | 2023-07-01 08:20:00          | 11               | 1496 里州                    | E 101C<br>E 10代        | 悪り              | /自5<br>タバコ1      | アイスクリー 1.3            | オモ 記し スナック4  | ディスクリーム5     |               |            |                      |           |      |                                   |
| 13 | 2023-07-01 22:48:00          | 12               | 509 女性                     | 50代以上                  | 曇り              | アイスクリーム5         | おにぎり4                 | ~ / / / / 4  |              |               |            |                      |           |      | います                               |
| 14 | 2023-07-01 06:17:00          | 13               | 593 男性                     | E 20代                  | 曇り              | タバコ2             | 001-2 91              |              |              |               |            |                      |           |      |                                   |
| 15 | 2023-07-01 06:20:00          | 14               | 1180 男性                    | E 20代                  | 曇り              | 酒4               | インスタント食品2             | 弁当3          |              |               |            |                      |           |      | キた 商品の後ろに表記                       |
| 16 | 2023-07-01 13:32:00          | 15               | 484 男性                     | E 50代以上                | 曇り              | 弁当5              |                       |              |              |               |            |                      |           |      | のに、同日の文グに父の                       |
| 17 | 2023-07-01 10:23:00          | 16               | 785 女性                     | E 30代                  | 曇り              | 雑誌2              |                       | lu ## a      | he i - dilla |               |            |                      |           |      | オカていス数空け個数で                       |
| 18 | 2023-07-01 04:29:00          | 17               | 1058 男性                    | E 10代                  | 雲り              | 2012年1月1日        | アイスクリーム4              | お茶2          | おにきり3        |               |            |                      |           |      |                                   |
| 19 | 2023-07-01 08:00:00          | 18               | 925 女性                     | E 4017                 | 雲り              | イノスダノト良品3        | の余 <sup>0</sup><br>満5 | ステック1 金当5    | 升目2          |               |            |                      |           |      | けかく 商品の種類です                       |
| 20 | 2023-07-01 13:54:00          | 20               | 644 男性                     | = 4010                 | 墨り              | ブイスフリーム2<br>洒1   | 7EI J                 | 7 = 3        |              |               |            |                      |           |      |                                   |
| 22 | 2023-07-01 19:25:00          | 21               | 772 女性                     | E 40代                  | 量り              | アイスクリーム5         | 弁当5                   |              |              |               |            |                      |           |      | 久商只1~5種類なります                      |
| 23 | 2023-07-01 16:00:00          | 22               | 764 男性                     | E 10代                  | 曇り              | スナック2            | タバコ2                  |              |              |               |            |                      |           |      | 「「「「「」」「「」」「「」」」「」」「」」「」」「」」」「」」」 |
| 24 | 2023-07-01 12:48:00          | 23               | 829 女性                     | E 50代以上                | 曇り              | 雑誌5              | おにぎり2                 |              |              |               |            |                      |           |      | 例えげ「雑誌2」の提合                       |
| 25 | 2023-07-01 22:50:00          | 24               | 1110 女性                    | E 30代                  | 曇り              | 酒2               | タバコ4                  | · · ·        |              |               |            |                      |           |      |                                   |
| 26 | 2023-07-01 14:16:00          | 25               | 1014 男性                    | E 50代以上                | 曇り              | タバコ1             | インスタント食品3             | スナック3        |              |               |            |                      |           |      | け雑誌を2冊買ったとい                       |
| 27 | 2023-07-01 10:03:00          | 26               | 425 女性                     | E 401て<br>E 20代        | <u>雲り</u><br>黒い | アイスクリーム5 がまま?    | お余]                   |              |              |               |            |                      |           |      | は和中心でと川貝ノバにしい                     |
| 28 | 2023-07-01 20:13:00          | 21               | 1042 方沿<br>750 女性          | E 3010<br>E 40件        | 悪り<br>暴り        | 本田市心と<br>2件1ま5   | 71,00-41              |              |              |               |            |                      |           |      | う音味でけたく 桝津の                       |
| 30 | 2023-07-01 09:30:00          | 29               | 903 女性                     | 140代                   | 量り              | スナック2            | アイスクリーム2              | タバコ2         |              |               |            |                      |           |      | ノ忌叭しはなく、枇訫り                       |
| 21 | 2022_07_01 11.22.00          | 20               | 120 甲州                     | E 20/#                 | 黒い              | マイフカリー1.2        |                       |              |              |               |            |                      |           | •    | 「2」という話粨た1皿                       |
| <  | < > 売り上げデータ                  | +                |                            |                        |                 |                  |                       | :            | 4            |               |            | -                    | _         | Þ    |                                   |
| 準備 | 備完了 🎲 アクセシビリティ: 問題あり         | )ません             |                            |                        |                 |                  |                       |              |              | データの個数: 21209 | ⊞ 🗉 🖽      |                      | +         | 116% |                                   |
|    |                              |                  |                            |                        |                 |                  |                       |              |              |               |            |                      |           |      | 只ノルヒヒと忌怀しより。                      |

| ファイ      |                                           |                                          |                                                                                                    |                            |                                                                                                    |                    |             |                    |                                                   |                                      |                       |           |                                          | 有、 | 士四のトラに タセル |      |                                         |
|----------|-------------------------------------------|------------------------------------------|----------------------------------------------------------------------------------------------------|----------------------------|----------------------------------------------------------------------------------------------------|--------------------|-------------|--------------------|---------------------------------------------------|--------------------------------------|-----------------------|-----------|------------------------------------------|----|------------|------|-----------------------------------------|
| デ-<br>取: | - 1 □ テキス<br>- 900 □ web ;<br>- 900 □ テーブ | トまたは CSV から<br>から<br>レまたは範囲から<br>データの取得と | <ul> <li>品近使っか</li> <li>品()</li> <li>品()</li> <li>()</li> <li>()</li> <li>()</li> <li>()</li> <li>()</li> <li>()</li> <li>()</li> <li>()</li> <li>()</li> <li>()</li> <li>()</li> <li>()</li> <li>(</li></ul> | たソース 「」<br>続 すべ<br>更新      | <ul> <li>クエリと接て</li> <li>プロパティ</li> <li>ご プロパティ</li> <li>マ し、フロパティ</li> <li>マ し、フロパティ</li> <li>マ し、フロパティ</li> <li>クエリと接続</li> </ul>                                                                                                    | 続<br>会<br>議        |             | クリア<br>再適用<br>詳細設定 | 日 フラッシュ フィル<br>■ 重複の削除<br>※ データの入力規則 ~<br>データ ツール | 됨□ 統合<br>■ リレーションシップ<br>師 データ モデルの管理 | What-If 分析<br>~<br>予測 | 予測<br>シート | 画 グループ化 ・<br>2目 グループ解除<br>翻 小計<br>アウトライン | += | データ分析      | ~    | (枠)の幅が綺麗に整いま<br>す。                      |
| L5       | ~ :                                       | $\times \checkmark f_x$                  |                                                                                                    |                            |                                                                                                    |                    |             |                    |                                                   |                                      |                       |           |                                          |    |            | ^    | ~ ■ ■ ■ ■ ■ ■ ■ ■ ■ ■ ■ ■ ■ ■ ■ ■ ■ ■ ■ |
|          | А                                         |                                          | В                                                                                                    | С                          | DE                                                                                                    | F                  | G           | н                  | I                                                 | J                                    | К                     | L         | М                                        | N  | 0          |      | 千还、                                     |
| 1        | 購入I                                       | 3時                                       | 顧客ID 購                                                                                                    | 入額(¥)性                     | 別年齢                                                                                                    | 暑 天気               | 高 購入商品1     | 購入商品2              | 購入商品3                                             | 購入商品4                                |                       |           |                                          |    |            |      |                                         |
| 2        | 2023-07-0                                 | 1 04:54:00                               | 1                                                                                                    | 1378 女                     | 性 50代以                                                                                                    | 上 曇り               | 雑誌2         | タバコ2               |                                                   |                                      |                       |           |                                          |    |            |      |                                         |
| 3        | 2023-07-0                                 | 1 04:36:00                               | 2                                                                                                    | 944 男                      | 性 50代以                                                                                                    | 上曇り                | 雑誌2         | スナック5              | L 8 -                                             |                                      |                       |           |                                          |    |            |      | カていス商只なランキン                             |
| 4        | 2023-07-0                                 | 1 10:46:00                               | 3                                                                                                    | 2080 男                     | 性 10代                                                                                                    | 曇り                 | 雜誌3         | 弁当2                | タバコ4                                              |                                      |                       |           |                                          |    |            |      | れている同日で ノノイノ                            |
| 5        | 2023-07-0                                 | 1 16:19:00                               | 4                                                                                                    | 102 男                      | 性 20代                                                                                                    | <u>雪り</u>          | アイスクリーム4    | +> 女 /             |                                                   |                                      |                       |           |                                          |    |            |      | グ形式で紹振します                               |
| 0        | 2023-07-0                                 | 1 10:13:00                               | 5                                                                                                    | 800 女<br>1011 <del>女</del> | 1 201 1 201 | (雪り) (雪り) (雪り)     | ダハコ5 か生き 4  | わ余4                |                                                   |                                      |                       |           |                                          |    |            |      | ンルれて肝がしより。                              |
| 8        | 2023-07-0                                 | 1 15.16.00                               | 7                                                                                                    | 1385 #                     | 性 40代                                                                                                    | <u>悪り</u><br>暴り    | アイスクリー 人1   | 1ノスランド良田3<br>4435  | 洒1                                                |                                      |                       |           |                                          |    |            |      |                                         |
| 9        | 2023-07-0                                 | 1 10:02:00                               | 8                                                                                                    | 126 男                      | 性 20代                                                                                                    | <u>ニュッ</u><br>量り   | お茶5         | 7 30               |                                                   |                                      |                       |           |                                          |    |            |      |                                         |
| 10       | 2023-07-0                                 | 1 05:21:00                               | 9                                                                                                    | 159 男                      | 性 50代以                                                                                                    | 上曇り                | スナック5       |                    |                                                   |                                      |                       |           |                                          |    |            |      | わる ジムこ々和の英ロ                             |
| 11       | 2023-07-0                                 | 1 08:26:00                               | 10                                                                                                    | 1973 男                     | 性 10代                                                                                                    | 曇り                 | 酒5          | おにぎり5              | 雑誌1                                               | アイスクリーム                              | 5                     |           |                                          |    |            |      | 次ヘーンから合列の間面                             |
| 12       | 2023-07-0                                 | 1 14:39:00                               | 11                                                                                                    | 1496 男                     | 性 10代                                                                                                    | 曇り                 | タバコ1        | アイスクリーム3           | スナック4                                             | 酒4                                   |                       |           |                                          |    |            |      | ナートン・レーナフィーン・ナーロ                        |
| 13       | 2023-07-0                                 | 1 22:48:00                               | 12                                                                                                    | 509 女                      | 性 50代以                                                                                                    | 上 曇り               | アイスクリーム5    | おにぎり4              |                                                   |                                      |                       |           |                                          |    |            |      | をカリントする力法を掟                             |
| 14       | 2023-07-0                                 | 1 06:17:00                               | 13                                                                                                    | 593 男                      | 性 20代                                                                                                    | 曇り                 | タバコ2        |                    |                                                   |                                      |                       |           |                                          |    |            |      |                                         |
| 15       | 2023-07-0                                 | 1 06:20:00                               | 14                                                                                                    | 1180 男                     | 性 20代                                                                                                    | _ 曇り               | 酒4          | インスタント食品2          | 弁当3                                               |                                      |                       |           |                                          |    |            |      | 「不します。                                  |
| 16       | 2023-07-0                                 | 1 13:32:00                               | 15                                                                                                    | 484 男                      | 性 50代以                                                                                                    | 上曇り                | 弁当5         |                    |                                                   |                                      |                       |           |                                          |    |            |      |                                         |
| 17       | 2023-07-0                                 | 1 10:23:00                               | 16                                                                                                    | 785 女                      | 性 30代                                                                                                    | 雪り                 | 雜誌2         | 7 /7 /1 / /        | 45 <del>11</del> 0                                | 1-1-1-10                             |                       |           |                                          |    |            |      | 今回は ピポットテープ                             |
| 18       | 2023-07-0                                 | 1 04:29:00                               | 17                                                                                                    | 1058 男                     | 住 10代                                                                                                    | 雪り                 |             | アイスクリーム4           | お余2                                               | おにきり3                                |                       |           |                                          |    |            |      |                                         |
| 19       | 2023-07-0                                 | 1 00:55:00                               | 18                                                                                                    | 925 女                      | 19 401て                                                                                                    | <u>雲り</u><br>星い    | インスタント良品5   | お余5                | ステックト                                             | 升当5                                  |                       |           |                                          |    |            |      | ルーという方法でカウン                             |
| 20       | 2023-07-0                                 | 1 12:54:00                               | 19                                                                                                    | 1220 方                     | 11 4011                                                                                                    | <u>票</u> り<br>ト 黒い | アイスクリーム2 流1 | 四0                 | 포크2                                               |                                      |                       |           |                                          |    |            |      |                                         |
| 21       | 2023-07-0                                 | 1 19.25.00                               | 20                                                                                                    | 772 🕁                      | 性 40代                                                                                                    | エ 悪り<br>黒り         | アイスクリー 人5   | 弁当5                |                                                   |                                      |                       |           |                                          |    |            |      | トを行います                                  |
| 23       | 2023-07-0                                 | 1 16:00:00                               | 22                                                                                                    | 764 男                      | 性 10代                                                                                                    | 三日の                | スナックク       | ケバコ2               |                                                   |                                      |                       |           |                                          |    |            |      | 1, 5, 1, 0, 9, 9, 0                     |
| 24       | 2023-07-0                                 | 1 12:48:00                               | 23                                                                                                    | 829 女                      | 性 50代以                                                                                                    | 上量り                | 雑誌5         | おにぎり2              |                                                   |                                      |                       |           |                                          |    |            |      |                                         |
| 25       | 2023-07-0                                 | 1 22:50:00                               | 24                                                                                                    | 1110 女                     | 性 30代                                                                                                    | 曇り                 | 酒2          | タバコ4               |                                                   |                                      |                       |           |                                          |    |            |      |                                         |
| 26       | 2023-07-0                                 | 1 14:16:00                               | 25                                                                                                    | 1014 男                     | 性 50代以                                                                                                    | 上曇り                | タバコ1        | インスタント食品3          | スナック3                                             |                                      |                       |           |                                          |    |            |      |                                         |
| 27       | 2023-07-0                                 | 1 10:03:00                               | 26                                                                                                    | 425 女                      | 性 40代                                                                                                    | 曇り                 | アイスクリーム5    | お茶1                |                                                   |                                      |                       |           |                                          |    |            |      |                                         |
| 28       | 2023-07-0                                 | 1 20:13:00                               | 27                                                                                                    | 1042 男                     | 性 30代                                                                                                    | 曇り                 | 雑誌2         | アイスクリーム1           |                                                   |                                      |                       |           |                                          |    |            |      |                                         |
| 29       | 2023-07-0                                 | 1 22:38:00                               | 28                                                                                                    | 750 女                      | 性 40代                                                                                                    | 量り                 | 雜誌5         |                    |                                                   |                                      |                       |           |                                          |    |            |      |                                         |
| 30       | 2023-07-0                                 | 1 09:30:00                               | 29                                                                                                    | 903 女                      | 性 40代                                                                                                    | _ 曇り               | スナック2       | アイスクリーム2           | タバコ2                                              |                                      |                       |           |                                          |    |            | -    |                                         |
| ~        | >                                         | テロー コー・フラー COL                           | 7 +                                                                                                    | 120 #                      | 165 - 2014 <del>-</del>                                                                                                    | a (1               | VX 7711-1.9 |                    |                                                   | 1                                    | _                     |           |                                          |    |            |      |                                         |
| 准债量      | 27 <b>92</b> . 7/17                       | シビリティ・問題す                                | -<br>50≢₩6.                                                                                                    |                            |                                                                                                    |                    |             |                    |                                                   |                                      |                       |           |                                          | 1  | -          | 116% |                                         |

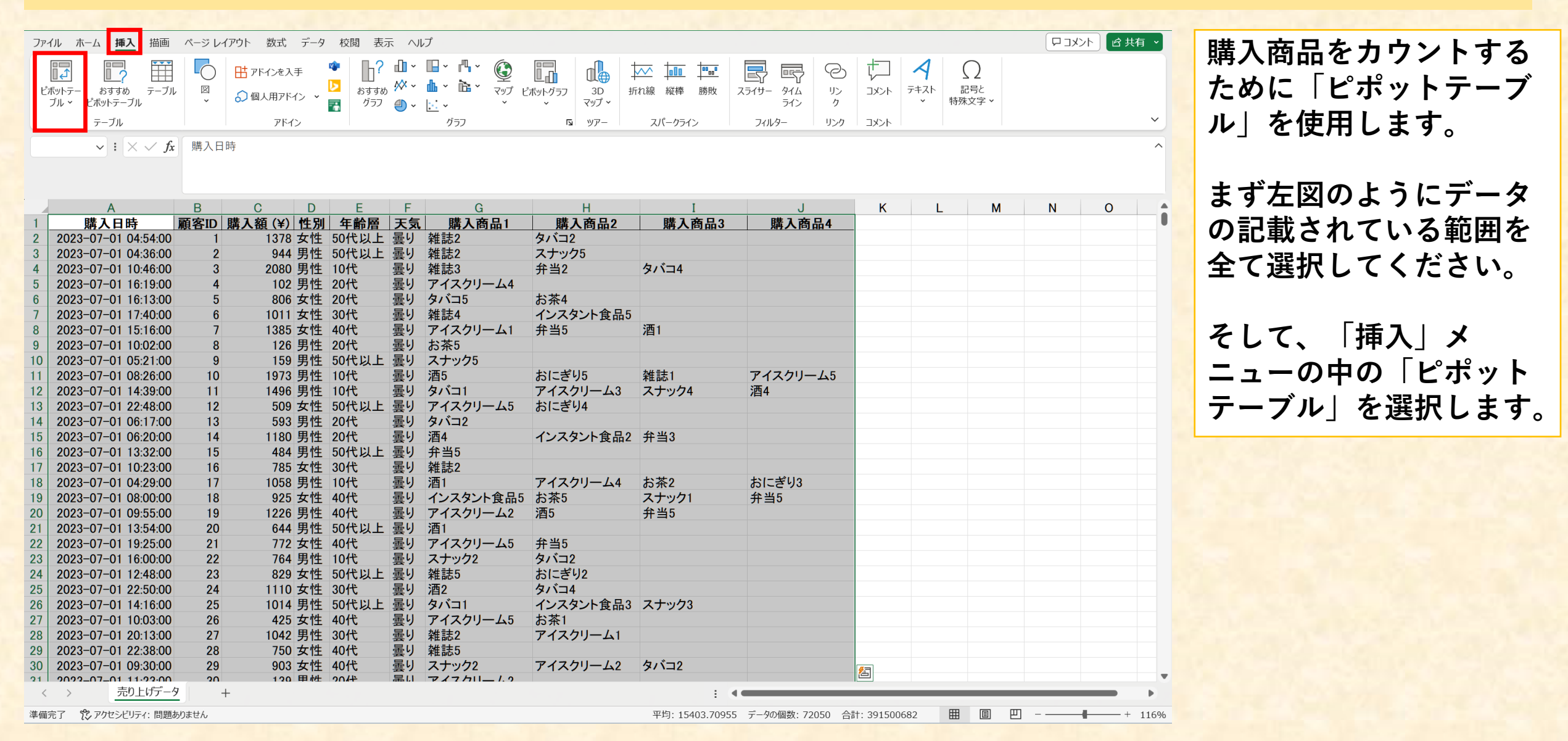

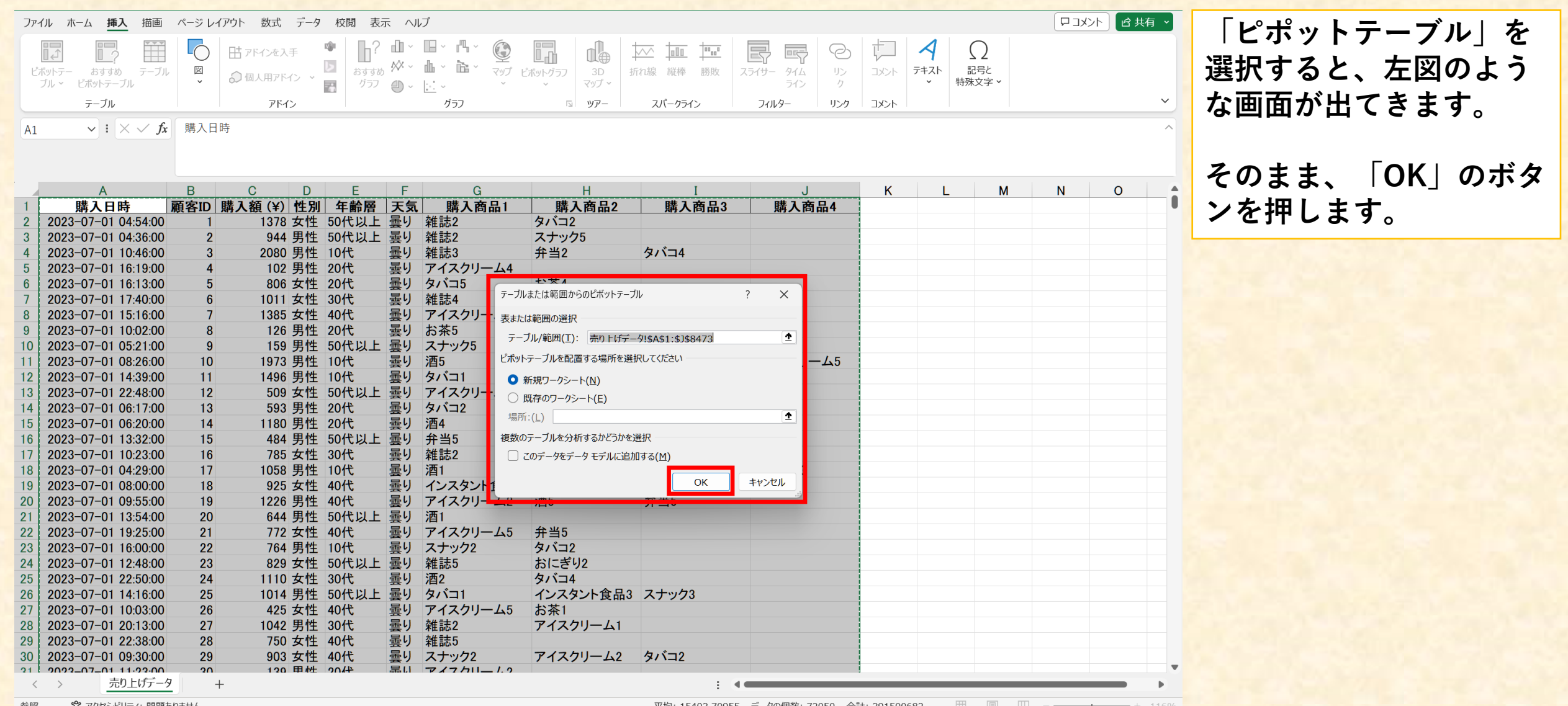

アクセシビリティ: 問題ありません

平均: 15403.70955 データの個数: 72050 合計: 391500682

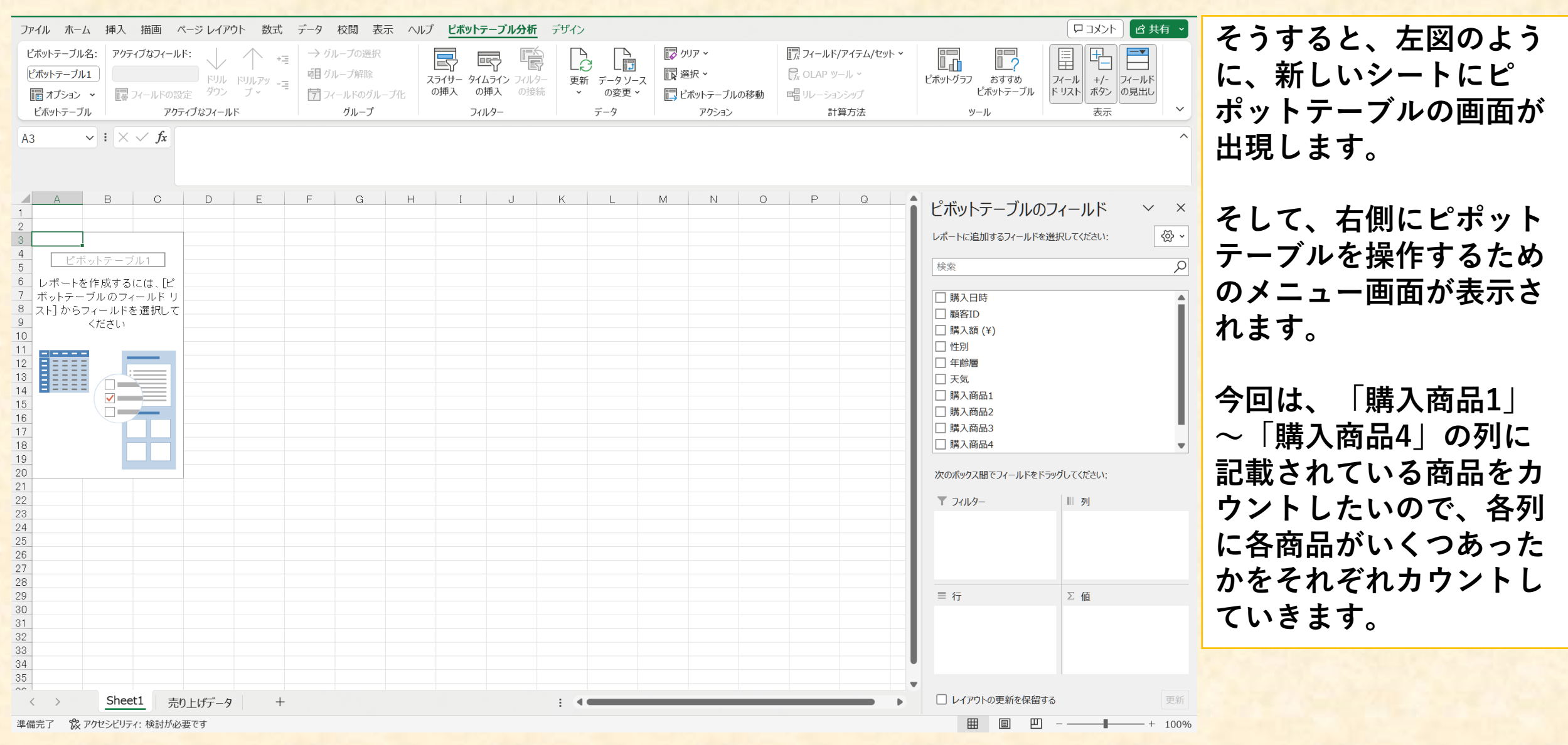

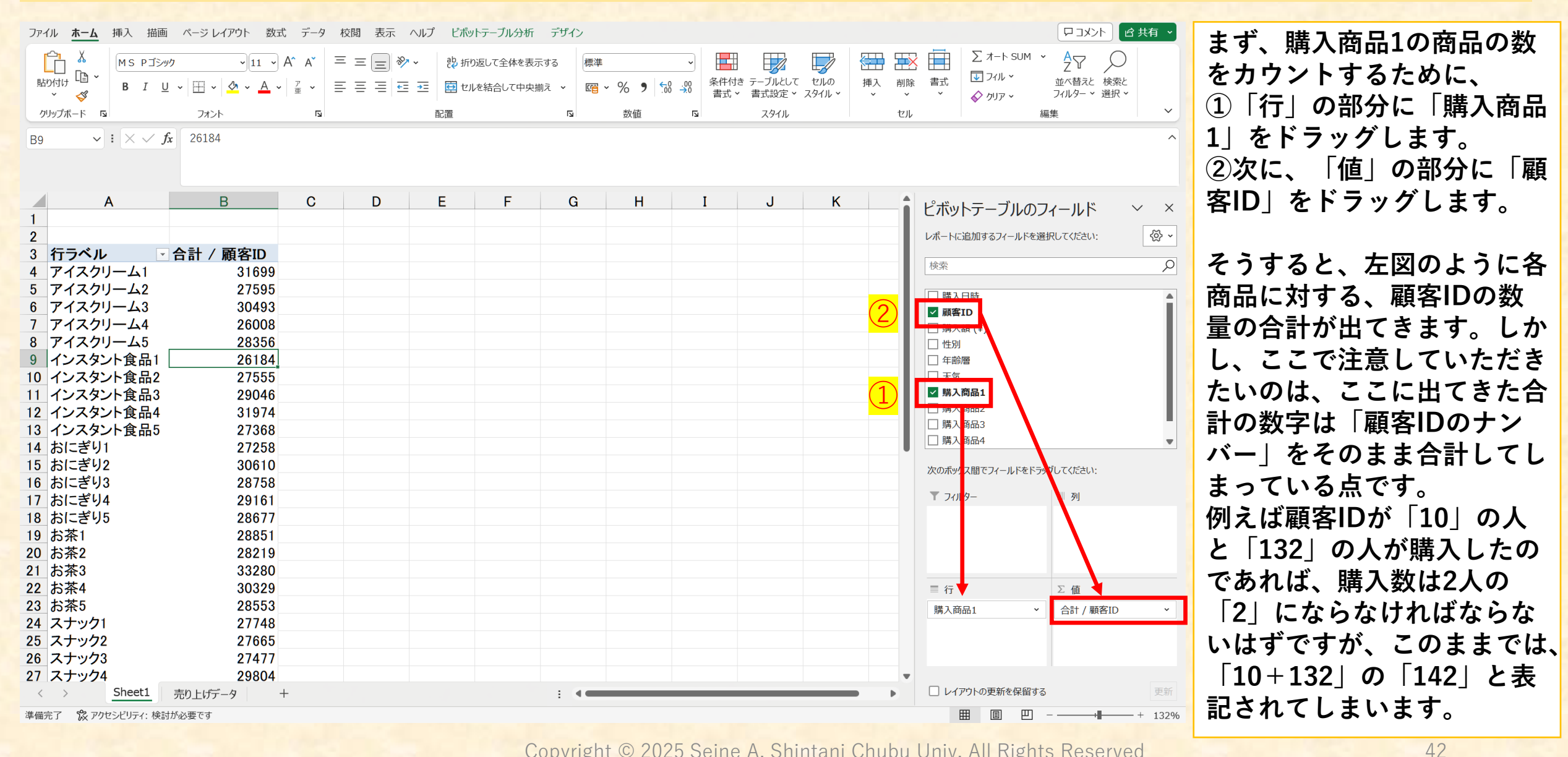

| ファイル <u>ホーム</u> 挿入 描画 /                        | ページ レイアウト 数式 テータ 校閲                                      | 表示 ヘルブ ビボットテーフル分析     | テザイン               |                      |                        | の共有、               | そこで顧安IDのナンバーの     |
|------------------------------------------------|----------------------------------------------------------|-----------------------|--------------------|----------------------|------------------------|--------------------|-------------------|
| С <u>А</u> МS Р. ТЭлул                         | √ 11 √ A <sup>*</sup> A <sup>*</sup> Ξ Ξ                 | 三 ≫ → 診折り返して全体を表示     | まする 標準 ~           |                      |                        | $\mathcal{Q}$      |                   |
| 貼り付け B I U ~                                   | <b>□</b> • <b>◊</b> • <b>A</b> • <b>7</b> • <b>□</b> = = | 三 ←= →=  □ セルを結合して中央推 | iž v 📧 v % 🤊 🐄 🕺   | 条件付き テーブルとして セルの 挿フ  | 、 削除 書式 ↓ フィル ~        | と検索と               | 合計ではなく、賄人した顧各     |
|                                                |                                                          |                       |                    | 吉式 × 吉式設定 × 人9イル × • |                        | * 進択 *             | の人数の合計を計算するため     |
| 0000/m=r 13                                    |                                                          | 日に直                   | 13 <u>安</u> X1世 13 | 2911                 | ビル編集                   | 1                  |                   |
| $B9 \qquad \checkmark : \times \checkmark f_x$ | 26184                                                    |                       |                    |                      |                        | ^                  | に、 顧客ID」の値の設定     |
|                                                |                                                          |                       |                    |                      |                        |                    | ち亦再します            |
|                                                |                                                          |                       |                    |                      |                        |                    | で変更しより。           |
| Α                                              | ВС                                                       | D E F                 | G H                | I J K                |                        |                    |                   |
| 1                                              |                                                          |                       |                    |                      | ヒホットナーノルのノイール          |                    |                   |
| 2                                              |                                                          |                       |                    |                      | レポートに追加するフィールドを選択してくださ | い: 🐼 🗸             | (1) 合計/顧客ID  をクリッ |
| 3 行ラベル 🔹 合                                     | 計 / 顧客ID                                                 |                       |                    |                      |                        |                    |                   |
| 4 アイスクリーム1                                     | 31699                                                    |                       |                    |                      | 検索                     | <u>م</u>           | クレ、「胆ノイールトの設      |
| 5 アイスクリーム2                                     | 27595                                                    |                       |                    |                      |                        |                    | 定  のボタンを埋  ます     |
| 6 アイスクリーム3                                     | 30493                                                    |                       |                    |                      | ✓ 顧客ID                 |                    | ん」の小グノで打しより。      |
| 7 アイスクリーム4                                     | 26008                                                    |                       |                    |                      | □ 購入額 (¥)              |                    |                   |
| 8 アイスクリーム5                                     | 28356                                                    |                       |                    |                      | □ 性別                   |                    |                   |
| 9 インスタント食品1                                    | 26184                                                    |                       |                    |                      |                        |                    |                   |
| 10 インスタント食品2                                   | 27555                                                    |                       |                    |                      |                        |                    |                   |
| 11 インスタント 食品3                                  | 29046                                                    |                       |                    |                      |                        |                    |                   |
|                                                | 31974                                                    |                       |                    |                      | □ 購入商品3 上へ利            | 多動(U)              |                   |
| 13 イノスタント良加3                                   | 27308                                                    |                       |                    |                      | □ 購入商品4 下へ             | 多動( <u>D</u> )     |                   |
| 14 のにこり                                        | 30610                                                    |                       |                    |                      |                        | へ移動(G)             |                   |
| 16 おにぎり3                                       | 28758                                                    |                       |                    |                      | 次のボックス間でフィールドをドラ 未尾・   | へ移動(E)             |                   |
| 17 おにぎり4                                       | 29161                                                    |                       |                    |                      | <b>マ</b> フィルター マレポー    | トフィルターに移動          |                   |
| 18 おにぎり5                                       | 28677                                                    |                       |                    |                      | Ⅲ 行ラ^                  | いに移動               |                   |
| 19 お茶1                                         | 28851                                                    |                       |                    |                      | ■ 列ラ/                  | いに移動               |                   |
| 20 お茶2                                         | 28219                                                    |                       |                    |                      | Σ 値に利                  | 多動                 |                   |
| 21 お茶3                                         | 33280                                                    |                       |                    |                      | $(1) \times 7^{-1}$    | しドの削除              |                   |
| 22 お茶4                                         | 30329                                                    |                       |                    |                      |                        | −ルドの設定( <u>N</u> ) |                   |
| 23 お茶5                                         | 28553                                                    |                       |                    |                      | 購入商品1                  | 顧客ID Y             |                   |
| 24 スナック1                                       | 27748                                                    |                       |                    |                      |                        |                    |                   |
| 25 スナック2                                       | 27665                                                    |                       |                    |                      |                        |                    |                   |
| 26 スナック3                                       | 27477                                                    |                       |                    |                      |                        |                    |                   |
| 27 スナック4                                       | 29804                                                    |                       |                    |                      |                        |                    |                   |
| 〈 〉 <u>Sheet1</u> 売                            | り上げデータ +                                                 |                       |                    |                      | ▶ □ レイアウトの更新を保留する      |                    |                   |
| 準備完了 🕱 アクセシビリティ:検討が必                           | 要です                                                      |                       |                    |                      | ▦ ▣ 罒 – – – – –        | + + 132%           |                   |

| ファイル <b>ホーム</b> 挿入 描画 ページ レイアウト 数式 データ 校閲 表示 ヘルプ ピボットテーブル分析 | 所一デザイン                                                                                 | <sup>Pコメント</sup> <sup><sup><sup>2</sup>共1</sup> そこで頭室IDのナンバーの</sup> |
|-------------------------------------------------------------|----------------------------------------------------------------------------------------|---------------------------------------------------------------------|
|                                                             | <ul> <li>表示する</li> <li>(標準)</li> <li>(1) (1) (1) (1) (1) (1) (1) (1) (1) (1)</li></ul> | マ                                                                   |
| クリップボード 🖬 フォント 🖾 配置                                         | □ 数値 □ ス9イル セル 編集                                                                      |                                                                     |
| B9 $\checkmark$ : $\times \checkmark f_x$ 26184             |                                                                                        | へ<br>に、 │顧客ID」の値の設定<br>を変更します。                                      |
| A B C D E F                                                 | G H I J K 🕯 ピボットテーブルのフィー                                                               |                                                                     |
|                                                             |                                                                                        | 「御史を「今計」→「個数」                                                       |
| 2<br>3 行ラベル 、 合計 / 函友ID                                     | ールドの設定 - ロ X                                                                           |                                                                     |
| 4 アイスクリーム1 31699                                            | 名: 顧客ID 検索                                                                             | □ に変更して │OK」を押しま                                                    |
| 5 アイスクリーム2 27595 名前の                                        | D指定(C): 個数 / 顧客ID                                                                      |                                                                     |
| 6 アイスクリーム3 30493                                            |                                                                                        | <b>9</b> o                                                          |
| 7 アイスクリーム4 26008 集計                                         | +方法 計算の種類 ■ 読者 20 □ 購入額 (¥)                                                            |                                                                     |
| 8 アイスクリーム528356 値7                                          | // −ルドの集計(S)                                                                           |                                                                     |
| 9 インスタント食品1 <u>26184</u> 集計                                 | †に使用する計算の種類を選択してください                                                                   |                                                                     |
| 10 インスタント食品2 27555 選邦                                       | Rしたフィールドのデータ                                                                           |                                                                     |
| 11 インスタント食品3 29046 11 (1) (1)                               |                                                                                        |                                                                     |
| 12 インスタント食品4 31974                                          |                                                                                        |                                                                     |
| 13     インスタント食品5     27368     最次                           |                                                                                        |                                                                     |
| 14 おにぎり1 27258 積                                            |                                                                                        |                                                                     |
| 15 おにぎり2 30610                                              | 次のボックス間でフィールドをドラッグして                                                                   | ください:                                                               |
| 16 おにきり3 28758                                              |                                                                                        | Di                                                                  |
| 17 おにさり4 29161                                              |                                                                                        |                                                                     |
| 18 わにさり5 28677                                              |                                                                                        |                                                                     |
| 19 の余1 28831<br>20 t X 2 28831                              |                                                                                        |                                                                     |
| 20 の宋2 20219<br>91 む女2 20200                                |                                                                                        |                                                                     |
| $21  6\pi^3$ $33260$                                        |                                                                                        | lā                                                                  |
| 22     33年年     00025       23     お茶5     28553            |                                                                                        |                                                                     |
| 24 スナック1 27748                                              | ·····································                                                  | 新 / 顧各ID V                                                          |
| 25 スナック2 27665                                              |                                                                                        |                                                                     |
| 26 スナック3 27477                                              |                                                                                        |                                                                     |
| 27 スナック4 29804                                              | ▼                                                                                      |                                                                     |
| < > Sheet1 売り上げデータ +                                        | : ( レイアウトの更新を保留する                                                                      | 更新                                                                  |
| 準備完了 🧏 アクセシビリティ:検討が必要です                                     | ■ □                                                                                    | + 132%                                                              |

| ファイル <u>ホーム</u> 挿入 描画    | 」 ページ レイアウト 数式                | 、 データ 校閲 | 調 表示 ヘルブ  | プレビボットテーブル | め析 デザイン     |       |                           |      |       |                              | לאב ק 🛛 אראב                          | 共有 ~        | 値の設定を変更したことによ        |
|--------------------------|-------------------------------|----------|-----------|------------|-------------|-------|---------------------------|------|-------|------------------------------|---------------------------------------|-------------|----------------------|
|                          | לע • 11 •                     | A^ A = = | ≡ (≡) ≫ - | 設 折り返して全体  | 体を表示する標準    | ~     |                           |      |       | ∑ オ−ト SUM ~                  | 47 D                                  |             |                      |
|                          | <u>J</u> ~ 🖽 ~ 🔗 ~ <u>A</u> ~ | " → Ξ Ξ  | ≡≡≡       | 📴 セルを結合しる  | て中央揃え 🗸 🚾 🗸 | % 🤊 號 | 条件付き テーブルとし<br>書式 > 書式設定・ | てセルの | 挿入 削除 | 書式<br>▼<br>→<br>へ<br>トリフィル ~ | ー・・・・・・・・・・・・・・・・・・・・・・・・・・・・・・・・・・・・ |             | り、谷間田で開入した八釵の        |
| クリップボード 15               | フォント                          | L2       |           | 配置         |             | 数値 🕠  | スタイル                      |      | セル    | ◆ クリア ◆                      | 集                                     | ~           | 合計が表示されるようになり        |
|                          | f 100                         |          |           |            |             |       |                           |      |       |                              |                                       |             | キーた                  |
| Ba ∧ : × ∧ 1             | 103                           |          |           |            |             |       |                           |      |       |                              |                                       |             | よした。                 |
| A                        | В                             | C        | D         | E F        | G           | Н     | I J                       | K    |       | ピボットテーブルのフ                   | レールド ~                                | · ×         | 今回のアーダでは、賄人客は        |
| 1                        |                               |          |           |            |             |       |                           |      | - U   |                              | 1 701                                 |             | <b>治</b> う 商 旦 友     |
| 2                        |                               |          |           |            |             |       |                           |      | - II  | レポートに追加するフィールドを選             | 択してください:                              | <u>جې</u> ج | <b>圧ノ間吅で彼奴貝ノことは</b>  |
| 3 行フベル                   | 個致 / 顧客ID                     |          |           |            |             |       |                           |      | - 11  | 検索                           |                                       | ρ           | あっても、同じ商品を複数買        |
|                          | 201                           |          |           |            |             |       |                           |      | - II  |                              |                                       |             |                      |
| 5 アイスクリーム2<br>6 アイスクリーム3 | 205                           |          |           |            |             |       |                           |      | - 11  | □ 購入日時                       |                                       |             | うことはないので、賄人人겛        |
| 7 アイスクリーム4               | 176                           |          |           |            |             |       |                           |      | - 11  |                              |                                       |             | <b>をそのまま購入佃数としてカ</b> |
| 8 アイスクリーム5               | 178                           |          |           |            |             |       |                           |      |       | □ 時入額 (¥)                    |                                       |             | そてのよよ時八回奴としてカ        |
| 9 インスタント食品1              | 189                           |          |           |            |             |       |                           |      |       |                              |                                       |             | ウントして構いません。          |
| 10 インスタント食品2             | 182                           |          |           |            |             |       |                           |      |       | 天気                           |                                       |             |                      |
| 11 インスタント食品3             | 182                           |          |           |            |             |       |                           |      |       | ✔ 購入商品1                      |                                       |             |                      |
| 12 インスタント食品4             | 207                           |          |           |            |             |       |                           |      |       | □ 購入商品2                      |                                       |             | 但られた妹田を別のシートに        |
| 13 インスタント食品5             | 178                           |          |           |            |             |       |                           |      | - II  |                              |                                       |             | 待りれた和木で別のシートに        |
| 14 おにぎり1                 | 171                           |          |           |            |             |       |                           |      |       | 山 時入的加4                      |                                       | •           | コピーして 残りの購入商品        |
| 15 おにぎり2                 | 192                           |          |           |            |             |       |                           |      |       | 次のボックス間でフィールドをドラッ            | ゆしてください:                              |             |                      |
| 16 おにぎり3                 | 180                           |          |           |            |             |       |                           |      |       |                              | - TH                                  |             | 2,3,4についても同様の作業      |
| 17 おにぎり4                 | 185                           |          |           |            |             |       |                           |      |       | 1 71/74-                     | 100 <b>2</b> 9                        |             | ちぬいにします              |
| 18 おにきり5                 | 186                           |          |           |            |             |       |                           |      |       |                              |                                       |             | で秣り巡しより。             |
|                          | 188                           |          |           |            |             |       |                           |      |       |                              |                                       |             |                      |
| 20 の余2<br>01 む茶2         | 199                           |          |           |            |             |       |                           |      |       |                              |                                       |             |                      |
| 21 の示3<br>22 お太A         | 210                           |          |           |            |             |       |                           |      |       | = <=                         | 下店                                    |             |                      |
| 22 03 赤4                 | 180                           |          |           |            |             |       |                           |      |       |                              |                                       |             |                      |
| 24 スナック1                 | 130                           |          |           |            |             |       |                           |      |       | · 第人简品1 *                    | 1 個数 / 顧答ID                           | ~           |                      |
| 25 スナック2                 | 186                           |          |           |            |             |       |                           |      |       |                              |                                       |             |                      |
| 26 スナック3                 | 166                           |          |           |            |             |       |                           |      |       |                              |                                       |             |                      |
| 27 スナック4                 | 188                           |          |           |            |             |       |                           |      | -     |                              |                                       |             |                      |
| < > Sheet1               | 売り上げデーター                      | -        |           |            | : .         | _     | _                         | _    | •     | □ レイアウトの更新を保留する              |                                       | 更新          |                      |
| 準備完了  🕱 アクセシビリティ: 検討     | 寸が必要です                        |          |           |            |             |       |                           |      |       |                              | +                                     | - 132%      |                      |

| ファイル <u>ホーム</u> 挿入 描画                   | ページ レイアウト 数式 データ 校閲 表示 | 示 ヘルプ                 |                                |          |              |                    | 左図のように別のシートを作        |
|-----------------------------------------|------------------------|-----------------------|--------------------------------|----------|--------------|--------------------|----------------------|
| MS PJ>y                                 | ·// ·/ A^ A = ≡ =      | ≫ → む 折り返して全体を表示する 標準 |                                |          | ∑ オート SUM ເ∽ | AT O               |                      |
| 貼り付け 国 ~ 展 て 川                          |                        |                       | Q/ ● ←0 .00 条件付き テーブルとして セルの   | 挿入 削除 書式 | ↓ フィル ~ 並    | 2 * /<br>2べ替えと 検索と | 成し、ビホットナーフルから        |
| × ≪ <b>b</b> 1 <u>o</u>                 |                        |                       | 70 7 .00 →0 書式 > 書式設定 > スタイル > | · · · ·  |              | (ルター > 選択 >        | 得られたデータをコピーしま        |
| クリップボード 🖪                               | フォント 🔽                 | 配置 国                  | 数値 🖪 スタイル                      | セル       | 編集           | ~                  | 付り10/27 メビュレ しょ      |
| G3 $\checkmark$ : $\times \checkmark f$ | x アイスクリーム2             |                       |                                |          |              | ^                  | した。                  |
|                                         |                        |                       |                                |          |              |                    |                      |
|                                         |                        |                       |                                |          |              |                    | ↓ よた、 □1回釵/ 顧各ID」 とい |
| Δ                                       |                        |                       | G                              |          |              | K I A              | う表記でけ分かりにくいので        |
| 1 行ラベル                                  |                        | 購入商品2 行ラベル            | 購入商品3 行ラベル                     | 購入商品4    | 0            |                    |                      |
| 2 アイスクリーム1                              | 201 アイスクリーム1           | 147 アイスクリーム1          | 76 アイスクリーム1                    | 65       |              |                    | 各セル(枠)に   購入商品1~     |
| 3 アイスクリーム2                              | 169 アイスクリーム2           | 131 アイスクリーム2          | 100 アイスクリーム2                   | 41       |              |                    |                      |
| 4 アイスクリーム3                              | 205 アイスクリーム3           | 148 アイスクリーム3          | 100 アイスクリーム3                   | 56       |              |                    | 4」と記入しよした。           |
| 5 アイスクリーム4                              | 176 アイスクリーム4           | 160 アイスクリーム4          | 102 アイスクリーム4                   | 44       |              |                    |                      |
| 6 アイスクリーム5                              | 178 アイスクリーム5           | 148 アイスクリーム5          | 87 アイスクリーム5                    | 51       |              |                    | _                    |
| 7 インスタント食品1                             | 189 インスタント食品1          | 139 インスタント食品1         | 86 インスタント食品1                   | 59       |              |                    | ここで、「購入商品1~4         |
| 8 インスタント食品2                             | 182 インスタント食品2          | 161 インスタント食品2         | 87 インスタント食品2                   | 42       |              |                    |                      |
| 9 インスタント食品3                             | 182 インスタント食品3          | 144 インスタント食品3         | 102 インスタント食品3                  | 44       |              |                    | の商品を確認すると、全ての        |
| 10 インスタント食品4                            | 207 インスタント食品4          | 149 インスタント食品4         | 99 インスタント食品4                   | 45       |              |                    |                      |
| 11 インスタント食品5                            | 178 インスタント食品5          | 149 インスタント食品5         | 93 インスタント食品5                   | 55       |              |                    | 賄人間品の懶に、   ゲイスク      |
| 12 おにぎり1                                | 171 おにぎり1              | 143 おにぎり1             | 92 おにぎり1                       | 39       |              |                    | リール1~5 のトラに タ        |
| 13 おにぎり2                                | 192 おにぎり2              | 152 おにぎり2             | 84 おにぎり2                       | 46       |              |                    | リームエーリーのように、日        |
| 14 おにぎり3                                | 180 おにぎり3              | 118 おにぎり3             | 92 おにぎり3                       | 47       |              | U                  | 商品1~5が抜けもれなくあ        |
| 15 おにぎり4                                | 185 おにぎり4              | 142 おにぎり4             | 80 おにぎり4                       | 53       |              |                    |                      |
| 16 おにぎり5                                | 186 おにぎり5              | 145 おにぎり5             | 111 おにぎり5                      | 30       |              |                    | るデータであることが分かり        |
| 17 お余1                                  | 188 お茶1                | 130 お茶1               | 89 お茶1                         | 48       |              |                    | ++                   |
| 18 お余2                                  | 199 お条2                | 127 お条2               | 106 お条2                        | 43       |              |                    | よう。                  |
| 19 お余3                                  | 197 お茶3                | 142 お茶3               | 119 お条3                        | 48       |              |                    | 今回のニークでけ 個分にす        |
| 20 お余4                                  |                        |                       | 95 お余4                         | 48       |              |                    | フロのノースでは、両公にも        |
| 21 お余5                                  |                        | 156 お余5               | 88 お余5                         | 49       |              |                    | 購λ商品1~4に全ての商品        |
| 22 ステック1                                | 1// スナック1              | 124 ステック1             | 102 ステック1                      | 38       |              |                    |                      |
| 23 ステック2                                | 186 スナック2              | 132 スナック2             | 102 ステック2                      | 34       |              |                    | が最低でも1回は購入された        |
| 24 ステック3<br>05 スナック4                    | 100 ステツク3              | 130 スナツク3             | 89 ステツク3<br>00 スナック4           | 44       |              |                    |                      |
| 25 ステック4                                | 188 ステック4              | 129 ステック4             | 99 ステック4<br>100 スナック5          | 45       |              |                    | ため、例えは「スナック3」        |
| 20 ステック5                                | 197 ステック5              | 100 ステツク5             | 109 ステツク5                      | 50       |              |                    | 山畑しい、シルロバタムした。       |
|                                         |                        | 104 277-11            |                                | 30       |              |                    | は悪しという   仄沈か   完全しな  |
| Sneet1                                  |                        |                       | : •                            |          |              |                    | かったとうです              |
| コピー先を選択し、Enter キーを押すか                   | 、貼り付けを選択します。           |                       |                                |          | ▦ ▣ 끤        | + 132%             | リンにみ ノ しょっ           |

| ファイル <u>ホーム</u> 扌 | 挿入 描画 ページ レイアウト 数式 データ                                    | 校閲 表示 ヘルプ           |                                           |                                        |                                     |                                                                                                    | しかし、最後の方を見ると    |
|-------------------|-----------------------------------------------------------|---------------------|-------------------------------------------|----------------------------------------|-------------------------------------|----------------------------------------------------------------------------------------------------|-----------------|
|                   | MS Pゴシック ~ 11 ~ A^ A =                                    | 三三三 🦻 - 認折り返して全体    | を表示する  標準                                 |                                        | - t ζ                               | sum · Ar /                                                                                                    |                 |
| 貼り付け「目~           | B I <u>U</u> • ⊞ • <u>◇</u> • <u>A</u> • <sup>7</sup> = • | 三 三 三 三 三 豆 セルを結合して | 中央揃え 🗸 🧃 🖌 🥠 🥠                            | 条件付き テーブルとして セルの<br>書式 > 書式設定 > スタイル > | 挿入 削除 書式 ↓ ノ1ル<br>、 、 、 、 、 、 ↓ クリア | <ul> <li>         ・ 並べ替えと 検索と         ・         、         ・         フィルター × 選択 ×         ・         ・         ・</li></ul> | 「明八向山」には「(エ     |
| クリップボード 🖪         | フォント 🔽                                                    | 配置                  | い 数値 い                                    | スタイル                                   | セル                                  | 編集 ~                                                                                                    | 日)」の儞かめりよせん。    |
| Кз ~ :            | $\times \checkmark f_x$                                   |                     |                                           |                                        |                                     | ^                                                                                                    | これは、購入客が最低でも1   |
|                   |                                                           |                     |                                           |                                        |                                     |                                                                                                    | 何の立日を購入していてため   |
|                   |                                                           |                     |                                           |                                        |                                     |                                                                                                    | 個の間面を賄入しているため、  |
| A                 | B C                                                       | D E                 | F G                                       | НІ                                     | J K L                               | ▲ 1 M                                                                                                    | 「購入商品1 に空白欄が生   |
| 25 スナック4          | 188 スナック4                                                 | 129 スナック4           | 99 スナック4                                  | 45 スナック4                               | 4                                   |                                                                                                    |                 |
| 26 スナック5          | 197 スナック5                                                 | 160 スナック5           | 109 スナック5                                 | 50 スナック5                               | 5                                   |                                                                                                    | じなかったためです。      |
| 27 タバコ1           | 216 タバコ1                                                  | 154 タバコ1            | 79 タバコ1                                   | 35 タバコ1                                |                                     |                                                                                                    |                 |
| 28 タバコ2           | 184 タバコ2                                                  | 169 タバコ2            | 85 タバコ2                                   | 43 タバコ2                                |                                     |                                                                                                    |                 |
| 29 タバコ3           | 182 タバコ3                                                  | 121 タバコ3            | 74 タバコ3                                   | 47 タバコ3                                |                                     |                                                                                                    |                 |
|                   |                                                           | 149 タハコ4            |                                           | 57 9/134                               |                                     |                                                                                                    | よって データの並びをそろ   |
|                   | 195 タハコ5                                                  | 168 タハコ5            |                                           |                                        |                                     |                                                                                                    | $\sigma$        |
| 32 雑誌1            | 186 雜誌1                                                   | 143 雑誌1             | 89 雑誌1                                    | 45 雑誌1                                 |                                     |                                                                                                    | えんために 「膳 λ 商品1  |
| 33 雑誌2            | 1/1 雜誌2                                                   | 149 雜誌2             | 98 雑誌2                                    | 46 雑誌2                                 |                                     |                                                                                                    |                 |
| 34 米性誌3           | 193 雜誌3                                                   | 134 雜誌3             | 91 雜誌3                                    | 4/ 雜誌3                                 |                                     |                                                                                                    | 「ま」(売白)」の欄を作成し  |
| 35 発音: 4          | 203 雜誌4                                                   | 131 雜誌4             |                                           | 42 雑誌4                                 |                                     |                                                                                                    | にも「(エロ)」の佩と下成し、 |
| 30 淮志5            | 184 雜誌5                                                   | 122 雜誌5             | 90 雑誌5                                    | 54 雑誌5                                 |                                     |                                                                                                    | 「0」レいる粉ウなスカしま   |
| 37 四1             | 180 四日                                                    | 111 221             | 88 四1                                     | 38 四日                                  |                                     |                                                                                                    | 「U」という奴子を八刀しよ   |
| 38 酒2             | 182 / 22                                                  | 149 / 22            | 102 / / / / / / / / / / / / / / / / / / / | 37 酒2                                  |                                     |                                                                                                    | +               |
| 39 酒3             | 184 / 四3                                                  | 128 23              | 92 / 2/23                                 | 59 酒3                                  |                                     |                                                                                                    | <b>9</b> o      |
| 40 / 24           | 219 /臼4                                                   | 129 /24             | 99 /四4                                    | 49 酒4                                  |                                     |                                                                                                    |                 |
| 41 泊3             | 171 / 四3                                                  | 150 分半1             | 108 / 四5                                  | 38 23                                  |                                     |                                                                                                    |                 |
| 42 开当1            | 200 开当1                                                   | 152 分半2             | 105 开当1                                   | 40 开当1                                 |                                     |                                                                                                    |                 |
| 43 开 当2           | 194 开当2                                                   | 154 金当2             | 09 开当2                                    | 49 开当2                                 |                                     |                                                                                                    |                 |
| 44 开当3            | 150 年44                                                   | 104 开当3             | 80 年当3                                    | 47 开当5                                 |                                     |                                                                                                    |                 |
| 46 445            | 182 年45                                                   | 141 升当4             | 106 4 4 5                                 | <u> </u>                               |                                     |                                                                                                    |                 |
| 40 开当3            | 8472 (空白)                                                 | 2075 (空白)           | 4227 (空白)                                 | 6378 (空白)                              |                                     |                                                                                                    |                 |
| 48                | 2(1) 総計                                                   | 8472 総計             | 8472 総計                                   | 8472 総計                                |                                     |                                                                                                    |                 |
| 49                | <b>WO I</b> I                                             |                     |                                           | 0172 10001                             | •                                   |                                                                                                    |                 |
| 50                |                                                           |                     |                                           |                                        |                                     |                                                                                                    |                 |
| 51                |                                                           |                     |                                           |                                        |                                     |                                                                                                    |                 |
| 52                |                                                           |                     |                                           |                                        |                                     |                                                                                                    |                 |
| 53                |                                                           |                     |                                           |                                        |                                     |                                                                                                    |                 |
| 54                |                                                           |                     |                                           |                                        |                                     |                                                                                                    |                 |
| 55                |                                                           |                     |                                           |                                        |                                     |                                                                                                    |                 |
| 56                |                                                           |                     |                                           |                                        |                                     | Ť                                                                                                    |                 |
| $\langle \rangle$ | Sheet1 Sheet2 売り上げデータ                                     | +                   |                                           |                                        |                                     |                                                                                                    |                 |
| 準備完了 🏠 アクセミ       | シビリティ: 検討が必要です                                            |                     |                                           |                                        | <b>=</b>                            | ──────────────────────────────────────                                                                                   |                 |

| ファイル <b>ホーム</b> 挿入                        | 描画 ページレイアウト 数式 データ    | 校閲 表示 ヘルプ              |                    |             |                                         |       |           | (אלאב ק      | 有 >  | ナ図のトンに(穴白)期を作せ   |
|-------------------------------------------|-----------------------|------------------------|--------------------|-------------|-----------------------------------------|-------|-----------|--------------|------|------------------|
|                                           |                       |                        |                    |             |                                         |       | Σ オ−ト sum | × A - O      |      | エ凶いように(エロ) 佩をTF成 |
| MS F                                      | Pゴシック ~ 11 ~ A^ A*    | 二 三 🦻 🖓 🗸 🥲 折り返して全体    | を表示する標準・           |             |                                         |       |           | ZY N         |      | 「0」という粉ウたても      |
| 貼り付け「日子」                                  | IU • 🕂 • 🔗 • A • 💯 •  | 三 三 三 📻 🚈 🧮 🛱 セルを結合して『 | 中央揃え 🗸 📧 🗸 % 🤊 🐄   | 条件付き テーブルとし | て セルの 挿入 削                              | 削除 書式 | JTIL V    | 並べ替えと検索と     |      | し、「0」という奴子を八万    |
| ~ <del>\</del>                            | <u>_</u>              |                        |                    | 青式 > 青式設定   | × , , , , , , , , , , , , , , , , , , , | * *   | 🞸 クリア 🗸   | ノイルター * 選択 * |      | + + + +          |
| クリップボード 🖻                                 | フォント 🔽                | 配置                     | い 数値 い             | スタイル        | , 1                                     | ゴル    |           | 編集           | ~    |                  |
| D37 × : X x                               | √ fx 111              |                        |                    |             |                                         |       |           |              | ^    |                  |
|                                           |                       |                        |                    |             |                                         |       |           |              |      | <b>-</b>         |
|                                           |                       |                        |                    |             |                                         |       |           |              |      | │これにより、│購入商品1~   |
|                                           |                       |                        |                    |             |                                         |       |           |              |      |                  |
| A                                         | B C                   | D E                    | F G                | H I         | J                                       | K     | L         | М            | 1 -  | 4 の各項目が完全に一致し    |
| 25 スナック4                                  | 188 スナック4             | 129 スナック4              | 99 スナック4           | 45          | スナック4                                   |       |           |              |      |                  |
|                                           | 197 スナック5             | 160 スナック5              | 109 スナック5          | 50          | スナック5                                   |       |           |              |      | ました。             |
| 21 ダハコ1                                   | 216 ダハコ1              | 154 ダハコ1               | /9 ダハコ1<br>95 ながつ? | 35          | ダハコー タバコ2                               |       |           |              |      |                  |
| 28 ダハコ2                                   | 184 ダハー2              | 109 ダハユZ<br>101 タバコ2   | 80 ダハユ2<br>74 友バコ2 | 43          | ジハコ2 タバコ2                               |       |           |              |      |                  |
| 29 ダバコ3                                   | 102 ダバコ3              | 121 ダバコ3               | 74 ダバコ3<br>83 タバコ4 | 47          | タバコム                                    |       |           |              |      |                  |
|                                           | 195 タバコ5              | 168 タバコ5               | 81 タバコ5            | 34          | タバコ5                                    |       |           |              |      | テータ処埋において、同じ     |
| 32 雑誌1                                    | 186 雑誌1               | 143 雑誌1                | 89 雑誌1             | 45          | 雑誌1                                     |       |           |              |      |                  |
| 33 雑誌2                                    | 171 雑誌2               | 149 雑誌2                | 98 雑誌2             | 46          | 雑誌2                                     |       |           |              |      | テータをすれなく表記するこ    |
| 34 雑誌3                                    | 193 雑誌3               | 134 雑誌3                | 91 雑誌3             | 47          | 雑誌3                                     |       |           |              |      |                  |
| 35 雑誌4                                    | 203 雑誌4               | 131 雑誌4                | 108 雑誌4            | 42          | 雑誌4                                     |       |           |              |      | とは忠わぬ間遅いを防ぐ大切    |
| 36 雑誌5                                    | 184 雑誌5               | 122 雑誌5                | 90 雑誌5             | 54          | 雑誌5                                     |       |           |              |      | 上に出して ちし         |
| 37 酒1                                     | 180 酒1                | <u>111</u> 酒1          | 88 酒1              | 38          | 酒1                                      |       |           |              |      | な作美なのでよくナェックし    |
| 38 酒2                                     | 182 酒2                | 149 酒2                 | 102 酒2             | 37          | 酒2                                      |       |           |              |      | - 1 - 1 - 1      |
| 39 酒3                                     | 184 酒3                | 128 酒3                 | 92 酒3              | 59          |                                         |       |           |              | _    | てくたさい。           |
| 40 224                                    | 219 四4                | 129 四4                 | 99 四4              | 49          | 四4                                      |       |           |              | _    | -                |
| 41 21 21 21 21 21 21 21 21 21 21 21 21 21 | 1/1 200 余光1           | 154 235                | 105 弁当             | 58          | 2010<br>2011<br>2011                    |       |           |              |      |                  |
| 42 开当1                                    | 104 年半2               | 153 年当1                | 80 年半2             | 40          | ガヨ<br>4 当 2                             |       |           |              |      |                  |
| 44 弁当3                                    | 193 弁当2               | 154 弁当3                | 100 弁当2            | 47          |                                         |       |           |              |      |                  |
| 45 弁当4                                    | 159 弁当4               | 141 弁当4                | 89 弁当4             | 54          | 并当4                                     |       |           |              |      |                  |
| 46 445                                    | 182 弁当5               | 144 弁当5                | 106 弁当5            | 41          | 弁当5                                     |       |           |              |      |                  |
| 47 空白)                                    | 0 ( <mark>空白</mark> ) | 2075 (空白)              | 4227 (空白)          | 6378        | (空白)                                    |       |           |              |      |                  |
| 48 総計                                     | 8472 総計               | 8472 総計                | 8472 総計            | 8472        | 総計                                      |       |           |              |      |                  |
| 49                                        |                       |                        |                    |             |                                         |       |           |              | - 10 |                  |
| 50                                        |                       |                        |                    |             |                                         |       |           |              |      |                  |
| 51                                        |                       |                        |                    |             |                                         |       |           |              |      |                  |
| 53                                        |                       |                        |                    |             |                                         |       |           |              |      |                  |
| 54                                        |                       |                        |                    |             |                                         |       |           |              |      |                  |
| 55                                        |                       |                        |                    |             |                                         |       |           |              |      |                  |
| 56                                        |                       |                        |                    |             |                                         |       |           |              | •    |                  |
| < > Sheet                                 | 1 Sheet2 売り上げデータ      | +                      |                    |             |                                         | _     |           |              | F    |                  |
| 準備完了 🎇 アクセシビリティ                           | : 検討が必要です             |                        |                    |             |                                         | 6     | ▦ ▣ 罒     | +            | 110% |                  |

Copyright © 2025 Seine A. Shintani Chubu Univ. All Rights Reserved

| ファイル <u>ホーム</u> 挿入 描画                    | i ページ レイアウト 娄         | 牧式 データ 校閲 表語 | 示 ヘルプ      |                 |            |                                         |       |               | ロコメント ピ 共有 、     | それではいよいよ各商品の購    |
|------------------------------------------|-----------------------|--------------|------------|-----------------|------------|-----------------------------------------|-------|---------------|------------------|------------------|
| MS P 15-9                                | ク ~ 11                | ~ A^ A = = = | ※ ~ わ返 折り返 | して全体を表示する標準     | ~          |                                         |       | ∑ オート SUM →   | AT Q             | この数な人社して 妥当れて    |
| 貼り付け Car B I U                           | -     -   <u> - A</u> | · · · = = =  | '<br><= →= | 結合して中央揃え 、 『『 、 | % 9 ↔0 .00 | 条件付きテーブルとして セルの                         | 挿入削除  | 書式 → フィル ~ 対  | と /<br>症べ替えと 検索と | 入回数を合計して一番元れて    |
|                                          | 7+`\b                 | 5            | 記書         |                 | 数值         | 舌式 × 舌式設定 × 人91ル ×<br><b>フタイル</b>       | × × × | ✓ クリア ><br>編集 | 111/9- ◇ 選択 ◇    | いる商品を調査します。      |
|                                          | 2421                  | 1.201        | 티니브        | 1.21            |            | ~ ~ ~ ~ ~ ~ ~ ~ ~ ~ ~ ~ ~ ~ ~ ~ ~ ~ ~ ~ | C//   | 加州大           |                  |                  |
| SUM $\checkmark$ : $\times \checkmark f$ | =B2+D2+F2+H           | 12           |            |                 |            |                                         |       |               | ^                |                  |
|                                          |                       |              |            |                 |            |                                         |       |               |                  | 左図の赤枠のように「計算田    |
|                                          |                       |              |            |                 |            |                                         |       |               |                  |                  |
| А                                        | В                     | С            | D          | E               | F          | G                                       | Н     | I J           | K I              | 行ラベル  を追加し、   購入 |
| 1 行ラベル                                   | 購入商品1                 | 行ラベル         | 購入商品2      | 行ラベル            | 購入商品3      | 行ラベル                                    | 購入商品4 | 計算用行ラベル       | ✓ 購入数合計          |                  |
| 2 アイスクリーム1                               | 201                   | アイスクリーム1     | 14         | 7 アイスクリーム1      |            | 76 アイスクリーム1                             | 65    | アイスクリーム1      | =B2+D2+F2+       | 釵谷計」の列を作りよう。     |
| 3 アイスクリーム2                               | 169                   | アイスクリーム2     | 13         | 1 アイスクリーム2      |            | 100 アイスクリーム2                            | 41    | アイスクリーム2      | 2 H2             |                  |
| 4 アイスクリーム3                               | 205                   | アイスクリーム3     | 14         | 8 アイスクリーム3      |            | 100 アイスクリーム3                            | 56    | アイスクリーム3      | }                |                  |
| 5 アイスクリーム4                               | 176                   | アイスクリーム4     | 16         | 0 アイスクリーム4      |            | 102 アイスクリーム4                            | 44    | アイスクリーム4      | 1                | テレイ 購λ商品1~4の数    |
| 6 アイスクリーム5                               | 178                   | アイスクリーム5     | 14         | 8 アイスクリーム5      |            | 87 アイスクリーム5                             | 51    | アイスクリーム5      | 5                |                  |
| 7 インスタント食品1                              | 189                   | インスタント食品1    | 13         | 9 インスタント食品1     |            | 86 インスタント食品1                            | 59    | インスタント食品      | 금1               | │を合計する数式を入力します。  |
| 8 インスタント食品2                              | 182                   | インスタント食品2    | 16         | 1 インスタント食品2     |            | 87 インスタント食品2                            | 42    | インスタント食品      | 品2               |                  |
| 9 インスタント食品3                              | 182                   | インスタント食品3    | 14         | 4 インスタント食品3     |            | 102 インスタント食品3                           | 44    | インスタント食品      | 금3               |                  |
| 10 インスタント食品4                             | 207                   | インスタント食品4    | 14         | 9 インスタント食品4     |            | 99 インスタント食品4                            | 45    | インスタント食品      | 品4               |                  |
| 11 インスタント食品5                             | 178                   | インスタント食品5    | 14         | 9 インスタント食品5     |            | 93 インスタント食品5                            | 55    | インスタント食品      | 品5               |                  |
| 12 おにぎり1                                 | 171                   | おにぎり1        | 14         | 3 おにぎり1         |            | 92 おにぎり1                                | 39    | おにぎり1         |                  |                  |
| 13 おにぎり2                                 | 192                   | おにぎり2        | 15         | 2 おにぎり2         |            | 84 おにぎり2                                | 46    | おにぎり2         |                  |                  |
| 14 おにぎり3                                 | 180                   | おにぎり3        | 11         | 8 おにぎり3         |            | 92 おにぎり3                                | 47    | おにぎり3         |                  |                  |
| 15 おにぎり4                                 | 185                   | おにぎり4        | 14         | 2 おにぎり4         |            | 80 おにぎり4                                | 53    | おにぎり4         |                  |                  |
| 16 おにぎり5                                 | 186                   | おにぎり5        | 14         | 5 おにぎり5         | -          | 111 おにぎり5                               | 30    | おにぎり5         |                  |                  |
| 17 お茶1                                   | 188                   | お茶1          | 13         | 0 お茶1           |            | 89 お茶1                                  | 48    | お茶1           |                  |                  |
| 18 お茶2                                   | 199                   | お茶2          | 12         | 7 お茶2           |            | 106 お茶2                                 | 43    | お茶2           |                  |                  |
| 19 お茶3                                   | 197                   | お茶3          | 14         | 2 お茶3           | -          | 119 お茶3                                 | 48    | お茶3           |                  |                  |
| 20 お茶4                                   | 210                   | お茶4          | 12         | 4 お茶4           |            | 95 お茶4                                  | 48    | お茶4           |                  |                  |
| 21 お茶5                                   | 180                   | お茶5          | 15         | 6 お茶5           |            | 88 お茶5                                  | 49    | お茶5           |                  |                  |
| 22 スナック1                                 | 177                   | スナック1        | 12         | 4 スナック1         |            | 102 スナック1                               | 38    | スナック1         |                  |                  |
| 23 スナック2                                 | 186                   | スナック2        | 13         | 2 スナック2         |            | 102 スナック2                               | 34    | スナック2         |                  |                  |
| 24 スナック3                                 | 166                   | スナック3        | 13         | 5 スナック3         |            | 89 スナック3                                | 44    | スナック3         |                  |                  |
| 25 スナック4                                 | 188                   | スナック4        | 12         | 9 スナック4         |            | 99 スナック4                                | 45    | スナック4         |                  |                  |
| 26 スナック5                                 | 197                   | スナック5        | 16         | 0 スナック5         |            | 109 スナック5                               | 50    | スナック5         |                  |                  |
| 27 タバコ1                                  | 216                   | タバコ1         | 15         | 4 タバコ1          |            | 79 タバコ1                                 | 35    | タバコ1          |                  |                  |
| < > Sheet1                               | Sheet2 売り上げ           | データー         |            |                 |            |                                         |       |               |                  |                  |
| 編集 🏠 アクセシビリティ: 検討                        | けが必要です                |              |            |                 |            |                                         |       | III II        | + 132%           |                  |

![](_page_49_Figure_1.jpeg)

準備完了 🕱 アクセシビリティ:検討が必要です

Copyright © 2025 Seine A. Shintani Chubu Univ. All Rights Reserved

- + 116%

![](_page_50_Figure_1.jpeg)

準備完了 🎇 アクセシビリティ:検討が必要です

平均: 1442.042553 データの個数: 47 合計: 67776 🌐 🗉 🖳 – – – 📕 + 116%

| ファイル <u>ホーム</u> | 挿入 描画 ページレイア              | ウト 数式 データ                              | 校閲 表示 ヘルプ    |           |                            |                                       |                   |                  |                                | ランセングジナへの並べ扶え               |
|-----------------|---------------------------|----------------------------------------|--------------|-----------|----------------------------|---------------------------------------|-------------------|------------------|--------------------------------|-----------------------------|
| rh X            | MS Pゴシック                  | → 11 → A <sup>*</sup> A <sup>*</sup> = | = = - ».     | 割 折り返して全体 | を表示する  標準                  | ~ [                                   |                   |                  | Σ オート SUM · AY                 | ノノキノシ形式への並べ省え               |
| 貼り付け 🗈 🗸        | B T U v H v Ø             | • • A • Z • =                          |              | 日 セルを結合して | 中央揃え 、 「隅 、 %              | ● ←8 .00 条                            | 件付き テーブルとして セルの   | 挿入 削除 書式         | ∠ 「 / -                        | には少し汪怠が必要です。                |
| × 🗳             |                           |                                        |              |           |                            |                                       | 武 × 書式設定 × スタイル × | · · ·            |                                |                             |
| クリップボード         | <b>ロ</b> フォント             |                                        |              | 配置        | <u>چ</u>                   | 如山                                    | スタイル              | セル               | 編集                             |                             |
| M1 ~            | $: \times \checkmark f_x$ |                                        |              |           |                            |                                       |                   |                  | ^                              | (1)まず、得られた合計の部分             |
|                 |                           |                                        |              |           |                            |                                       |                   |                  |                                |                             |
|                 |                           |                                        |              |           |                            |                                       |                   |                  | Ms pīv11 v A^ A  ~ % 9 🖽       | をコヒーして別の场所に貼り               |
|                 | 0                         |                                        | F            | F         | 0                          | Г ц (1                                |                   | K I              | B I ≡ ☆ - A - ⊞ - 50 - 50 - 50 | けい声します                      |
| □ B B           | 1 行うべル                    | し し し し し し し し し し し し し し し し し し し  | テラベル         | ┣ Ҭ 万 品 3 | 行うべル                       | □□□□□□□□□□□□□□□□□□□□□□□□□□□□□□□□□□□□□ | 2 計質田行うベル         | 購入 数 会計 】        |                                | 刊り但しより。                     |
| 2<br>2          | 201 アイスクリーム1              |                                        | アイスクリーム1     | 7         | 6 アイスクリーム1                 | 65                                    | アイスクリーム1          | 489              | メニューの検索                        | たぜ 貼り付け直すかという               |
| 3               | 169 アイスクリーム2              | 131 7                                  | アイスクリーム2     | 10        | 0 アイスクリーム2                 | 41                                    | アイスクリーム2          | 441              |                                | なに、知り内り直りのという               |
| 4               | 205 アイスクリーム3              | 148 7                                  | アイスクリーム3     | 10        | 0 アイスクリーム3                 | 56                                    | アイスクリーム3          | 509              | 入 「JUD相文り(工)                   | と、購入数合計の数字は、表し              |
| 5               | 176 アイスクリーム4              | 160 ፓ                                  | マイスクリーム4     | 10        | 2 アイスクリーム4                 | 44                                    | アイスクリーム4          | 482              | I ⊐L'−(C)                      |                             |
| 6               | 178 アイスクリーム5              | 148 7                                  | アイスクリーム5     | 8         | 7 アイスクリーム5                 | 51                                    | アイスクリーム5          | 464              | □ 貼り付けのオプション:                  | 記上は 489 などの数字で              |
| 7               | 189 インスタント食品1             | 139 1                                  | (ンスタント食品1    | 8         | 6 インスタント食品1                | 59                                    | インスタント食品1         | 473              |                                |                             |
| 8               | 182 インスダント良品2             | 161 1                                  | レスタント良品2     | 10        | / インスダント良品2                | 42                                    | 1ンスダント良品2         | 4/2              |                                | すか、そのセル(枠)の中には              |
| 10              | 102 インスタント良加3             | 144 1                                  | レスタント良田3     |           | 2 インスタント良田3<br>9 インスタント食品4 | 44                                    | インスタント良田3         | 500              | 形式を選択して貼り付け(S) >               | ロレダの社体ナギュキャカイ               |
| 11              | 178 インスタント食品5             | 149 1                                  | レスタント食品5     | 9         | 3 インスタント食品5                | 55                                    | インスタント食品5         | 475              | J スマート検索(L)                    | 正し昇の計昇式か入力されて               |
| 12              | 171 おにぎり1                 | 143 t                                  | らにぎり1        | 9         | 2 おにぎり1                    | 39                                    | おにぎり1             | 445              |                                | いてので そのままランセン               |
| 13              | 192 おにぎり2                 | 152 t                                  | らにぎり2        | 8         | 4 おにぎり2                    | 46                                    | おにぎり2             | 474              | 」ビーしたセルの挿入( <u>ヒ</u> )         | いるので、てのままノノイノ               |
| 14              | 180 おにぎり3                 | 118 ま                                  | らにぎり3        | 9         | 2 おにぎり3                    | 47                                    | おにぎり3             | 437              | 削除( <u>D</u> )                 | グ処理をすると問違った順釆               |
| 15              | 185 おにぎり4                 | 142 ま                                  | らにぎり4        | 8         | 0 おにぎり4                    | 53                                    | おにぎり4             | 460              | 数式と値のクリア( <u>N</u> )           | ノだ生じりるこ间建ノに限田               |
| 16              | 186 おにぎり5                 | 145 ま                                  | らにぎり5        | 11        | 1 おにぎり5                    | 30                                    | おにぎり5             | 472              | 2  クイック分析(〇)                   | になってしまいます。                  |
| 17              | 188 お余1<br>100 む茶2        | 130 8                                  | S余Ⅰ<br>☆★9   | 10        | 9 お余1<br>6 む茶2             | 48                                    | お余日               | 455              |                                |                             |
| 10              | 199 の米2<br>197 お茶3        | 142 \$                                 | 5宋2          | 11        | 0 の宋2<br>9 お茶3             | 43                                    | の第2               | 506              | J1/V9−( <u>E</u> ) >           |                             |
| 20              | 107 85 米 8<br>210 お茶4     | 124 t                                  | 5茶4          | 9         | 5 お茶4                      | 48                                    | お茶4               | 477              | 並べ替え( <u>O</u> ) >             | て 주 수 나 미 주 坦 국 가 머니가 서 나 나 |
| 21              | 180 お茶5                   | 156 J                                  | 6茶5          | 8         | 8 お茶5                      | 49                                    | お茶5               | 473              | 目 テーブルまたは範囲からデータを              | てのため別の場所に貼り付け               |
| 22              | 177 スナック1                 | 124 ス                                  | スナック1        | 10        | 2 スナック1                    | 38                                    | スナック1             | 441              | たつ キチレンフィント(M)                 | 古します                        |
| 23              | 186 スナック2                 | 132 7                                  | スナック2        | 10        | 2 スナック2                    | 34                                    | スナック2             | 454              |                                | 但しより。                       |
| 24              | 166 スナック3                 | 135 7                                  | スナック3        | 8         | 9 スナック3                    | 44                                    | スナック3             | 434              | ご♪ 新しいメモ(N)                    | ②その際にセル(枠)の由の計              |
| 25              | 188 スナック4                 | 129 7                                  |              | 9         | 9 スナック4<br>0 スナック5         | 45                                    | スナック4             | 461              | ■ セルの書式設定(E)                   | とての家に ビル(1千)の千の日            |
| 20              | 19/ ステツク3<br>216 タバコ1     | 160 ×                                  | ヘナツク3<br>バコ1 | 10        | 9 スナツク3<br>0 タバコ1          | 25                                    | ステック3<br>タバコ1     | 1910             | ドロップダウン リストから選択(K              | 筧式を除去し、数字のみの情               |
| 28              | 184 タバコ2                  | 169 5                                  | マンコー         | 7         | 5 タバコ2                     | 43                                    | タバコ2              | 481              | 7 3045400=(0)                  |                             |
| 29              | 182 タバコ3                  | 121 5                                  | ネバコ3         | 7         | 4 タバコ3                     | 47                                    | タバコ3              | 424              | m かりがなの表示(5)                   | 報にするために   貼り付けの             |
| 30              | 219 タバコ4                  | 149 5                                  | マバコ4         | 8         | 3 タバコ4                     | 57                                    | タバコ4              | 508              | 名前の定義(A)                       |                             |
| 21              | 105 5 75                  | 160 5                                  | 7,13-15      | ٥         | 1 タバコ5                     | 24                                    | カバーち              | 170 <sup>1</sup> | © リンク(I)                       | オフション」を左凶のように               |
| < >             | Sheet1 Sheet2             | 売り上げデータ・・                              | +            |           |                            |                                       |                   |                  | · · · ·                        | 「佐」を選択して肚り付けも               |
| コピー先を選択し、Er     | nter キーを押すか、貼り付けを選択し      | します。                                   |              |           |                            |                                       |                   |                  | III II                         | 迴」で进択して知り打けよ                |
|                 |                           |                                        |              |           |                            |                                       |                   |                  |                                | オ                           |
|                 |                           |                                        |              |           | Convright                  | © 2025 Se                             | eine A Shintar    | hi Chubu Uni     | iv. All Rights Reserved        | <b>7</b> o 52               |

| ファイル <b>ホ</b> - | <b>−ム</b> 挿入 描画 ページレ1      | イアウト 数式 テ              | データ 校閲 表示 ^              | ルプ        |                      |                |                                                                                                    |             |         |                     | אכאב ק      | ♂共有 →          | 比り付けが終わると大図のと        |
|-----------------|----------------------------|------------------------|--------------------------|-----------|----------------------|----------------|----------------------------------------------------------------------------------------------------|-------------|---------|---------------------|-------------|----------------|----------------------|
|                 |                            | μ[11 μ] Δ <sup>*</sup> | ∧ <sup>•</sup> = = □ ≫a. | ab tenter |                      | *#             |                                                                                                    |             |         |                     |             |                | <b>貼りりりか於わると左凶のよ</b> |
|                 | ► ·                        |                        |                          |           | CEMERAN 90           | ¥              |                                                                                                    |             | Mai Re- | ===<br>==== ↓ フィル ∨ |             | <b>シ</b><br>表と | うに見た目の上では全く同じ        |
|                 | <i>₿ I U</i> ~ <u>++</u> ~ |                        | → = = = = =              | →三 😟 セルを約 | 拾して中央揃え 🖌 🚾          | • % <b>9</b> → | a         a         a         a         a         a         b         b | スタイル ~ ~    | 同味      | ■」、<br>×            | ションロルビーマ 選打 | <sup>★</sup> C | 中のドット・ケットート          |
| クリップボード         | 「」 フォント                    |                        | E I                      | 配置        |                      | 数值             | □ スタイル                                                                                                    |             | セル      | •                   | 編集          | ~              | 内谷かコヒーされよした。         |
|                 |                            | 行うべル                   |                          |           |                      |                |                                                                                                    |             |         |                     |             | ~              |                      |
|                 | ▼: < > Jx<br>□ 异∩          | 1] )                   |                          |           |                      |                |                                                                                                    |             |         |                     |             |                |                      |
|                 |                            |                        |                          |           |                      |                |                                                                                                    |             |         | (1)                 |             |                | 「ただし、右のデータには数式」      |
|                 |                            |                        |                          |           |                      |                |                                                                                                    |             |         |                     |             |                |                      |
|                 | 3 C                        | D<br>B                 | E                        | F<br>F    | G                    |                |                                                                                                    |             | L       |                     |             | 0              | か含まれておらす純粋な数字        |
| 1 購入商           | 品1 行フペル                    | 購入商品2                  | 行フベルフマノフタリーノイ            | 購人商品3     | 行フペル                 | 購入商品4          | 計算用行フベル                                                                                                    | 購人致合計       |         | 計算用行フペル             | 購人致合計       |                | のご たわのズニンナンが形        |
| 2               | 201 アイスクリーム1               | 14                     | 1 アイスクリーム1<br>1 アイスクリーム2 | 10        | 10 アイスクリーム1          | 41             | アイスクリーム2                                                                                                    | 489         |         | アイスクリーム             | 489         |                | のテーダなのでランキング形        |
| 4               | 205 アイスクリーム3               | 14                     | 8 アイスクリーム3               | 10        | 0 アイスクリーム3           | 56             | アイスクリーム3                                                                                                    | 509         |         | アイスクリーム3            | 509         |                | ポに並べ麸えてアレが山立ち        |
| 5               | 176 アイスクリーム4               | 16                     | 0 アイスクリーム4               | 10        | 02 アイスクリーム4          | 44             | アイスクリーム4                                                                                                    | 482         |         | アイスクリーム4            | 482         |                | 式に並べ首んることが出来よ        |
| 6               | 178 アイスクリーム5               | 14                     | 8 アイスクリーム5               | 8         | 37 アイスクリーム5          | 51             | アイスクリーム5                                                                                                    | 464         |         | アイスクリーム5            | 464         |                | オ                    |
| 7               | 189 インスタント食品1              | 13                     | 9 インスタント食品1              | 8         | 36 インスタント食品1         | 59             | インスタント食品1                                                                                                    | 473         |         | インスタント食品1           | 473         |                | <b>9</b> o           |
| 8               | 182 インスタント食品2              | 16                     | 1 インスタント食品2              | 8         | 37 インスタント食品2         | 42             | インスタント食品2                                                                                                    | 472         |         | インスタント食品2           | 472         |                |                      |
| 9               | 182 インスタント食品3              | 14                     | 4 インスタント食品3              | 10        | )2 インスタント食品3         | 44             | インスタント食品3                                                                                                    | 472         |         | インスタント食品3           | 472         |                |                      |
| 10              | 207 インスタント食品4              | 14                     | 9 インスタント食品4              | ç         | 99 インスタント食品4         | 45             | インスタント食品4                                                                                                    | 500         |         | インスタント食品4           | 500         |                | 次ページにて並べ麸えの方法        |
| 11              | 178 インスタント食品5              | 14                     | 9 インスタント食品5              | ę         | 03 インスタント食品5         | 55             | インスタント食品5                                                                                                    | 475         |         | インスタント食品5           | 475         |                | 人、 ノにて並べ自たの方法        |
| 12              | 1/1 おにきり1                  | 14                     | 3 おにきり1                  |           | 92 おにきり1             | 39             | おにきり                                                                                                    | 445         |         | おにきり1               | 445         |                | を説明します               |
| 14              | 192 わにさり2                  | 10.                    | 2 わにさり2<br>0 わにぎい2       | č         | 54 めにさり2<br>29 セルギロ2 | 40             | はにざり2                                                                                                    | 4/4         | •       | わにさり2               | 4/4         |                |                      |
| 14              | 100 のにさり3                  | 14                     | 0 のにさり3<br>2 おにぎり1       | 5         | 20122012203          | 47             | はにざい                                                                                                    | 437         |         | おにざいれ               | 437         |                |                      |
| 16              | 186 おにぎり5                  | 14                     | 5 おにぎり5                  | 11        | 1 おにぎり5              | 30             | おにぎりち                                                                                                    | 400         |         | おにぎりち               | 400         |                |                      |
| 17              | 188 お茶1                    | 13                     | 0 お茶1                    | 8         | 19 お茶1               | 48             | お茶1                                                                                                    | 455         |         | お茶1                 | 455         |                | (1)まず  計算田行ラベル       |
| 18              | 199 お茶2                    | 12                     | 7 お茶2                    | 10        | 06 お茶2               | 43             | お茶2                                                                                                    | 475         |         | お茶2                 | 475         |                |                      |
| 19              | 197 お茶3                    | 14:                    | 2 お茶3                    | 11        | 9 お茶3                | 48             | お茶3                                                                                                    | 506         |         | お茶3                 | 506         |                | と 購入数合計  のヤル(枠)      |
| 20              | 210 お茶4                    | 124                    | 4 お茶4                    | ç         | 95 お茶4               | 48             | お茶4                                                                                                    | 477         |         | お茶4                 | 477         |                |                      |
| 21              | 180 お茶5                    | 15                     | 6 お茶5                    | 8         | 38 お茶5               | 49             | お茶5                                                                                                    | 473         |         | お茶5                 | 473         |                | を選択します。              |
| 22              | 177 スナック1                  | 124                    | 4 スナック1                  | 10        | )2 スナック1             | 38             | スナック1                                                                                                    | 441         |         | スナック1               | 441         |                |                      |
| 23              | 186 スナック2                  | 13                     | 2 スナック2                  | 10        | )2 スナック2             | 34             | スナック2                                                                                                    | 454         |         | スナック2               | 454         |                |                      |
| 24              | 166 スナック3                  | 13                     | 5 スナック3                  | 8         | 39 スナック3             | 44             | スナック3                                                                                                    | 434         |         | スナック3               | 434         |                |                      |
| 25              | 188 スナック4                  | 12                     |                          | 9         | 99 スナック4             | 45             | スナック4                                                                                                    | 461         |         | スナック4               | 461         |                |                      |
| 20              | 19/ スナツク5<br>016 タバコ1      | 16                     | U スデツク5<br>4 タバラ1        | 10        | 19 ATツク5<br>20 タバコ1  | 50             | ステック5                                                                                                    | 516         |         | ステック5               | 516         |                |                      |
| 27              | 210 グハーロ<br>194 タバコク       | 104                    | 4 ブハー<br>0 タバー2          |           | 19 ブハート              | 30             | タバコク                                                                                                    | 484         |         | タバコク                | 484         |                |                      |
| 29              | 182 タバコ3                   | 12                     | 1 213                    | -         | 14 タバコ3              | 43             | タバコ3                                                                                                    | 424         |         | タバコ3                | 424         |                |                      |
| 30              | 219 タバコ4                   | 14                     | 9 タバコ4                   | 5         | 33 タバコ4              | 57             | タバコ4                                                                                                    | 508         |         | タバコ4                | 508         |                |                      |
| 31              | 195 タバコ5                   | 16                     | 8 タバコ5                   | 5         | 31 タバコ5              | 34             | タバコ5                                                                                                    | 478         |         | タバコ5                | 478         |                |                      |
| 32              | 186 雑誌1                    | 14:                    | 3 雑誌1                    | \$        | RQ                   | 45             | 44 該 1                                                                                                    | 463         |         | 杂性 i 表 1            | 463         |                |                      |
| < >             | Sheet1 Sheet2              | 売り上げデータ                | +                        |           |                      |                |                                                                                                    |             |         |                     |             | •              |                      |
| コピー先を選択し        | 、Enter キーを押すか、貼り付けを選       | 択します。                  |                          |           |                      |                | 平均: 1442.042553                                                                                                    | データの個数:96 含 | 合計: 67  | 776 🎛 🗉 🖽           | ]           |                |                      |

| ファイル <u>ホー</u> | 4 挿入 描画 ページレー      | イアウト 数式 データ 校閲 表       | 示 ヘルプ         |                    |             |                            |       |                                                          | ロコメント は共有 、                           | 「計質田行ラベル」と「畦み         |
|----------------|--------------------|------------------------|---------------|--------------------|-------------|----------------------------|-------|----------------------------------------------------------|---------------------------------------|-----------------------|
| ra X           | MS PT SNUD         |                        | - 🇞 🖌 ab, 折的返 | (て全体を表示する 標準)      | É           |                            |       | 🖬 🎞 Σ オート SU                                             |                                       |                       |
|                |                    |                        |               |                    |             | 【■■■                       | セルの 挿 | □ □ □ □ □ □ □ □ □ □ □ □ □ □ □ □ □ □ □                    | ▲ ▲ ▲ ▲ ▲ ▲ ▲ ▲ ▲ ▲ ▲ ▲ ▲ ▲ ▲ ▲ ▲ ▲ ▲ | 数合計」のセル(枠)を選択し        |
| × 🗳            | в і <u>о</u> • 📺 • |                        |               | は合して中央揃え 🗸 💴       | × % ▼ 100 → | <sup>0</sup> 書式 > 書式設定 >   | スタイル・ | <ul> <li>、 、 、 、 、 、 、 、 、 、 、 、 、 、 、 、 、 、 、</li></ul> | フィルター ~ 選択 ~                          | た状能のまま ホールメ           |
| クリップボード        | <b>□</b> フォント      |                        | 配置            | Г                  | 数値          | 口 スタイル                     |       | セル                                                       | <mark>2</mark> ↓ 昇順( <u>S</u> )       | に1人感のよよ、小一ム人          |
| M1             | ✓ : × ✓ fx 計算用     | 行ラベル                   |               |                    |             |                            |       |                                                          | 【↓ 降順( <u>○</u> )                     | ニューの中の「並べ替えと          |
|                |                    |                        |               |                    |             |                            |       |                                                          | ↓ フーザー設定の並べ替え(い)                      |                       |
|                |                    |                        |               |                    |             |                            | ſ     |                                                          |                                       | 「ノイルダー」を押し、「ノイ」       |
| В              | C                  | DE                     | F             | G                  | н           |                            | ĸ     | フィルター (Ctrl+Shift+L)                                     | Υ J1/19-( <u>F</u> )                  | 山々一」を畑します             |
| 1 購入商品         | 1 行ラベル             | <u>し</u><br>購入商品2 行ラベル | <br>購入商品3     | 行ラベル               | 購入商品4       |                            | 購入数合計 | 選択したセルにフィルターを適用しま<br>す。                                  | YX クリア(⊆)                             | <i>ルメー</i> 」でJT しよ y。 |
| 2              | 201 アイスクリーム1       | 147 アイスクリー.            | 41            | 76 アイスクリーム1        | 65          | アイスクリーム1                   | 48    |                                                          | <b>戸</b> 再適用(Y)                       |                       |
| 3              | 169 アイスクリーム2       | 131 アイスクリー.            | 42 1          | 00 アイスクリーム2        | 41          | アイスクリーム2                   | 44    | 列見出しの矢印をクリックして、データ                                       | 441                                   |                       |
| 4              | 205 アイスクリーム3       | 148 アイスクリー.            | 43 1          | 00 アイスクリーム3        | 56          | アイスクリーム3                   | 50    | -CHX7/2-078-9 0                                          | 509                                   |                       |
| 5              | 176 アイスクリーム4       | 160 アイスクリー.            | 4 1           | 02 アイスクリーム4        | 44          | アイスクリーム4                   | 48:   | ? 詳細情報                                                   | 482                                   |                       |
| 6              | 178 アイスクリーム5       | 148 アイスクリー.            | 45            | 87 アイスクリーム5        | 51          | アイスクリーム5                   | 464   | <b>どイスクリーム5</b>                                          | 464                                   |                       |
| 7              | 189 インスタント食品1      | 139 インスタント1            | t品1           | 86 インスタント食品1       | 59          | インスタント食品1                  | 473   | インスタント食品1                                                | 473                                   |                       |
| 8              | 182 インスタント食品2      | 161 インスタント1            | <b>t</b> 品2   | 87 インスタント食品2       | 42          | インスタント食品2                  | 472   | インスタント食品2                                                | 2 472                                 |                       |
| 9              | 182 インスタント食品3      | 144 インスタント1            | t品3 1         | 02 インスタント食品3       | 44          | インスタント食品3                  | 472   | インスタント食品3                                                | 3 472                                 |                       |
| 10             | 207 インスタント食品4      | 149 インスタント1            | £品4           | 99 インスタント食品4       | 45          | インスタント食品4                  | 500   | インスタント食品4                                                | 4 500                                 |                       |
| 11             | 178 インスタント食品5      | 149 インスタント1            | 【品5           | 93 インスタント食品5       | 55          | インスタント食品5                  | 475   | インスタント食品5                                                | 5 475                                 |                       |
| 12             | 171 おにぎり1          | 143 おにぎり1              |               | 92 おにぎり1           | 39          | おにぎり1                      | 445   | おにぎり1                                                    | 445                                   |                       |
| 13             | 192 おにぎり2          | 152 おにぎり2              |               | 84 おにぎり2           | 46          | おにぎり2                      | 474   | おにぎり2                                                    | 474                                   |                       |
| 14             | 180 おにぎり3          | 118 おにぎり3              |               | 92 おにぎり3           | 47          | おにぎり3                      | 437   | おにぎり3                                                    | 437                                   |                       |
| 15             | 185 おにきり4          | 142 おにきり4              |               | 80 おにきり4           | 53          | おにきり4                      | 460   | おにきり4                                                    | 460                                   |                       |
| 16             | 186 おにきり5          | 145 おにきり5              | 1             | 11 おにきり5           | 30          | おにきり5                      | 4/2   | おにきり5                                                    | 4/2                                   |                       |
| 17             | 188 お余1            | 130 お余1                |               | 89 お余1             | 48          | お余1                        | 455   | お余し                                                      | 455                                   |                       |
| 18             | 199 お余2            |                        | 1             | 10 お余2             | 43          | お余2                        | 4/5   | あ余2                                                      | 4/5                                   |                       |
| 19             | 19/ わ余3            | 142 の余3                | I             | 19 わ余3             | 48          | わ余3                        | 506   | わ余3                                                      | 506                                   |                       |
| 20             | 210 の余4<br>100 む女5 | 124 の余4<br>156 七英F     |               | 90 の余4<br>00 む女5   | 48          | の<br>余<br>4<br>む<br>太<br>5 | 4//   | わ<br>余<br>4<br>七<br>太<br>5                               | 4//                                   |                       |
| 21             | 100 の余3            | 100 の宋3                | 1             | 00 の余り<br>02 フナック1 | 49          | の余り<br>スナック1               | 4/3   | の余り<br>スナック1                                             | 473                                   |                       |
| 22             | 186 スナック2          | 124 ヘノウン               | 1             |                    | 30          | スナックク                      | 441   | スナック                                                     | 441                                   |                       |
| 24             | 166 スナック3          | 135 7 + 102            | I             | 89 スナック?           | 11          | スナックマ                      | 434   | スナックマ                                                    | 434                                   |                       |
| 25             | 188 スナック4          | 129 スナック3              |               | 99 スナック4           | 45          | スナック3                      | 434   | スナックム                                                    | 461                                   |                       |
| 26             | 100 ステック5          | 160 スナック5              | 1             | 09 スナック5           | 50          | スナック5                      | 516   | スナック5                                                    | 516                                   |                       |
| 27             | 216 217 1          | 154 タバコ1               |               | 79 タバコ1            | 35          | タバコ1                       | 194   | タバコ1                                                     | 484                                   |                       |
| 28             | 184 タバコ2           | 169 タバフ2               |               | 85 4/172           | 43          | タバコ2                       | 404   | タバコ2                                                     | 481                                   |                       |
| 29             | 182 タバコ3           | 121 タバコ2               |               | 74 タバコ3            | 40          | タバコ3                       | 401   | タバコ3                                                     | 424                                   |                       |
| 30             | 219 タバコ4           | 149 タバコ4               |               | 83 タバ⊐4            | 57          | タバコ4                       | 508   | タバコ4                                                     | 508                                   |                       |
| 31             | 195 タバコ5           | 168 タバコ5               |               | 81 タバコ5            | 34          | タバコ5                       | 478   | タバコ5                                                     | 478                                   |                       |
| 32             | 186 雑誌1            | 143 雑誌1                |               | 89 雑誌1             | 45          | 姓誌1                        | 463   | 24誌1                                                     | 463                                   |                       |
| < >            | Sheet1 Sheet2      | 売り上げデータ +              |               |                    |             |                            | _     |                                                          |                                       |                       |
| 準備完了 🏡         | アクセシビリティ: 検討が必要です  |                        |               |                    |             |                            |       | データの個数:2 田 国                                             | □+ 110%                               |                       |

![](_page_54_Figure_1.jpeg)

準備完了 🛛 🕱 アクセシビリティ: 検討が必要です

![](_page_55_Figure_1.jpeg)

![](_page_56_Figure_1.jpeg)

| 売上ランキング | 購入商品      | 個数  | 左図がこのコンビニの2023年7月の1か月間で売れた                             |
|---------|-----------|-----|--------------------------------------------------------|
| 1位      | 升当1       | 518 | 商品のフンキングです。                                            |
| 2位      | スナック5     | 516 |                                                        |
| 3位      | アイスクリーム3  | 509 | 実際にExcelで解析操作をしてみてどう感じたでしょ                             |
| 4位      | タバコ4      | 508 | つから                                                    |
| 5位      | お茶3       | 506 | ただ単に、売上のランキングを作成するだけでも、か                               |
| 6位      | インスタント食品4 | 500 | なりの労力を割くことを実感できたのではないでしょ                               |
| 7位      | 酒4        | 496 | うか。                                                    |
| 8位      | 弁当3       | 494 |                                                        |
| 9位      | 酒5        | 491 | Excelでの解析方法は様々なため、ランキングを作成                             |
| 10位     | アイスクリーム1  | 489 | する方法は今回の方法に限りませんが、なるべく多く                               |
|         |           |     | のExcel機能を紹介できる万法でフンキンクを作成し                             |
|         |           |     | ました。                                                   |
|         |           |     | では、本題であるChatGPTを使用するとどれぐらい<br>簡単に出来るでしょうか?また。その結果は本当に正 |

次ページより示します。

しいものでしょうか?

### ⑤ ChatGPTにてデータ解析の練習 ~ Excelの練習にて使用した問題を使用~

先ほどまでの講義で、 「あるコンビニの1か月間の売上データから一番売れた商品をランキング形式で表示 する」方法をExcelで紹介しました。

「Excel」を現在よく使用される従来の解析方法とすると、「ChatGPTによる解 析」は新しい方法です。

先ほどのお題をChatGPTで解析した場合どれくらい簡単に結果までたどり着けるで しょうか?

![](_page_58_Picture_4.jpeg)

### ⑤ ChatGPTにてデータ解析の練習 ~ Excelの練習にて使用した問題を使用~

![](_page_59_Figure_1.jpeg)

#### ⑤ ChatGPTにてデータ解析の練習 ~Excelの練習にて使用した問題を使用~

![](_page_60_Picture_1.jpeg)

| 了解しました。まずは、提供されたデータを確認してみましょう。データの構造や内容を把握 | ChatGPTの回答が                                                             |
|--------------------------------------------|-------------------------------------------------------------------------|
| した上で、売上の多い商品順にランキングを作成します。                 | 長いので、少しずつ                                                               |
| データを確認しました。各行には以下の情報が含まれています:              | 説明します。                                                                  |
| 購入日時                                       | まず①の部分でこち                                                               |
| 顧客ID                                       | らが与えたデータの                                                               |
| 購入額 (¥)                                    | 内容をChatGPTが                                                             |
| 生別                                         | 確認していることが                                                               |
| 年齢層                                        | 分かります。                                                                  |
| 天気<br>購入商品                                 | ChatGPTはデータ<br>分析において、その<br>手順を説明しながら<br>解析するのでこちら<br>が確認するのに役立<br>ちます。 |
|                                            | ※見ずらいので拡大し<br>た画面で表示していま<br>す。                                          |

「購入商品」の列には、<mark>複数の商品とその数量が組み合わさった形で記録されています</mark>。最も 売り上げの多い商品をランキング形式で提供するためには、まずこの「購入商品」の列を分解 して、各商品の売り上げを集計する必要があります。

| y−∧<br>E | <br>す更 | で<br>べて<br>新~[<br>の<br>の | 目 9エ9に按照<br>目 プロバティ<br>急 リンクの編集<br>:リと接続 | 2↓<br>∡↓ | 区点         12 000         12 000         日本 5000         日本 5000         日本 | 古<br>ノーションシッ<br>ータ モデルの |
|----------|--------|--------------------------|------------------------------------------|----------|----------------------------------------------------------------------------------------------------|-------------------------|
|          |        |                          |                                          |          |                                                                                                    |                         |
| С        |        | D                        | E                                        | F        | G                                                                                                    | н                       |
| 、額       | (¥)    | 性別                       | 年齢層                                      | 天気       | 購入商品                                                                                                    | 1                       |
| 1        | 378    | 女性                       | 50代以上                                    | 曇り       | 雑誌2、タバコ2                                                                                                    |                         |
|          | 944    | 男性                       | 50代以上                                    | 曇り       | 雑誌2、スナック5                                                                                                    |                         |
| 2        | 080    | 男性                       | 10代                                      | 曇り       | 雑誌3、弁当2、タバコ4                                                                                                    |                         |
|          | 102    | 男性                       | 20代                                      | 曇り       | アイスクリーム4                                                                                                    |                         |
| 3        | 806    | 女性                       | 20代                                      | 曇り       | タバコ5、お茶4                                                                                                    |                         |
| 1        | 011 :  | 女性                       | 30代                                      | 曇り       | 雑誌4、インスタント食品5                                                                                                    |                         |
| 1        | 385 3  | 女性                       | 40代                                      | 曇り       | アイスクリーム1、弁当5、酒1                                                                                                    |                         |
|          | 126    | 男性                       | 20代                                      | 曇り       | お茶5                                                                                                    |                         |
|          | 159    | 男性                       | 50代以上                                    | 曇り       | スナック5                                                                                                    |                         |
| 1        | 973    | 男性                       | 10代                                      | 曇り       | 酒5、おにぎり5、雑誌1、アイスクリーム5                                                                                                    |                         |
| 1.       | 496    | 男性                       | 10代                                      | 曇り       | タバコ1、アイスクリーム3、スナック4、酒4                                                                                                    |                         |
|          | 509 3  | 女性                       | 50代以上                                    | 曇り       | アイスクリーム5、おにぎり4                                                                                                    |                         |
|          | 593    | 男性                       | 20代                                      | 曇り       | タバコ2                                                                                                    |                         |
| 1        | 180    | 男性                       | 20代                                      | 曇り       | 酒4、インスタント食品2、弁当3                                                                                                    |                         |
| 1.0      | 484    | 男性                       | 50代以上                                    | 曇り       | 弁当5                                                                                                    |                         |
|          | 785 :  | 女性                       | 30代                                      | 曇り       | 雑誌2                                                                                                    |                         |
| 1        | 058    | 男性                       | 10代                                      | 曇り       | 酒1、アイスクリーム4、お茶2、おにぎり3                                                                                                    |                         |
|          | 925 :  | 女性                       | 40代                                      | 曇り       | インスタント食品5、お茶5、スナック1、弁当5                                                                                                    |                         |
| 1        | 226    | 男性                       | 40代                                      | 曇り       | アイスクリーム2、酒5、弁当5                                                                                                    |                         |
| 1        | 644    | 男性                       | 50代以上                                    | 曇り       | 酒1                                                                                                    |                         |
|          | 772 :  | 女性                       | 40代                                      | 曇り       | アイスクリーム5、弁当5                                                                                                    |                         |
|          | 764    | 男性                       | 10代                                      | 曇り       | スナック2、タバコ2                                                                                                    |                         |
|          | 829 :  | 女性                       | 50代以上                                    | 曇り       | 雑誌5、おにぎり2                                                                                                    |                         |
| 1        | 110 :  | 女性                       | 30代                                      | 曇り       | 酒2、タバコ4                                                                                                    |                         |
| 1        | 014    | 男性                       | 50代以上                                    | 曇り       | タバコ1、インスタント食品3、スナック3                                                                                                    |                         |
| 1        | 425 :  | 女性                       | 40代                                      | 曇り       | アイスクリーム5、お茶1                                                                                                    |                         |
| 1        | 042    | 男性                       | 30代                                      | 曇り       | 雑誌2、アイスクリーム1                                                                                                    |                         |
|          | 750 :  | 女性                       | 40代                                      | 曇り       | 雑誌5                                                                                                    |                         |
| 1        | 903 :  | 女性                       | 40代                                      | 曇り       | スナック2、アイスクリーム2、タバコ2                                                                                                    |                         |
|          | 120    | 田杜                       | 2044                                     | 黑山       | マイフカリー1.2                                                                                                    |                         |

先ほどのExcel操作でいうと、 Excelのこのセルの部分に記入された複 数の商品を一つ一つのセルに分解した 操作と同じようなことをしようとして います。 ②の部分で、先ほど

**Excel**で行った作業

のように、1つのセ

ルに複数表示されて

いる商品を、一つず つカウントできるよ うに、1つのセルに ある複数の商品を分 割しようとしている ことが分かります。

しかし、「<mark>複数の商</mark>

<mark>品とその数量</mark>|とい

う表現から「おにぎ

り2」の「2」を数量 として認識している

ことが推察されます。

※見ずらいので拡大した画面で表示していま

す。

![](_page_63_Figure_1.jpeg)

| 次に、手順2で各商品の売り上げを集計します。ここでの<br>量の合計を指します。                                                                                   | 手順(2)の作業を実<br>行しています。<br>ここで、「売り上<br>げ」の定義を確認し<br>ています。 |                                                                                                    |
|----------------------------------------------------------------------------------------------------|---------------------------------------------------------|----------------------------------------------------------------------------------------------------|
| ChatGPTに指示した命令文を振り返ってみると・・・<br>「添付したコンビニの売り上げデータを以下の通り分析<br>して答えを教えてください。<br>・最も売り上げの多い商品順にランキング形式でExcelま<br>にして提出してください。」 | ての表現は解釈によっては<br>売り上げの「個数」ではな<br>く、「金額」にもなりうる。           | 今回の「売り上げ」<br>今回の「売り上げ」<br>とは「た数」でか<br>までで、<br>の<br>(<br>半)」でで、<br>の<br>(<br>半)」に<br>る<br>た<br>の<br>で<br>い<br>の<br>(<br>半)」<br>に<br>る<br>た<br>の<br>に<br>の<br>に<br>の<br>に<br>の<br>に<br>の<br>に<br>の<br>に<br>の<br>に<br>の<br>に<br>の<br>に<br>の |

| ⑤ ChatGPTにてデータ解析の練習<br>~ChatGPTの回答~                                                                                                    | <mark>3)</mark>                                                                                          |
|----------------------------------------------------------------------------------------------------|----------------------------------------------------------------------------------------------------|
| 各商品の売り上げを集計し、売り上げの多い順にソートしました。上位5商品の売り上げは以<br>下の通りです:<br>インスタント食品: 7208個<br>お茶: 7196個<br>酒: 7185個<br>アイスクリーム: 7146個<br>タバコ: 7140個            | 手順(3)の作業を実<br>行しています。<br>結果の一部を表記し<br>ています。<br>手順(4)にて、こち<br>らの指示通りExcel<br>形式でランキングの<br>結果を出力していま<br>す。 |
| 次に、この結果をExcel表として保存します。<br>売り上げの多い商品順にランキングを作成し、Excel表として保存しました。<br>このExcelファイルをクリックしてダウンロードしてください。何か他に質問や要求があれば、<br>お気軽にお知らせください。           | 以上が、最初の命令<br>文によって得られた<br>結果です。<br>しかし、先ほどから<br>指摘しているように、                                               |
| こちらの指示不足により「おにぎり2」という表記を「おにぎり<br>2」を1個買った訳ではなく、「おにぎり」を2個買ったものとし<br>てカウントしています。他の「インスタント食品」「お茶」など<br>も同様に間違えています。この部分を修正して再度正しい答えを<br>出力させます。 | 今回のランキングは<br>数量に誤りがありま<br>す。ChatGPTに再<br>度指示を出して修正<br>した結果を出力させ<br>ます。                                   |

| E嶺   | 結果の数量に誤りがあります。<br>今回のデータの「おにぎり2」の「2」は個数ではなくおにぎりの種類を意味しています。<br>つまり、「雑誌2、タバコ2」の場合、「雑誌2」を1個、「タバコ2」を1個買ったことになります。<br>そのような分類で再度計算しなおして結果をExcelファイルで提出してください。 | Ľ       | 】<br><mark>指示</mark>   | それでは、正しい結果を得られるように再度指示を出します。<br>最初の方でお伝えしたようにChatGPTは会話を<br>続けた場合。前の文脈を踏まえて回答する性質 |
|------|----------------------------------------------------------------------------------------------------|---------|------------------------|-----------------------------------------------------------------------------------|
| \$   | 申し訳ございません、誤解しました。<br>指定された方法で再計算を行い、結果をExcelファイルに保存します。                                                                                                   | 0 6 7   | 1                      | 税のた場合、前の文脈を増よんて回告9る住員<br>を備えています。                                                 |
|      | まず、商品名とその種類の数字を分けずに、商品ごとのカウントを行います。                                                                                                    |         | 1972                   | ①よって、再度「Send a message」の欄に                                                        |
|      | Finished working Show work Y                                                                                                    |         |                        | 結果の数量に誤りがあります。今回のデータの                                                             |
|      | 各商品の購入回数を集計し、売り上げの多い順にソートしました。上位5商品の購入回数は以下の通り<br>です:                                                                                                    |         | <ul> <li>□答</li> </ul> | 「おにぎり2」の「2」は個数ではなくおにぎりの種類を意味しています。つまり、「雑誌2、                                       |
| 1.   | 弁当 <b>: 2413</b> 回                                                                                                    |         |                        | 2 を1個買ったことになります。そのような分                                                            |
| 2.   | インスタント食品:2392回<br>お茶:2386回                                                                                                    |         | 1                      | 類で再度計算しなおして結果をExcelファイルで                                                          |
| 4.   | アイスクリーム: 2385回                                                                                                    |         |                        | 提出してください。                                                                         |
| 5.   | タバコ: 2375回                                                                                                    |         |                        |                                                                                   |
|      | この結果をExcel表として保存します。                                                                                                    | enerate | J                      | と入力し、訂正を促しました。ChatGPTはとの<br>ように回答するでしょうか?<br>次ページにテレキオ                            |
| G Se | end a message                                                                                                    | ≥       |                        | ∧ヽ−ンに小しま 9                                                                        |

申し訳ございません、誤解しました。 指定された方法で再計算を行い、結果をExcelファイルに保存します。

まず、商品名とその種類の数字を分けずに、商品ごとのカウントを行います。 各商品の購入回数を集計し、売り上げの多い順にソートしました。上位5商品の購入回数は以 下の通りです:

- 弁当: 2413回
- インスタント食品: 2392回
- お茶: 2386回
- アイスクリーム: 2385回
- タバコ: 2375回

この結果をExcel表として保存します。 申し訳ございません、指定された方法に従って再計算しました。

```
商品売り上げランキング(修正版)をダウンロード
```

このExcelファイルをクリックしてダウンロードしてください。何か他に質問や要求があれば、 お気軽にお知らせください。 Copyright © 2025 Seine A. Shintani Chubu Univ. All Rights Reserved

います。 ②しかし、再計算の 結果である上位5商 品の内容を見てみる と「弁当」「インス タント食品 となっており、「弁 当1 や「インスタ ント食品2|などの 表現が無いことから、 こちらの意図を誤解 し続けていることが 分かります。 もう一度指示をして、 正しい回答を得られ るように挑戦します。

①指示内容を理解し、

再度計算しなおして

(1)

 $\bigcirc$ 

このExcelファイルをクリックしてダウンロードしてください。 何か他に質問や要求があれば、お気軽にお知らせ ください。

![](_page_68_Picture_2.jpeg)

#### 結果が間違っています。

弁当やインスタント食品にはそれぞれ違う種類の商品として「弁当1」や「弁当2」などの種類があります。 それぞれの商品、つまり「弁当1」や「弁当2」を違う商品としてそれぞれカウントして再度ランキング形式でエ クセル形式で提出してください。

申し訳ございません、再度正確に計算いたします。

0 6 7

商品名とその種類(例:「弁当1」「弁当2」)を分けずに、それぞれの商品のカウントを行います。そして、 カウントの多い順にランキングを作成します。

Finished working Show work V

申し訳ございません、前回の説明が不十分でした。正確に各商品(「弁当1」「弁当2」などの種類を区別 して)の購入回数を集計しました。

![](_page_68_Picture_10.jpeg)

①再度「Send a message」の欄に

結果が間違っています。

い

弁当やインスタント食品にはそれぞれ違う種類 の商品として「弁当1」や「弁当2」などの種類 があります。 それぞれの商品、つまり「弁当1」や「弁当2」 を違う商品としてそれぞれカウントして再度ラ ンキング形式でエクセル形式で提出してくださ

と入力し、訂正を促しました。ChatGPTはど のように回答するでしょうか? 次ページに示します

①指示内容を理解し、 申し訳ございません、再度正確に計算いたします。 商品名とその種類(例:「弁当1」「弁当2」)を分けずに、それぞれの商品のカウントを行 再度計算しなおして います。 います。そして、カウントの多い順にランキングを作成します。 ②しかし、再計算の 申し訳ございません、前回の説明が不十分でした。正確に各商品(「弁当1」「弁当2」など 結果である上位5商 の種類を区別して)の購入回数を集計しました。 品の内容を見てみる 上位5商品の購入回数は以下の通りです: と未だに、「弁当 2 弁当:2413回 1|や「インスタン インスタント食品: 2392回 ト食品2」などの表 現が無いことから、 お茶: 2386回 こちらの意図を誤解 アイスクリーム: 2385回 し続けていることが タバコ:2375回 分かります。 各商品の売り上げランキングをダウンロード もう一度指示をして、 正しい回答を得られ このExcelファイルをクリックしてダウンロードしてください。何か他に質問や要求があれば、 るように挑戦します。 お気軽にお知らせください。

このEXCEIノバルをフリップしてッフノロニドしていたさい。PEIルTEに見回ド安水ルの小は、のメビにの知りせ ください。

提出されたExcelファイルは未だに間違っています。 「弁当1」や「弁当2」を別々の商品として認識し、それぞれについてカウントしてランキングを計算し、エクセル 形式で提出してください。

正嶺

申し訳ございません、再度、指定された方法で計算を行います。

0 6 7

「弁当1」、「弁当2」など、商品名とその種類を合わせた名前ごとにカウントを行い、ランキングを作成しま す。

Finished working Show work V

再度計算しましたが、結果が以前と同じになってしまっています。お手数をおかけして申し訳ございません。

エラーの原因を特定し、修正いたします。正確に「弁当1」や「弁当2」などの商品名とその種類を区別してカ ウントを行い、ランキングを作成します。

![](_page_70_Picture_10.jpeg)

①再度「Send a message」の欄に

提出されたExcelファイルは未だに間違ってい ます。

「弁当1」や「弁当2」を別々の商品として認識 し、それぞれについてカウントしてランキング を計算し、エクセル形式で提出してください。

と入力し、訂正を促しました。ChatGPTはど のように回答するでしょうか? 次ページに示します

![](_page_70_Picture_15.jpeg)

| 申し訳ございません、再度、指定された方法で計算を行います。<br>「弁当1」、「弁当2」など、商品名とその種類を合わせた名前ごとにカウントを行い、ラン<br>キングを作成します。                                                                     | ①指示内容を理解し、<br>再度計算しなおして<br>います。                              |
|----------------------------------------------------------------------------------------------------|--------------------------------------------------------------|
| 再度計算しましたが、結果が以前と同じになってしまっています。お手数をおかけして申し訳<br>ございません。<br>エラーの原因を特定し、修正いたします。正確に「弁当1」や「弁当2」などの商品名とその<br>種類を区別してカウントを行い、ランキングを作成します。<br>申し訳ございませんが、正確に計算しました    | ②再計算が上手くい<br>かずエラーの原因を<br>探し再計算していま<br>す。                    |
| + Cive Cove Charlen (1990)、正確に計算しました。<br>上位5商品の購入回数は以下の通りです:<br>弁当1: 518回<br>スナック5: 516回<br>アイスクリーム3: 509回<br>タバコ4: 508回<br>お茶3: 506回                         | ③結果を見ると「弁<br>当1」や「スナック<br>5」と表記されてお<br>り、どうやら正しい<br>結果のようです。 |
| 正確な商品売り上げランキングをダウンロード<br>このExcelファイルをクリックしてダウンロードしてください。何か他に質問や要求があれば、<br>お気軽にお知らせください。<br>Copyright © 2025 Seine A. Shintani Chubu Univ. All Rights Reserved | ④結果をExcel形式<br>で出力しているので<br>ダウンロードして確<br>認しましょう。             |
# ⑤ ChatGPTにてデータ解析の練習 ~ ChatGPTの回答~

上位5商品の購入回数は以下の通りです:

1. 弁当1:518回

2. スナック5:516回

3. アイスクリーム3:509回

4. タバコ4: 508回

5. お茶3:506回

正確な商品売り上げランキングをダウンロード

このExcelファイルをクリックしてダウンロードしてください。何か他に質問や要求があれば、お気軽にお知らせ ください。

|   |                | S Regenerate |
|---|----------------|--------------|
| 0 | Send a message | >            |

ChatGPT may produce inaccurate information about people, places, or facts. ChatGPT August 3 Version

Copyright © 2025 Seine A. Shintani Chubu Univ. All Rights Reserved

左図の「正確な商品売り上げランキング をダウンロード」をクリックすると、指 示した通りExcel形式のファイルがダウ ンロードされます。

自分で計算した結果とChatGPTが計算 した結果を比べて、ChatGPTが正しい 答えを導き出せているか確認します。

# ⑤ ChatGPTにてデータ解析の練習 ~ ChatGPTの回答~

С

フォント

|         |                                                  |                            |   |        |                   | MS                      | Pゴシック        |
|---------|--------------------------------------------------|----------------------------|---|--------|-------------------|-------------------------|--------------|
|         |                                                  |                            |   | ļ      | ┗□ い              | R                       | T II V       |
| 削除<br>~ | 音式 □ 並べ替 ・ ↓ ↓ ↓ ↓ ↓ ↓ ↓ ↓ ↓ ↓ ↓ ↓ ↓ ↓ ↓ ↓ ↓ ↓ ↓ | えこ 検察C / ♪ト<br>- × 選択 × イン |   |        | ~ <del>\</del>    |                         | 1 0 1        |
| セル      | ~ 編集                                             | アドイン                       |   |        | クリップボード 🖪         |                         |              |
|         |                                                  |                            |   |        |                   |                         |              |
|         |                                                  |                            |   | L2     | 20 ~              | $:   \times$            | $\sqrt{f_x}$ |
|         |                                                  |                            |   |        |                   |                         |              |
|         | М                                                | N                          |   |        |                   |                         |              |
| L       |                                                  | 購入数合言→                     |   |        |                   |                         |              |
|         | 総計                                               | 33888                      |   |        | А                 |                         | В            |
|         | (空白)                                             | 12680                      |   | 1 🗖    | 商品名               |                         | 購入回表         |
|         | 弁当1                                              | 518                        | 9 | 2      | 弁当1               |                         | 518          |
|         | スナック5                                            | 516                        |   | 3      | スナック5             |                         | 516          |
|         | アイスクリーム3                                         | 509                        | 2 | 4      | アイスクリーノ           | .3                      | 509          |
|         | タハコ4 お本3                                         | 508                        | 1 | 5      | ノ I バノノ ビ<br>タバコ4 | 10                      | 500          |
|         | インスタント食品4                                        | 500                        | F | 3      | メンコー<br>お 茶3      |                         | 506          |
|         | 酒4                                               | 496                        | - | 7      | ひょう ないと 食         | <b>□</b> 1              | 500          |
|         | 弁当3                                              | 494                        | - | /<br>5 | コンスメンド長           | 004                     | 100          |
|         | 酒5                                               | 491                        | 0 | 2      | /白4               |                         | 490          |
|         | アイスクリーム1                                         | 489                        | - | 2      | ナヨ3<br>海r         |                         | 494          |
|         | 开当2<br>タバコ1                                      | 485                        | - | 4      |                   |                         | 49           |
|         |                                                  | 484                        | - |        | アイスクリーム           | 71                      | 489          |
|         | アイスクリーム4                                         | 482                        | 1 | 2      | 开当2               |                         | 485          |
|         | タバコ2                                             | 481                        | 1 | 3      | 雜誌4               |                         | 484          |
|         | タバコ5                                             | 478                        | 1 | 4      | タバコ1              |                         | 484          |
|         |                                                  | 477                        | 1 | 5      | アイスクリーム           | <u>4</u>                | 482          |
|         | インスタント食品5                                        | 4/5                        | 1 | 6      | タバコ2              |                         | 481          |
|         | の余2 おにぎり2                                        | 473                        | 1 | 7      | タバコ5              |                         | 478          |
|         | インスタント食品1                                        | 473                        | 1 | 8      | お茶4               |                         | 477          |
|         | お茶5                                              | 473                        | 1 | 9      | お 茶2              |                         | 475          |
|         | 弁当5                                              | 473                        | 2 | 0      | インスタント食           | $\overline{\mathbf{x}}$ | 475          |
| _       | インスタント                                           | 472                        | 2 | 1      | おにぎり2 🖊           |                         | 474          |
|         |                                                  | 472                        | 2 | 2      | インスタン下す           | [                       | 473          |
|         | 101-293                                          | 4/2                        | 2 | T.     |                   |                         |              |
|         | LXCEIで                                           | 目分で                        | 2 | 4      | Chat              | GI                      | ーが           |
|         |                                                  |                            |   |        | 111.1             | 1.                      |              |
|         | 計算した                                             | C結果                        | 1 |        | 出し                | 72                      | 結果           |

|    | A         | В     | С         | D    | E |
|----|-----------|-------|-----------|------|---|
| 1  | 自分で計算し    | 」た結果  | ChatGPTの[ | 回答   |   |
| 2  | 計算用行ラベル   | 購入数合計 | 商品名       | 購入回数 |   |
| 3  | 総計        | 33888 |           |      |   |
| 4  | (空白)      | 12680 |           |      |   |
| 5  | 弁当1       | 518   | 弁当1       | 518  |   |
| 6  | スナック5     | 516   | スナック5     | 516  |   |
| 7  | アイスクリーム3  | 509   | アイスクリーム3  | 509  |   |
| 8  | タバコ4      | 508   | タバコ4      | 508  |   |
| 9  | お茶3       | 506   | お 茶3      | 506  |   |
| 10 | インスタント食品4 | 500   | インスタント食品4 | 500  |   |
| 11 | 酒4        | 496   | 酒4        | 496  |   |
| 12 | 弁当3       | 494   | 弁当3       | 494  |   |
| 13 | 酒5        | 491   | 酒5        | 491  |   |
| 14 | アイスクリーム1  | 489   | アイスクリーム1  | 489  |   |
| 15 | 弁当2       | 485   | 弁当2       | 485  |   |
| 16 | タバコ1      | 484   | 雑誌4       | 484  |   |
| 17 | 雑誌4       | 484   | タバコ1      | 484  |   |
| 18 | アイスクリーム4  | 482   | アイスクリーム4  | 482  |   |
| 19 | タバコ2      | 481   | タバコ2      | 481  |   |
| 20 | タバコ5      | 478   | タバコ5      | 478  |   |
| 21 | お茶4       | 477   | お茶4       | 477  |   |
| 22 | インスタント食品5 | 475   | お茶2       | 475  |   |
| 23 | お茶2       | 475   | インスタント食品5 | 475  |   |
| 24 | おにぎり2     | 474   | おにぎり2     | 474  |   |
| 25 | インスタント食品1 | 473   | インスタント食品1 | 473  |   |
| 26 | お茶5       | 473   | 弁当5       | 473  |   |
| 27 | 弁当5       | 473   | お 茶5      | 473  |   |
| 28 | インスタント食品2 | 472   | おにぎり5     | 472  |   |
| 29 | インスタント食品3 | 472   | インスタント食品3 | 472  |   |
| 30 | おにぎり5     | 472   | インスタント食品  | 472  |   |
| 31 | 酒2        | 470   | 酒2        | 470  |   |
| 32 | 雑誌3       | 465   | 雑誌3       | 465  |   |
| 33 | Evol      | 白ムズ   | ChatC     | DTA  | 2 |
| 34 |           |       | Chalo     |      |   |
| 35 | 計算した      | と結果   | 出した       | :結果  |   |

左図に「自分で計算した結 果」と「ChatGPTが計算し た結果」を比べました。 少し見ずらいので二つの結果 を横に並べました。

どうでしょうか? 同じ個数の売上の場合、表示 の順番に違いはあるものの、 結果は最後までピッタリ同じ 結果になりました。

ChatGPTを使用すると最初 の指示を含めてたった4回の 指示で欲しい結果を簡単に得 ることが出来ました。 時間もかなり短縮して答えを 得られました。 これがChatGPTによる解析 援助の例です。

Copyright © 2025 Seine A. Shintani Chubu Univ. All Rights Reserved

|    | A         | В             | С         | D    | E |
|----|-----------|---------------|-----------|------|---|
| 1  | 自分で計算     | した結果          | ChatGPTの[ | 回答   |   |
| 2  | 計算用行ラベル   | 購入数合計         | 商品名       | 購入回数 |   |
| 3  | 総計        | 33888         |           |      |   |
| 4  | (空白)      | 12680         | ļ         |      |   |
| 5  | 弁当1       | 518           | 弁当1       | 518  |   |
| 6  | スナック5     | 516           | スナック5     | 516  |   |
| 7  | アイスクリーム3  | 509           | アイスクリーム3  | 509  |   |
| 8  | タバコ4      | 508           | タバコ4      | 508  |   |
| 9  | お茶3       | 506           | お茶3       | 506  |   |
| 10 | インスタント食品4 | 500           | インスタント食品4 | 500  |   |
| 11 | 酒4        | 496           | 酒4        | 496  |   |
| 12 | 弁当3       | 494           | 弁当3       | 494  |   |
| 13 | 酒5        | 491           | 酒5        | 491  |   |
| 14 | アイスクリーム1  | 489           | アイスクリーム1  | 489  |   |
| 15 | 弁当2       | 485           | 弁当2       | 485  |   |
| 16 | タバコ1      | 484           | 雑誌4       | 484  |   |
| 17 | 雑誌4       | 484           | タバコ1      | 484  |   |
| 18 | アイスクリーム4  | 482           | アイスクリーム4  | 482  |   |
| 19 | タバコ2      | 481           | タバコ2      | 481  |   |
| 20 | タバコ5      | 478           | タバコ5      | 478  |   |
| 21 | お茶4       | 477           | お茶4       | 477  |   |
| 22 | インスタント食品5 | 475           | お茶2       | 475  |   |
| 23 | お茶2       | 475           | インスタント食品5 | 475  |   |
| 24 | おにぎり2     | 474           | おにぎり2     | 474  |   |
| 25 | インスタント食品1 | 473           | インスタント食品1 | 473  |   |
| 26 | お茶5       | 473           | 弁当5       | 473  |   |
| 27 | 弁当5       | 473           | お 茶5      | 473  |   |
| 28 | インスタント食品2 | 472           | おにぎり5     | 472  |   |
| 29 | インスタント食品3 | 472           | インスタント食品3 | 472  |   |
| 30 | おにぎり5     | 472           | インスタント食   | 472  |   |
| 31 | 酒2        | 470           | 酒2        | 470  |   |
| 32 | 雜誌3       | 465           | 雜誌3       | 465  |   |
| 33 | Evol      | 白八で           | ChatC     | DTA  | 2 |
| 34 | EXCELC    |               | Chato     |      |   |
| 35 | ⇒」台↓      | · <u>《</u> 士田 | Щ 1 +.    | (土田  |   |
| 00 | 引昇し/      | こ和木           | 山しん       | 加木   |   |

あなたはコンビニの店長として、7月の1か月間の売上においてど の商品が売れているのかをランキング形式で知ることが出来まし た。しかし、今回の講義を通して、「おや?結局ChatGPTの答え を、自分のExcel計算による結果と比較して正しいかどうかを確認 したということは、結局自分で計算する手間が発生するわけだか らChatGPTによって楽になるわけではないのでは?少なくとも自 分でやれないと意味がないのでは?」と思ったあなたは、鋭い感 性をお持ちです。 結論から申し上げますと、その通りなのです。 実はこれこそが今回の講義で一番お伝えしたいメッセージの一つ です。それは、ChatGPTで何でもできるわけではなく、その チェック能力、つまりデータ分析力の基礎知識を持ち合わせてい <mark>ないと、ChatGPTを上手く活用できないのです。</mark>よって、 ChatGPTを使用した結果が間違っている場合に気が付かない、と いう問題が生じてしまうのです。

⇒これがAIのブラックボックス性の良い例です。

【 AIの持つ<mark>ブラックボックス性</mark>について】

実際に今回のChatGPTとの対話でも何度も間違った答えを得ました。 今回は幸いにして、専門的な知識が無くともChatGPTの回答が以下のように

インスタント食品: 7208個 お茶: 7196個 酒: 7185個 アイスクリーム: 7146個 タバコ: 7140個

という結果から「おや?なぜ『おにぎり1』『おにぎり2』などの表記出ないのだろう??」という疑問 を持って、得られた結果を疑うことが出来ましたが、もし、これが「おにぎり1」7200個「おにぎり 2」7100個のような答えだったらどうでしょうか?

そのまま回答を信用して大量の仕入れをしてしまうことにつながっていたのではないでしょうか?実際 の売り上げは500個程度にも関わらず10倍以上の仕入れをしてしまったら売れ残りが大量に生じ、大変 な赤字になってしまいます。

【 AIの持つ<mark>ブラックボックス性</mark>について】

二回目の修正によっても

弁当: 2413回 インスタント食品: 2392回 お茶: 2386回 アイスクリーム: 2385回 タバコ: 2375回

という間違った結果を得られました。しかし、これも商品ラベルから間違えを推測するしかありません でした。

ChatGPTを人間との会話のように、その答えを盲目的に信用してしまうと間違えに気づけません。 AI全般に言えることですが、このようにAIがどのような計算過程を経てその答えを出したかを理解せず に使用してしまうとAIの中で何を計算しているのか分からず、誤った答えを見抜けません。 つまり、AIのブラックボックス性を排除できません。

では、結局ChatGPTで今回の回答を得るためには自分でExcelなどを使って計算するしかないのでしょうか? そんなことはありません。

では、どのようにチェックするのでしょうか?

幸いにもChatGPTには、「Python」のプログラムコードと実行結果を見られる機能がついています。 よって、各回答に対してどのように計算したのかを確認することが出来ますし、プログラムコードが分 からなくても計算の根拠を計算方法を直接ChatGPTに聞けば回答してくれる機能があります。

⇒具体的にChatGPTの回答がなぜ7200個や2400個などと出てきたのかをチェックを通して考えてみましょう。

それでは、手順1の「購入商品」の列を分解してみましょう。

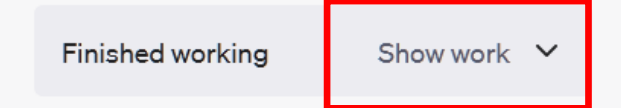

「購入商品」の列を成功的に分解しました。各行には商品名とその数量が記録されています。

次に、手順2で各商品の売り上げを集計します。ここでの「売り上げ」とは、各商品の購入数量の合計を 指します。

Finished working Show work 💙

各商品の売り上げを集計し、売り上げの多い順にソートしました。上位5商品の売り上げは以下の通りで す:

1. インスタント食品: 7208個

2. お茶: 7196個

ChatGPTには左図のように実行し たプログラムをPythonコードで表 示する機能がついているため、ど のような過程で計算したのかを確 認することが出来ます。

この部分をクリックして約7200個 の回答を出力した際の計算内容を チェックしてみましょう。

≻

#### Copy code python # 購入商品の列を','で分割して各商品とその数量をリストに格納する product\_lists = data['購入商品'].str.split('、', expand=True).stack().reset\_i # 各商品の名前と数量を分割する product\_name = product\_lists.str.extract('([^0-9]+)') product\_qty = product\_lists.str.extract('([0-9]+)').astype(float) # 商品名と数量のデータフレームを作成する product\_df = pd.DataFrame({ '商品名': product\_name[0], '数量': product\_qty[0] }) product\_df.head() RESULT 商品名 数量 雜誌 2.0 0 タバコ **2.0** 0 雜誌 2.0 **1** スナック **5.0** 2 雑誌 3.0 S Regenerate

Pythonコードは左図のような内容になっていました。

Pythonの細かい説明は割愛しますが、左図を見る と、商品名とその後の数字をその商品の数量とし てカウントしていることが分かります。

つまり「おにぎり5」という表記があった際は、こ ちらは「おにぎり5」を1個買った、とカウントし てほしいわけですが、ChatGPTは「おにぎり」を 5個買ったという理解をしてカウントしている訳で す。

では、2回目に間違えて約2400個の回答をしたの はなぜでしょうか?

⇒次ページにて確認します。

Send a message

#### まず、商品名とその種類の数字を分けずに、商品ごとのカウントを行います。

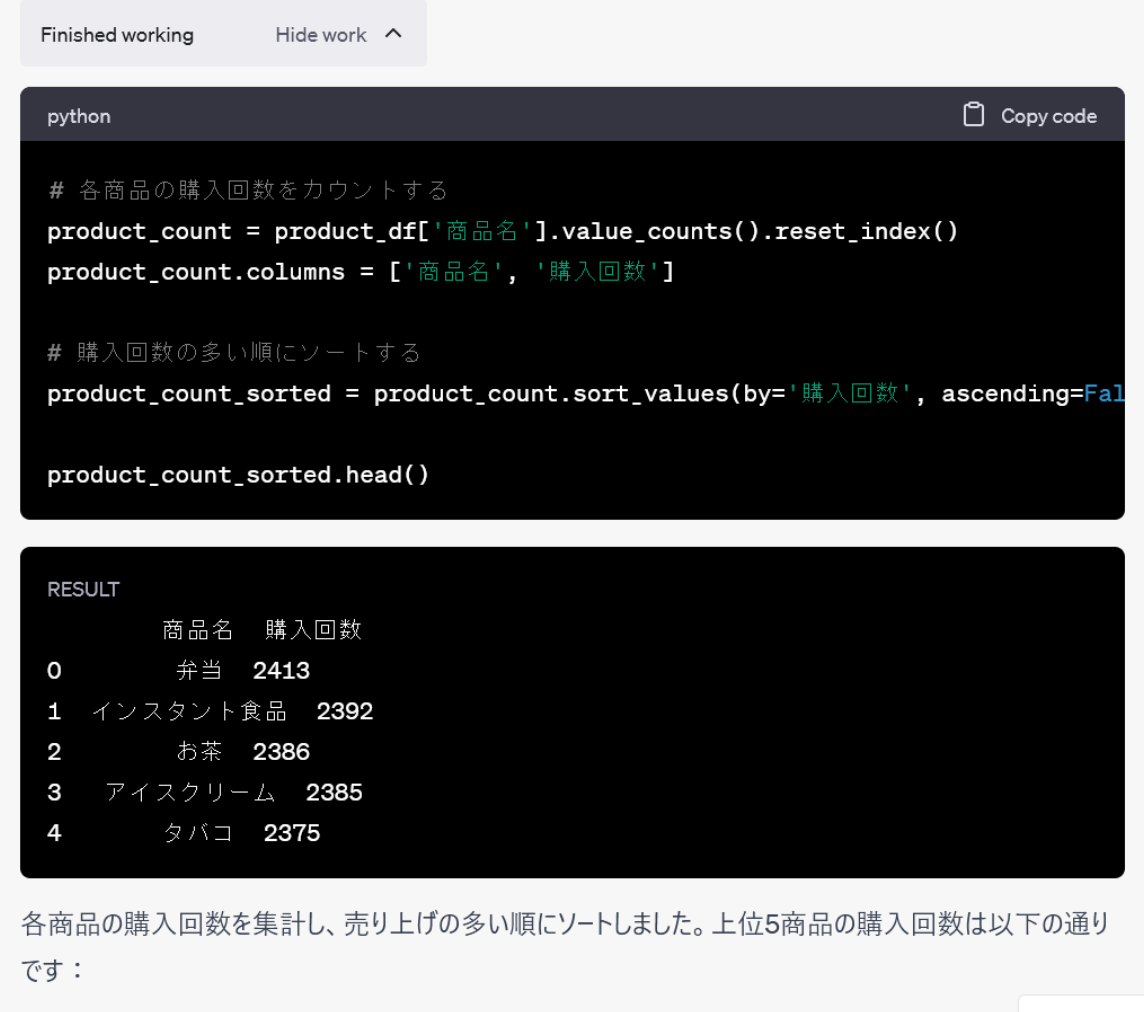

1. 弁当:2413回

G Regenerate

Pythonコードは左図のような内容になっていました。 ここでは「おにぎり1」や「おにぎり2」の違いを 無視して「おにぎり」という一括りの数え上げを しています。

よって、「おにぎり1」は「おにぎり」の後ろの 「1」を無視して「おにぎり」を1個、「おにぎり 2」は「おにぎり」の後ろの「2」を無視して「お にぎり」を1個とカウントして、最終的に「おにぎ り1~5」の数をそれぞれ1個として「おにぎり」と いう概念で合計して算出したことが分かります。

ですから、約7200→約2400と1/3程度に減ったわけです。 今回のデータは各商品1~5まで同程度に出現する データなので、1~5の平均値である3で割った数になった訳です。

#### 【AIのブラックボックス性の排除】

このようにChatGPTには、「Python」のプログラムコードと実行結果を見られる機能がついています。 よって、各回答に対してどのように計算したのかを確認することが出来ますし、プログラムコードが分 からなくても計算の根拠や計算方法を直接ChatGPTに聞けば回答してくれる機能があります。

ChatGPTに頼めばなんだか分からないけど回答を出してくれるからといって、その解析のプロセスを 確認せずにブラックボックスを通して出した結果を使用してはいけません。

私は、このAlの持つブラックボックス性を排除して使用する方法をAl2L(Al to Learn:Alを自身の学習 に使う)と名付けて、Alを「学習活用」として積極的に用いることを提唱しました。

今回の例でも分かるように、ExcelやPythonコードが分からなくてもAIを通して学ぶことも可能ですし、 学習目的にAIを使用することは後述する様々な危険を阻止できるので有益だと考えています。

【AI活用の危険なデメリット:情報の取り扱い】

まず、注意点として「情報の取り扱い」が挙げられます。

これは、あらゆるパソコン操作に共通する感性ですが、先ほどのように、仮にあなたがコンビニの店長 だとして、実際のコンビニの売上データをそのままChatGPTに計算してもらう、という方法は控えた 方が良いでしょう。

なぜなら、企業として社外秘である「売上データ」をChatGPTに提供してしまい、最終的に情報流出 を起こす可能性が有るからです(情報リテラシー)。

実際、今回の講演に使用した元データも、ChatGPTにコンビニの売上のダミーデータ(仮想データ)を作 成するように指示して作成したものなのです。

実際のコンビニの売上データは使用していません。自分自身で大量のそれらしいデータを作成するのは 手間なのでChatGPTにダミーデータの作成を依頼し、作成しました。しかし、データをよく見た方は お気づきかもしれませんが、一部現実的でない部分が含まれています。例えば、「酒2」や「タバコ3」 などを10代の人が買ったデータがいくつか含まれています。これは違法行為ですから、コンビニでこの ようなことが多々生じることは考えにくく、ダミーデータの出来栄えとしては不適切とは言えますが、 今回は敢えて残しました。

ChatGPTを上手く使用するためには、明確な指示が必要となる良い例です。

【指示内容の明瞭化:プログラミングの習得】

今回コンビニの売上ランキングを作成する際に、ChatGPTとの間で多くの言い方による解釈の齟齬が 生じ、回答が間違っていました。ChatGPTに指示を与えるときはなるべく前提条件と、やって欲しい 内容を明確に伝える必要があります。

だたし、どこまで正確に伝えれば言語上の齟齬が起きずに処理できるかはやってみないと分からないこ とでもあるので、できればプログラミングの習得をすることが望ましいでしょう。

<mark>ChatGPTをデータ分析で使用する際に最低でもExcelの知識やPythonなどのプログラム知識を必要と</mark> します。

【AI活用の危険なデメリット:指示内容からChatGPT利用者の興味関心が分かってしまう】

先ほど、ChatGPTを使用する側が実際のデータを使わないようにして情報流出を防いでくださいとお 伝えしました。

しかし、利用者がそもそもChatGPTに特定の質問を多くすることによって、利用者の興味関心が ChatGPT側に把握されてしまうことにも注意が必要です。

例えば質問者がある特定の分野の質問を繰り返すと、ChatGPT側に質問者の興味関心を把握される恐れがあります。

皆さんもネット検索などで、自分の興味関心に沿った広告が出てくることを経験したことはないでしょ うか?

ChatGPTもネットにつながっているので注意が必要です。

次ページにChatGPTの使用時の注意点をまとめます。

### ⑥ChatGPT使用時の注意点(まとめ)

- ・ChatGPTが出した結果に対して自分自身で責任をもって内容をチェックすること。そのためのデー タ分析の力を養うためにExcelやPythonなどのソフトやプログラミングを勉強すること。
- ・ChatGPTに限らず情報リテラシーとして、個人情報を安易に入力しないこと。
- ・ChatGPTに対して会話特有の解釈の齟齬が生まれないようになるべく具体的に指示を出すこと。
- ・あまりにも偏った質問ばかりをして自分自身の考えている内容を明らかにしすぎないこと。

・学習支援ツールとしてのAI活用としてAI2L(AI to Learn)のような上手い使い方をして自身の学習した内容の理解を深めるためのツールとして使用してみること。

・ChatGPTの問題点ばかりを気にして使用しないのではなく、積極的に使用して自分のデータ解析の 能力を向上させること。まずはダミーデータ作成などで練習すること。

### ⑦AIを使いこなすための新たな指針(AI2L)

ChatGPTを含むAIの使用例として上手い使用例としてはまず「教育、学習用」として使用するのが安 全だと考えられます。

今回のようなダミーデータの作成や自身が学習したい内容、例えば生物や物理の概念について、高校生 でも分かる言葉で100字以内に簡潔に説明してもらい、自分で教科書や参考書でチェックして学習支援 ツールとして使用するのは、安全かつ有益な使用方法だと考えられます。

質問者の興味関心が例えChatGPT側に伝わったとしても、教育や学習目的であればさほど個人情報を 特定されたり、自分自身の考えを詮索される恐れがないためです。<mark>私はこれを学習支援ツールとしての</mark> <mark>AI活用としてAI2L(AI to Learn)と名付けました。要は学習支援ツールとしてのChatGPTの活用です。</mark>

また、これは少し高度な話ですが、研究用でも繰り返しの作業や数式の法則探索には相性が良く有益な 利用方法だと考えられます。

以上の注意点を踏まえて新しいChatGPTという新技術を上手く利用していただくことを期待していま す。

### ⑧まとめ

以上がExcelの操作のChatGPTの使用例です。 皆さんはどのような感想を持ちましたか?

データ解析における簡便化をお伝えしたうえで、問題点もお伝えしましたが、実際のデータを使用した い場合でも工夫次第でChatGPTを活用することは可能です。

たとえば、ある高校の先生が生徒の成績を点数の高い順に並べ替えたり、平均値や標準偏差を計算した い際に、一覧表さえあればChatGPTで計算自体は出来ますが、生徒の氏名が入力されているため、情 報流出につながります。しかし、生徒の名前を番号に置き換えて、得られた結果を最終的に生徒の名前 に自分で突き合せれば個人情報の流出は防げるでしょう。

このように、少し手間かけることで、ChatGPTにやらせること、自分自身で抑えるべき情報を抑えて、 便利な部分だけを、チェック機能を備えたうえで使用することが出来れば、理想的な使い方が出来るで しょう。(Al2L) 皆さんのChatGPT活用に貢献できれば幸いです。 以上です。

### 92023年10月⇒2025年1月 約1年の進歩での改善

<mark>20</mark>25年1月 40<mark>モデル</mark>

| ランダム商品バリアント価格修正 コンビニ売り上げデータ 売り上げデータ マンクレン 型 ビー |                         |      |         |    |  |
|------------------------------------------------|-------------------------|------|---------|----|--|
|                                                | 購入日時                    | 顧客ID | 購入額 (¥) | 性別 |  |
| 1                                              | 2023-07-01T04:54:0<br>0 | 1    | 1378    | 女性 |  |
| 2                                              | 2023-07-01T04:36:0<br>0 | 2    | 944     | 男性 |  |
| 3                                              | 2023-07-01T10:46:0<br>0 | 3    | 2080    | 男性 |  |
| 4                                              | 2023-07-01T16:19:0<br>0 | 4    | 102     | 男性 |  |

添付したコンビニの売り上げデータを以下の通り分析して答えを教えてください。 ・最も売り上げの多い商品順にランキング形式でExcel表にして提出してください。

#### 🌀 分析が終了しました 🗸

| コンビニ売上ランキング |   |         |      |  |
|-------------|---|---------|------|--|
|             |   | 商品名     | 販売数量 |  |
| 4           | 4 | アイスクリーム | 7146 |  |
| 5           | 1 | タバコ     | 7140 |  |
| 6           | 3 | 弁当      | 7107 |  |
| 7           | 2 | スナック    | 7075 |  |
| 8           | 0 | 雑誌      | 6972 |  |
| 9           | 8 | おにぎり    | 6904 |  |

コンビニの売り上げランキングをExcelファイルにまとめました。以下のリンクからダウンロードできます。

#### 늘 コンビニ売上ランキング.xlsx

また、データをこちらでも確認できます。必要に応じて修正や追加の分析を行いますので、お知らせください。 [+]

結果の数量に誤りがあります。今回のデータの「おにぎり2」の「2」は個数ではなく おにぎりの種類を意味しています。つまり、「雑誌2、タパコ2」の場合、「雑誌2」 を1個、「タパコ2」を1個買ったことになります。そのような分類で再度計算しなおし て結果をExcelファイルで提出してください。

#### 🕼 分析が終了しました 🗸

| コンビニ売上ランキング(修正) |    |           |      |  |
|-----------------|----|-----------|------|--|
|                 |    | 商品名       | 販売回数 |  |
| 1               | 38 | 弁当1       | 518  |  |
| 2               | 2  | スナック5     | 516  |  |
| 3               | 20 | アイスクリーム3  | 509  |  |
| 4               | 5  | タバコ4      | 508  |  |
| 5               | 41 | お茶3       | 506  |  |
| 6               | 40 | インスタント食品4 | 500  |  |

コンビニの売り上げランキング(修正パージョン)をExcelファイルにまとめました。以下のリンクからダウンロードできます。

#### 📂 コンビニ売上ランキング\_修正.xlsx

こちらのデータで問題がないか確認してください。追加の調整や別の分析が必要であれば、お知らせください。 [--]

#### 一度の指摘で間違いを修正可能に! ※その間違いも、こちらの説明不足に対する誤解。

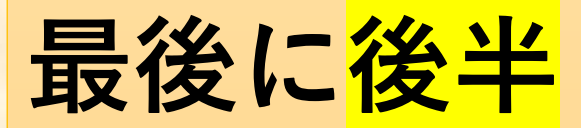

「研究者向けのAI活用の紹介」の発表を始めます。 研究者の自身の研究にも簡単に取り入れられ、か つ、研究時間の短縮につながると考えられる例を 紹介します。

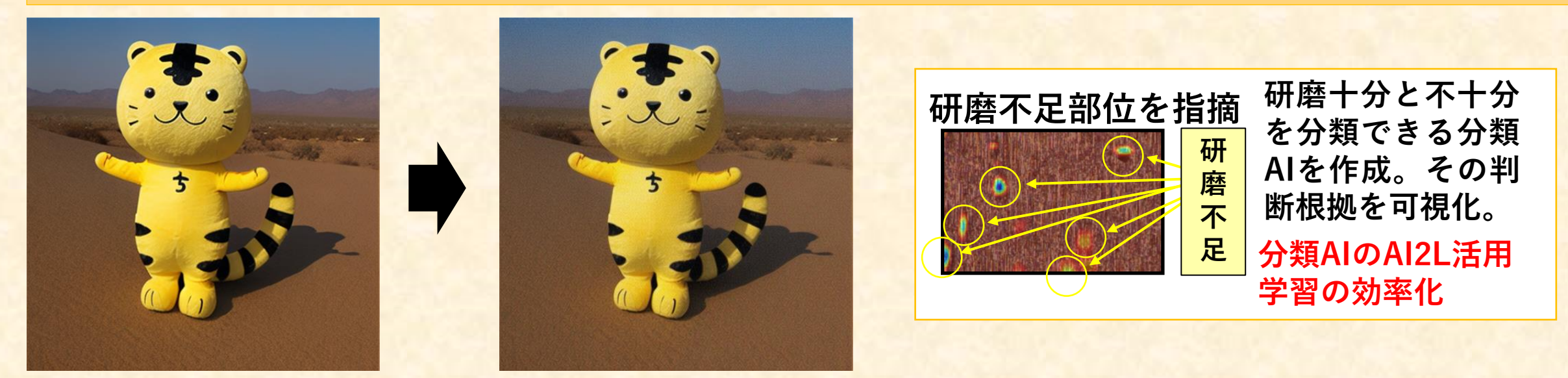

改変AIで生成した「ちゅとら」その「ちゅとら」を動かせる!

Copyright © 2025 Seine A. Shintani Chubu Univ. All Rights Reserved

## 「研究者向けのAI活用の紹介」の目標

AI数理の専門家以外の研究者はどれほどAIを活用しているでしょうか?

実はChatGPTの登場により、数理解析やプログラミング知識の習得に対するハー ドルは格段に下がりました。

本講演では実際に研究で得られたデータの解析を紹介し、ご自身の研究活動にAI数 理を活用するメリットを実感していただくことを目的としています。

特に、AIの持つブラックボックス性や研究データの情報保護の観点から、AIのデメ リットを排除する方法として私が提唱したAI2L(AI to Learn:AIを自身の学習に使 う)という指針を紹介します。ご自身の研究に役立てていただければ幸いです。

### 「研究者向けのAI活用の紹介」の目標の概要項目

①実際のデータの提示、お題の設定

②ChatGPTによるダミーデータの作成

③ダミーデータをChatGPTに解析させ、得たいプログラミングコードを習得

④得られたプログラミングコードの検証

⑤ 実際のデータをChatGPTを通さずに解析

⑥まとめ:Alを使いこなすための新たな指針(Al2L)

## ①実際のデータの提示、お題の設定

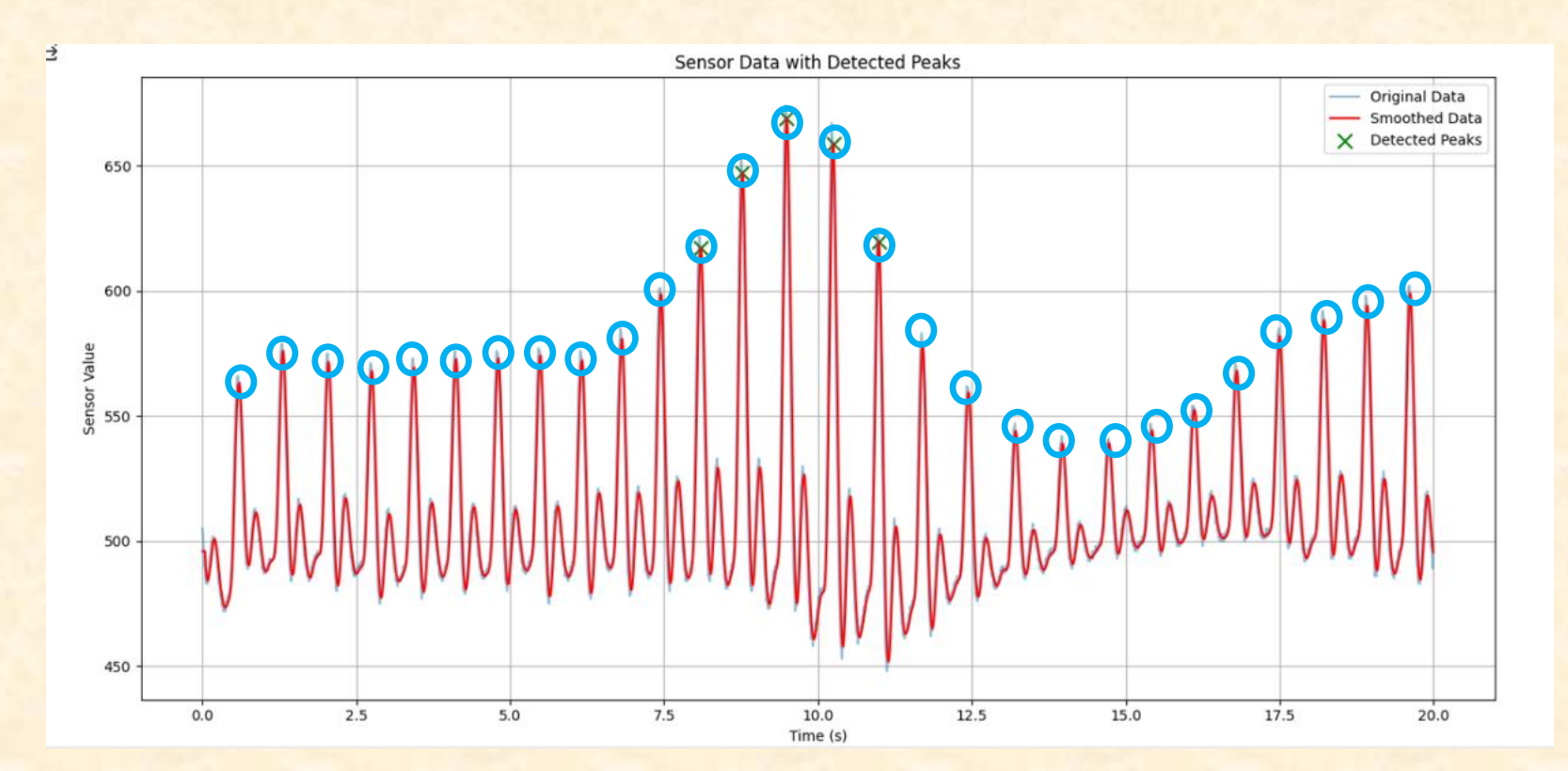

左図は脈波のデータです。

研究者は、この脈波のデータから、 大きい波のピークの値と、その間 隔を測りたいと考えています。

このデータがテキスト形式で出力 された場合、そのピーク位置を検 出して、脈波の値とその時間軸の 値を算出して表にするには少し手 間がかかります。

お題: ○で示した心拍毎の大きいピーク を検出して、その値と時間の値を 表にまとめる。

## ②ChatGPTによるダミーデータの作成

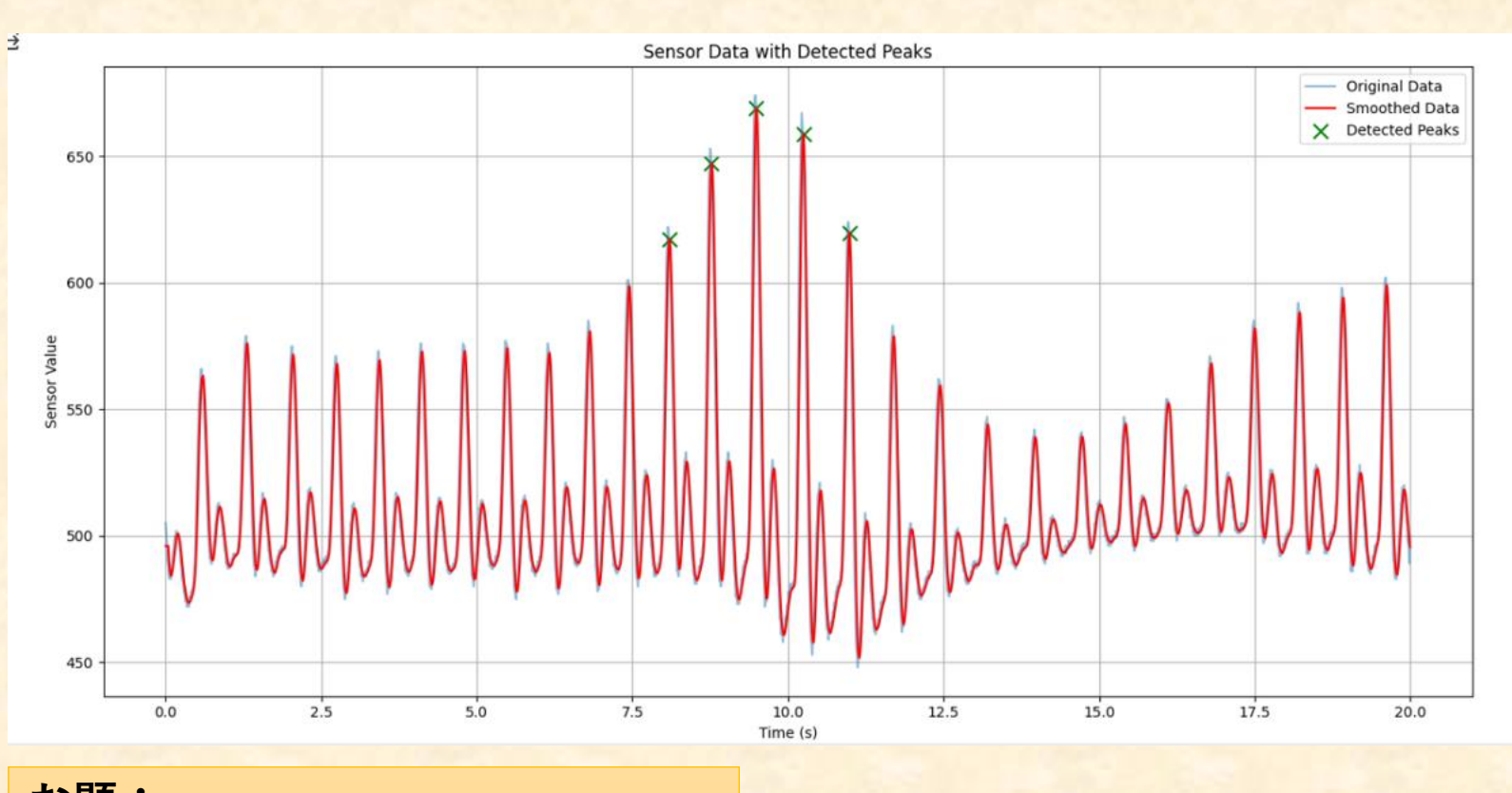

しかし、この実測データをそのま まChatGPTに添付して解析して しまうと、研究者の命ともいえる 大切なデータの情報管理が十分に 出来ません(情報リテラシー)。

もしかすると、自分の意図しない 組織間でデータを活用されてしま う恐れがあります。

そこで、絶対にネット上にあげた くないデータを解析したい場合は、 自身のデータを直接ChatGPTに 解析させるのではなく、まず、ダ ミーデータを作成してから解析す ることをお勧めします。

お題: 〇で示した心拍毎の大きいピーク を検出して、その値と時間の値を 表にまとめる。

## ②ChatGPTによるダミーデータの作成

🖄 Advanced Data Analysis

正嶺

周期的に振動するセンサー値のダミーデータのCSVファイルを作成してください。1列目は時間(単位は 「秒」)、2列目はセンサーの値(0~1000)としてください。センサーの値の変動周期は訳1秒周期、2 0秒間のデータとしてください。

具体的には、以下のような式を使用してセンサー値を計算します。

センサー値 =  $500 + 500 \times \sin(2\pi \times t)$ 

ここで、tは時間(秒)です。この式により、tがOから1まで変動すると、センサーの値はOから1000まで変動します。

20秒間のデータを生成するために、0秒から20秒までの間を0.01秒ごとにサンプリングします。この方法で、 合計2000個のデータポイントが生成されます。

上記の方法でダミーデータを生成し、CSVファイルとして保存します。

作業完了 コードの詳細を表示 🖌

ダミーデータをCSVファイルに保存しました。以下のリンクからダウンロードできます。

センサーデータのCSVファイル

℃ 再生成

早速ダミーデータを作成してみましょう。

左図はChatGPTにダミーデータ作成を依 頼した場面です。

「周期的に振動するセンサー値のダミー データのCSVファイルを作成してくださ い。1列目は時間(単位は「秒」)、2列 目はセンサーの値(0~1000)としてく ださい。センサーの値の変動周期は訳1 秒周期、20秒間のデータとしてくださ い。」

と入力し、ダミーデータを作成しました。

次ページにダミーデータ作成時のPython コードを表示します。

## ②ChatGPTによるダミーデータの作成

| python                                                         | Copy code |
|----------------------------------------------------------------|-----------|
| import csv                                                     |           |
| import math                                                    |           |
| import os                                                      |           |
| <pre># File path file_path = "/mnt/data/sensor_data.csv"</pre> |           |
| # Generate dummy data                                          |           |

time\_values = [i \* 0.01 for i in range(2001)]
sensor\_values = [500 + 500 \* math.sin(2 \* math.pi \* t) for t in time\_values]

#### # Write to CSV

```
with open(file_path, 'w', newline='') as csvfile:
    writer = csv.writer(csvfile)
    writer.writerow(["Time (s)", "Sensor Value"])
    for t, value in zip(time_values, sensor_values):
        writer.writerow([t, value])
```

file\_path

結果 '/mnt/data/sensor\_data.csv' 左図のようなフローでダミーデータを作 成したことが確認できます。

本講演では、細かいPythonコードの説明 は割愛しますが、ChatGPTの場合は Pythonコードを一から勉強しなくても左 図のようにプログラムコードを表示して くれるので、プログラミングの学習に対 するハードルが格段に下がったことが実 感できると思います。

また、Pythonは様々な作業を指示するコ アとなるプログラミングコードをたくさ んネットで検索できるのでプログラミン グの勉強も頑張れば自力で出来るでしょ う。もしくは、得られたプログラムコー ドの意味をChatGPTに解説してもらうと いう方法で調べてもいいでしょう。

## ③ダミーデータをChatGPTに解析させ、 得たいプログラミングコードを習得

このデータに対し、値が600以上の部分の極大値のビーク位置をすべて検出し、その一覧のcsvデータを作 成してください。ただし、データにはノイズが載っている場合に対応するため、スムージングを行ってからピーク検 出を行ってください。また、その結果の妥当性を検証するため、検出したビーク位置を示す図を作成して示 してください。

了解しました。

正嶺

007

まず、次の手順でデータを処理します:

1. スムージング:移動平均を使ってデータをスムージングします。

2. ピーク検出:スムージングされたデータから、値が600以上のピークを検出します。

3. ピークの一覧をCSVファイルに保存します。

4. ピーク位置を示す図を作成します。

それでは、まずはスムージングを行い、その後ピークを検出します。

作業売了 コードの詳細を表示 🗸

ビークのデータをCSVファイルに保存しました。こちらからダウンロードできます。

それでは、いよいよ得られたダミー データをChatGPTに解析させ、目 的である「〇で示した心拍毎の大き いピークを検出して、その値と時間 の値を表にまとめる。」ための実行 コードを得てみます。

※スムージングは波形データに生じるノイズの除去を意味しています。

今回は、ピーク検出の妥当性を確認 するために図の作成も依頼しました。 次ページにてChatGPTの回答を確 認しましょう。

## ④得られたプログラミングコードの検証

Copy code

python

import numpy as np import pandas as pd from scipy.signal import find\_peaks

# Load the data

df = pd.read\_csv(file\_path)

# Apply a moving average for smoothing
window\_size = 5 # Define the window size for moving average
df["Smoothed\_Value"] = df["Sensor Value"].rolling(window=window\_size).mean()

# Detect peaks
peaks, \_ = find\_peaks(df["Smoothed\_Value"].values, height=600)

# Extract peak positions and values
peak\_times = df.iloc[peaks]["Time (s)"].values
peak\_values = df.iloc[peaks]["Smoothed\_Value"].values

# Save to CSV
peak\_data\_path = "/mnt/data/peaks\_data.csv"

df\_peaks = pd.DataFrame({
 "Peak Time (s)": peak\_times,
 "Peak Value": peak\_values

df\_peaks.to\_csv(peak\_data\_path, index=False)

peak\_data\_path

})

标示 '/mnt/data/peaks\_data.csv' 左図がChatGPTによって得られたピーク検出のプログラム コードです。

細かい説明は割愛しますが、脈波の値が600以上の値に対して ピーク検出を正しく行いピークを正しく検出できていること が分かります。

ここは、少しPythonの知識が必要とされる部分ですので、ま だ習得されていない方はPythonの本で勉強されるか、是非、 私の紀要論文の「生命医科学系分野の学生のためのプログラ ミング・人工知能教育カリキュラム-Python言語の基本から, 生成の人工知能アルゴリズムまで-」を見てみてください。

次に、得られた「ピーク検出」が上手くいているかどうかを 念のために確認するために作成させた図を表示します。

## ④得られたプログラミングコードの検証

Copy code

import matplotlib.pyplot as plt

plt.figure(figsize=(14, 7))

python

plt.plot(df["Time (s)"], df["Sensor Value"], label="Original Data", alpha=0. plt.plot(df["Time (s)"], df["Smoothed\_Value"], label="Smoothed Data", color= plt.scatter(peak\_times, peak\_values, color="green", marker="x", s=100, label plt.xlabel("Time (s)") plt.ylabel("Sensor Value") plt.legend() plt.title("Sensor Data with Detected Peaks") plt.grid(True) plt.tight\_layout() plt.show() 左図がChatGPTによって得られた「与えたダミー データに対するピーク検出を図で示す」為の Python コードです。 以下が、得られた図です。きちんとピーク検出で きていることが確認できます。

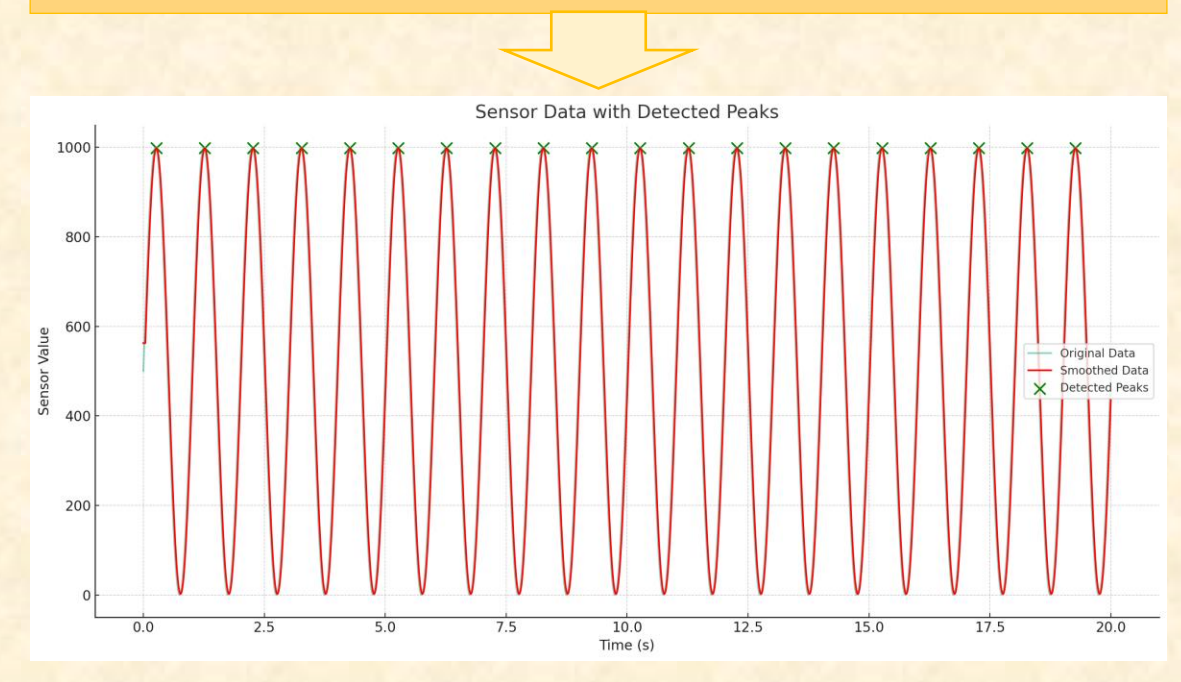

## ⑤ 実際のデータをChatGPTを通さずに解析

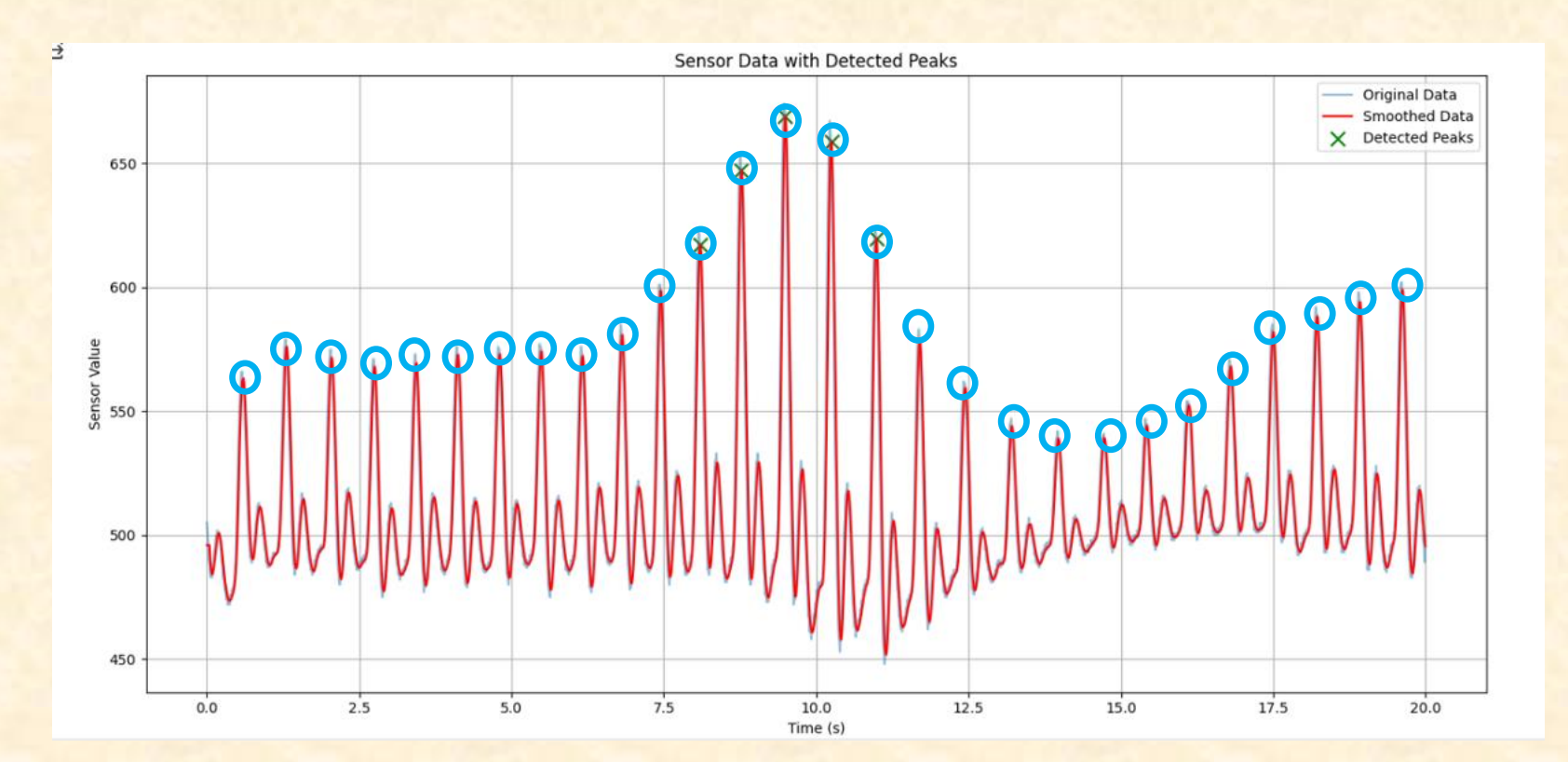

それでは、いよいよ自身が実際に 計測したデータに対して、 ChatGPTによって得られたピー ク検出のコードを利用して、ピー ク検出を行いましょう。

この方法のポイントは、 ChatGPTに実際の研究データを 提供せずに、「ダミーデータを作 成する」というプロセスを一つ追 加するだけで、やって欲しいプロ グラミングコードを取得し、それ を自分のデータに適応させてオフ ラインの状態で解析が出来る点で す。自身の研究データに関する情 報管理の観点から安心して使用で きます。

⑤ 実際のデータをChatGPTを通さずに解析

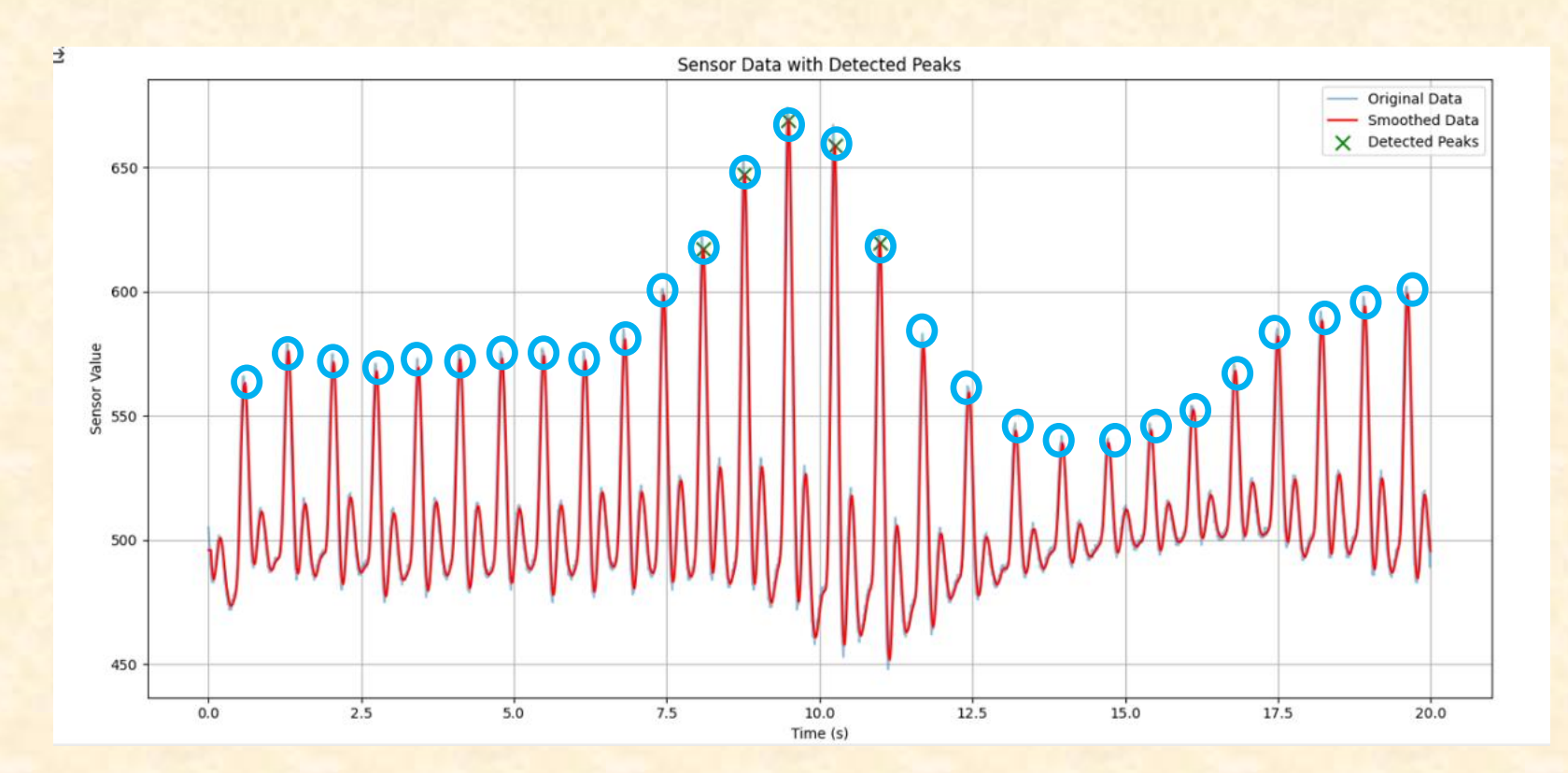

実際に左図の実測データに対して 上手くピーク検出(〇)できるで しょうか。

早速やってみましょう。

次ページに得られたコードを実行 する方法を示します。

## ⑤ 実際のデータをChatGPTを通さずに解析

In [1]: import numpy as np import pandas as pd from scipy.signal import find\_peaks

# Load the data
#df = pd.read\_csv(fi/e\_path)
df = pd.read\_csv("sensor\_data.csv")

# Apply a moving average for smoothing
window\_size = 5 # Define the window size for moving average
df["Smoothed\_Value"] = df["Sensor Value"].rolling(window=window\_size).mean().fillna(method='bfill')

# Detect peaks
peaks, \_ = find\_peaks(df["Smoothed\_Value"].values, height=600)

# Extract peak positions and values
peak\_times = df.iloc[peaks]["Time (s)"].values
peak\_values = df.iloc[peaks]["Smoothed\_Value"].values

peak\_data\_path

Out[1]: 'peaks\_data.csv'

左図は、ChatGPTから得たPython コードをPython実行環境に貼り付け、 実際の自身のデータを解析する画面で す。

細かい説明は割愛しますが、脈波の値 が600以上のピークを検出するコードに なっているため、大きい波の方のピー クを上手く検出できそうです。

結果を見てみましょう。

## ⑤ 実際のデータをChatGPTを通さずに解析

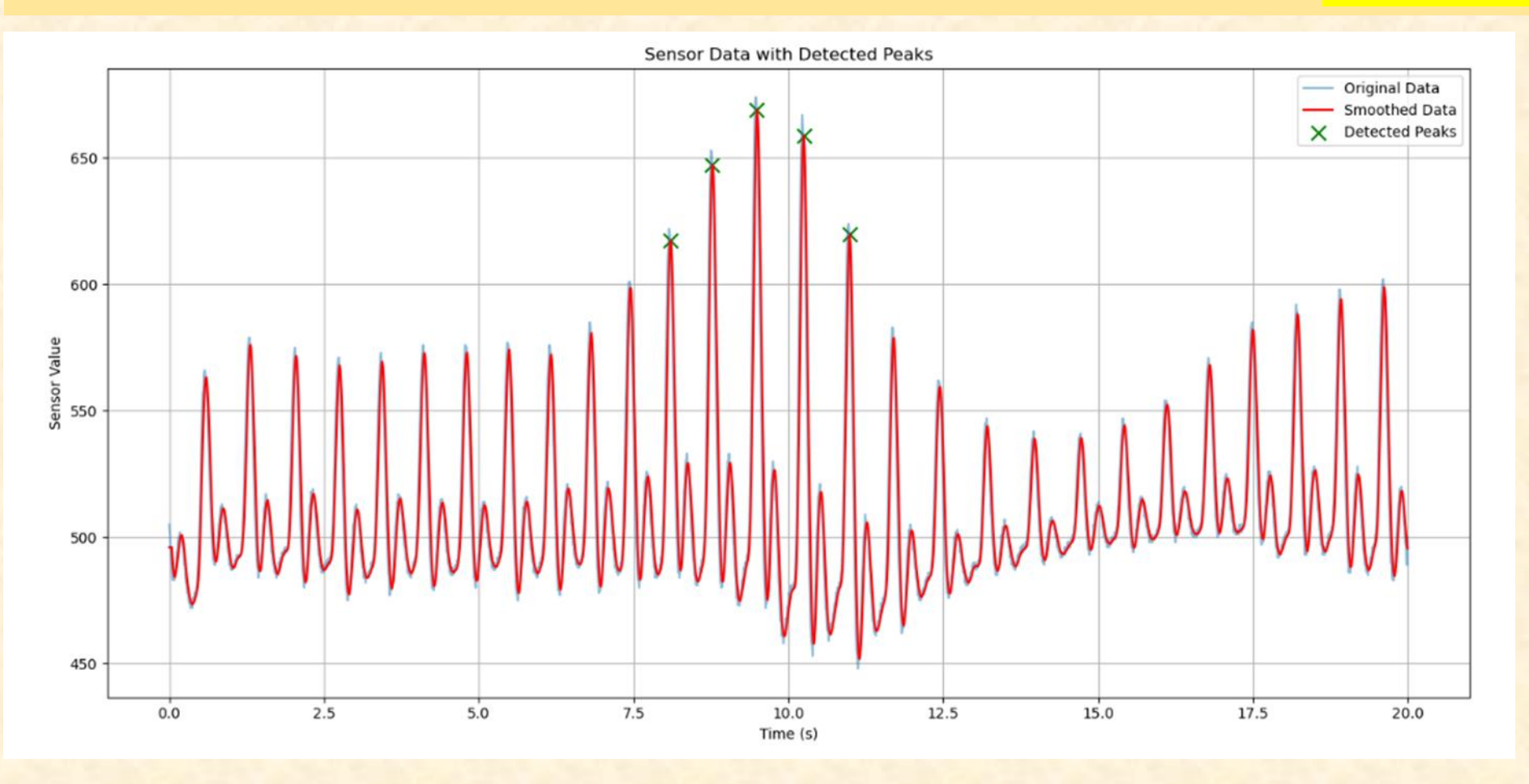

左図が結果です。 Pythonのコードが 600以上のピークを検 出するコードになっ ているため、全ての ピークを検出するこ とが出来ませんでし た。

再度、閾値を大きい 脈波のピークに合う ように再度Python コードを修正して試 してみましょう。

上手くいくでしょう か?

## ⑤ 実際のデータをChatGPTを<mark>通さずに</mark>解析

In [3]: import numpy as np import pandas as pd from scipy.signal import find\_peaks

# Load the data
#df = pd.read\_csv(fi/e\_path)
df = pd.read\_csv("sensor\_data.csv")

# Apply a moving average for smoothing window\_size = 5 # Define the window size for moving average df["Smoothed\_Value"] = df["Sensor Value"].rolling(window=window\_size).mean().fillna(method='bfill')

# Detect peaks
peaks, \_ = find\_peaks(df["Smoothed\_Value"].values, height=530)

# Extract peak positions and values
peak\_times = df.iloc[peaks]["Time (s)"].values
peak\_values = df.iloc[peaks]["Smoothed\_Value"].values

```
peak_data_path
```

Out[3]: 'peaks\_data.csv'

Copyright © 2025 Seine A. Shintani Chubu Univ. All Rights Reserved もう一度Pythonコードに戻っ て閾値を600以上から530以上 に設定しなおしました。

今度は上手くいくでしょうか?

次ページにて結果を見てみま しょう。

## ⑤ 実際のデータをChatGPTを<mark>通さずに</mark>解析

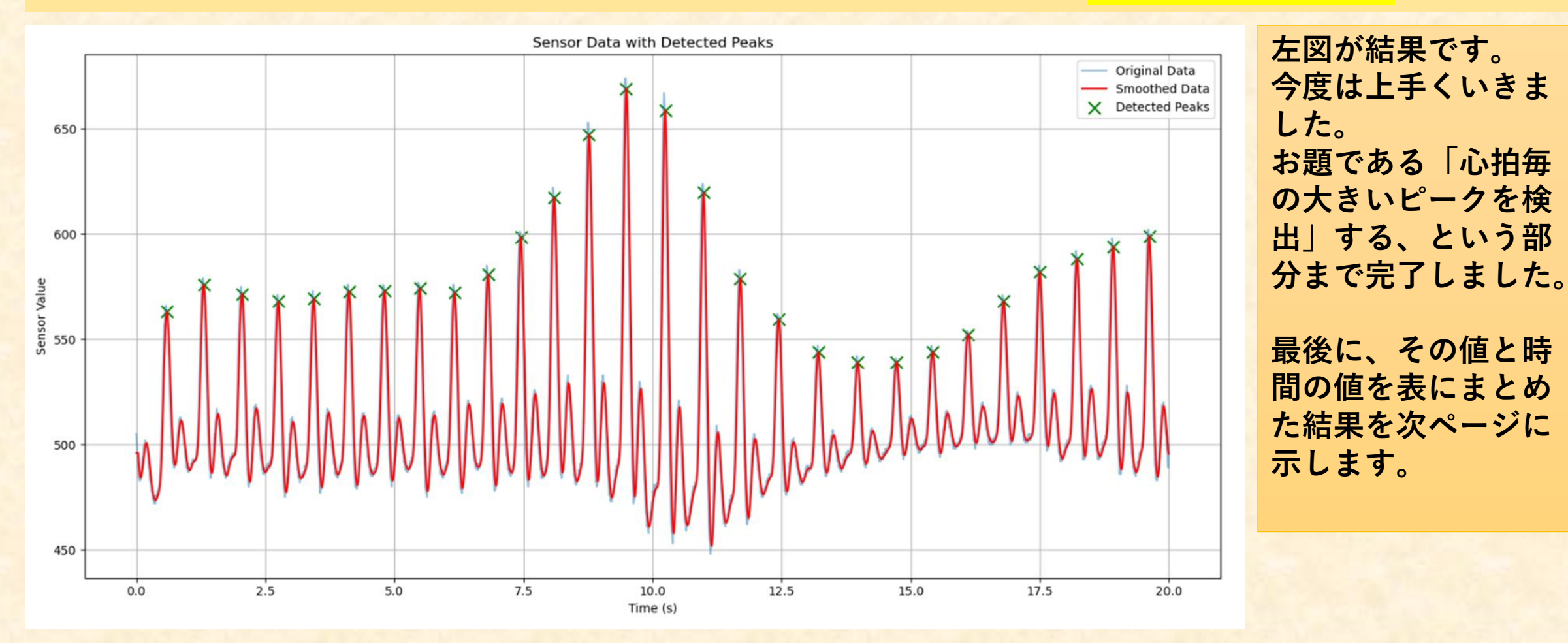

## ⑤ 実際のデータをChatGPTを通さずに解析

|    | A             | В          |  |
|----|---------------|------------|--|
| 1  | Peak Time (s) | Peak Value |  |
| 2  | 0.6           | 563.2      |  |
| 3  | 1.31          | 576        |  |
| 4  | 2.05          | 571.6      |  |
| 5  | 2.75          | 568        |  |
| 6  | 3.44          | 569.4      |  |
| 7  | 4.12          | 572.8      |  |
| 8  | 4.81          | 573        |  |
| 9  | 5.49          | 574.2      |  |
| 10 | 6.17          | 572.2      |  |
| 11 | 6.82          | 580.8      |  |
| 12 | 7.45          | 598.6      |  |
| 13 | 8.1           | 617.2      |  |
| 14 | 8.77          | 647.2      |  |
| 15 | 9.49          | 669        |  |
| 16 | 10.25         | 658.8      |  |
| 17 | 10.99         | 619.8      |  |
| 18 | 11.7          | 578.8      |  |
| 19 | 12.45         | 559.4      |  |
| 20 | 13.21         | 544        |  |
| 21 | 13.97         | 539        |  |
| 22 | 14.73         | 539.2      |  |
| 23 | 15.43         | 544.2      |  |
| 24 | 16.11         | 552.4      |  |
| 25 | 16.8          | 568        |  |
| 26 | 17.5          | 582        |  |

左図が目的とするピークに関する脈波の値とその時間の値の表です。

今回、研究者は脈波の値とその時間の間隔について調べたかったので無事に結果を得 ることが出来ました。

## ⑥まとめ:Alを使いこなすための新たな指針 (Al2L)

今回の講演では情報リテラシーに関してかなり厳密に情報管理する方法を紹介しました。

しかし、ダミーデータを作成するというワンステップをはさむことによって、自分の貴重なデータ が第三者に利用されない安心感や、研究協力者の個人情報保護の観点からは重要な指針でした。

AI2Lでは、このように、自身の研究においてもピーク検出の為に膨大な時間やプログラムコードを 作成する手間を相当省けたことが分かったかと思います。 また、今まで既存の計測機器に備え付けの解析ソフトにライセンスが切れる度に何十万円や何百万 円も払っていたケースでも自分自身で解析が出来てしまうという利点があります。研究者にとって 最も重要な「時間」「労力」「費用」を上手く効率化できる簡単な例として紹介しました。

大学のAI数理の利用者の数が増えることにより、大学全体の研究力向上と、皆様の研究に貢献でき れば幸いです。 以上です。